## โครงสร้างและรูปแบบของข้อมูลผู้ป่วยนอก รุ่น 0.93

ในสิทธิประโยชน์การรักษาพยาบาลประกันสังคม

#### นายวิทยา ทาทอง สำนักสารสนเทศบริการสุขภาพ 16 ธันวาคม 2563

Zoom Meeting ID : ..... Passcode : .....

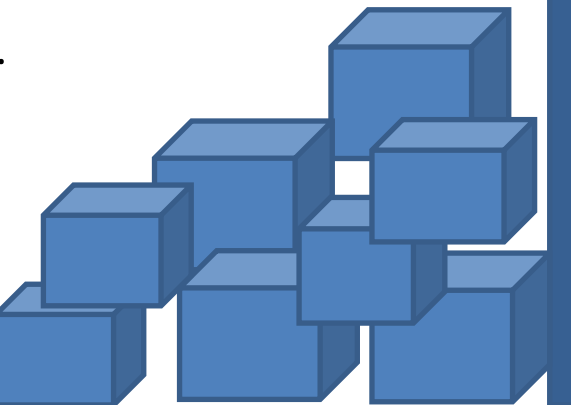

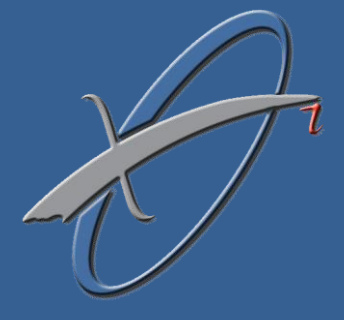

# หัวข้อที่จะบรรยาย

1. การขอรหัสผ่านใช้งานระบบต่างๆ 2. ขั้นตอนการทำงานของระบบ SSOP 3. การจัดทำข้อมูล 4. การส่งข้อมูล - องค์ประกอบของ Text File - โครงสร้างข้อมูล SSOP - การจัดทำ Zip File 5. การตอบกลับ 6. การตรวจข้อมูล - การตรวจเบื้องต้น - การตรวจละเอียด - บัญชีอ้างอิงที่เกี่ยวข้อง 7. การแก้ไขข้อมูล 8. ปัญหาที่พบบ่อยในระบบ SSOP

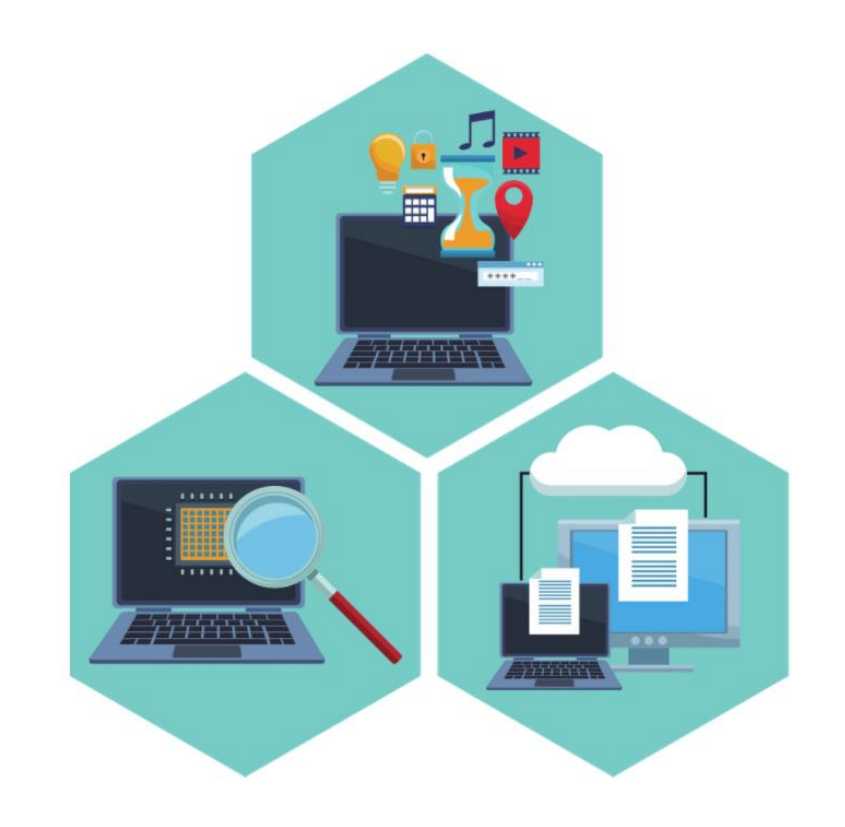

# การขอรหัสผ่านใช้งาน ระบบต่างๆ

### การขอรหัสผ่านใช้งานระบบต่างๆ

 สถานพยาบาลแจ้งขอใช้งานรหัสผ่านสำหรับ ระบบ SSOP และ SSIP ผ่าน <u>https://cs5.chi.or.th/ssop/rquse.asp</u>

|                                                                                                    | แบบแจ้งขอรหัสใ                                                                                                    | ช้งานระบบของ ส                                                                                                    | งกส.                                                                                                    |                                                                                                    |                                                                                                |
|----------------------------------------------------------------------------------------------------|----------------------------------------------------------------------------------------------------|----------------------------------------------------------------------------------------------------|----------------------------------------------------------------------------------------------------|----------------------------------------------------------------------------------------------------|------------------------------------------------------------------------------------------------|
|                                                                                                    | โปรดระบุข้อมูล <u>สถานพ</u>                                                                                                    | <u>ยาบาล</u> ของท่านให่                                                                                                    | เ้ครบถ้วน                                                                                                    |                                                                                                    |                                                                                                |
|                                                                                                    |                                                                                                    |                                                                                                    |                                                                                                    | _                                                                                                    |                                                                                                |
|                                                                                                    |                                                                                                    |                                                                                                    |                                                                                                    |                                                                                                    |                                                                                                |
| ขอผุ                                                                                                    |                                                                                                    | เบอรเทรา                                                                                                    |                                                                                                    |                                                                                                    |                                                                                                |
| 6 Iunus E-mail                                                                                                    |                                                                                                    |                                                                                                    |                                                                                                    |                                                                                                    |                                                                                                |
|                                                                                                    | ขอรหัสใช้งานระบบของ สคส. ดังต่อไปนี้                                                                                                    |                                                                                                    |                                                                                                    |                                                                                                    |                                                                                                |
|                                                                                                    | สำหรับติดตั้ง Outlook                                                                                                    | ส่านรับใช้งานผ่าง                                                                                                    | u Web                                                                                                    |                                                                                                    |                                                                                                |
|                                                                                                    | SENIN CSCD/HD                                                                                                    |                                                                                                    | มงต่อผ้าไวย<br>1                                                                                                    |                                                                                                    |                                                                                                |
|                                                                                                    | Stan CSMBS                                                                                                    | ากเลขอนมัติ/                                                                                                    | Strok/STEMI                                                                                                    |                                                                                                    |                                                                                                |
|                                                                                                    | ົ້າະນນ SSIP09                                                                                                    | 🗆 ส่งคำขอเบิกก                                                                                                    | ารรักษาพยาบาล                                                                                                    | 9                                                                                                    |                                                                                                |
|                                                                                                    | ระบบ SSOP                                                                                                    | ่ □ การแก้ไขข้อม                                                                                                    | ลฟอกไต (HDE                                                                                                    | PAC)                                                                                                    |                                                                                                |
|                                                                                                    |                                                                                                    |                                                                                                    | ป่วยในสิทธิประศ                                                                                                    | ันสังคม (SSEPA                                                                                                    | C)                                                                                             |
|                                                                                                    |                                                                                                    |                                                                                                    |                                                                                                    |                                                                                                    |                                                                                                |
|                                                                                                    | พิมพ์                                                                                                    | ยกเลิก                                                                                                    |                                                                                                    |                                                                                                    |                                                                                                |
|                                                                                                    |                                                                                                    |                                                                                                    |                                                                                                    |                                                                                                    |                                                                                                |
|                                                                                                    | ตรวจส                                                                                                    | อบรายการ                                                                                                    |                                                                                                    |                                                                                                    |                                                                                                |
| เลขที่คำขอ                                                                                                    | 5W.                                                                                                    | วันที่ขอ                                                                                                    | เอกสาร                                                                                                    | สถานะ                                                                                                    | วันที่                                                                                         |
| 411-00052                                                                                                    | โรงพยาบาลปทุมธานี                                                                                                    | 10/11/2564                                                                                                    | Upload                                                                                                    | รอส่งเอกสาร                                                                                                    |                                                                                                |
| 411-00051                                                                                                    | โรงพยาบาลปทุมธานี                                                                                                    | 10/11/2564                                                                                                    | Upload                                                                                                    | รอส่งเอกสาร                                                                                                    |                                                                                                |
| 5411-00050                                                                                                    | โรงพยาบาลควนโดน                                                                                                    | 10/11/2564                                                                                                    | Upload                                                                                                    | ມວັນຮະໂສມລ້ວ                                                                                                    |                                                                                                |
| 411-00049                                                                                                    | โรงพยาบาลควนกาหลง                                                                                                    |                                                                                                    |                                                                                                    | FE ALC 3 NUMBER A 3                                                                                                    | 10/11/2564                                                                                     |
| 411-00048                                                                                                    |                                                                                                    | 10/11/2564                                                                                                    | Upload                                                                                                    | แจ้งรหัสแล้ว                                                                                                    | 10/11/2564<br>10/11/2564                                                                       |
| 5411-00047                                                                                                    | โรงพยาบาลควนกาหลง                                                                                                    | 10/11/2564<br>10/11/2564                                                                                                    | Upload Upload                                                                                                    | แจ้งรหัสแล้ว<br>รอส่งเอกสาร                                                                                                    | 10/11/2564<br>10/11/2564                                                                       |
| 411.00046                                                                                                    | โรงพยาบาลควนกาหลง<br>โรงพยาบาลควนกาหลง                                                                                                    | 10/11/2564<br>10/11/2564<br>10/11/2564                                                                                                    | Upload<br>Upload<br>Upload                                                                                                    | แจ้งรหัสแล้ว<br>แจ้งรหัสแล้ว<br>รอส่งเอกสาร<br>รอส่งเอกสาร                                                                                                    | 10/11/2564<br>10/11/2564                                                                       |
| 9411-00040                                                                                                    | โรงพยาบาลควนกาหลง<br>โรงพยาบาลควนกาหลง<br>โรงพยาบาลควนกาหลง                                                                                                    | 10/11/2564<br>10/11/2564<br>10/11/2564<br>10/11/2564                                                                                                    | Upload<br>Upload<br>Upload<br>Upload                                                                                                    | แจงรหลแลร<br>แจ้งรหัสแล้ว<br>รอส่งเอกสาร<br>รอส่งเอกสาร<br>รอส่งเอกสาร                                                                                                    | 10/11/2564<br>10/11/2564                                                                       |
| 411-00045                                                                                                    | โรงพยาบาลควนกาหลง<br>โรงพยาบาลควนกาหลง<br>โรงพยาบาลควนกาหลง<br>โรงพยาบาลขลุง                                                                                                    | 10/11/2564<br>10/11/2564<br>10/11/2564<br>10/11/2564<br>10/11/2564                                                                                                   | Upload<br>Upload<br>Upload<br>Upload<br>Upload                                                                                           | แจงรทุณแลร<br>แจ้งรหัสแล้ว<br>รอส่งเอกสาร<br>รอส่งเอกสาร<br>รอส่งเอกสาร<br>รอตรวจสอบ                                                                                                    | 10/11/2564<br>10/11/2564<br>10/11/2564                                                         |
| 5411-00045<br>5411-00045<br>5411-00044                                                                                                    | โรงพยาบาลควนกาหลง<br>โรงพยาบาลควนกาหลง<br>โรงพยาบาลควนกาหลง<br>โรงพยาบาลข้อง<br>โรงพยาบาลห้วยทับทัน                                                                                                    | 10/11/2564<br>10/11/2564<br>10/11/2564<br>10/11/2564<br>10/11/2564<br>09/11/2564                                                                                     | Upload<br>Upload<br>Upload<br>Upload<br>Upload<br>Upload                                                                                 | แสงวทิสแล้ว<br>แล้งรหัสแล้ว<br>รอส่งเอกสาร<br>รอส่งเอกสาร<br>รอต่วาสอบ<br>รอส่งเอกสาร                                                                                                    | 10/11/2564<br>10/11/2564<br>10/11/2564<br>10/11/2564                                           |
| 5411-00045<br>5411-00045<br>5411-00044<br>411-00043                                                                                                    | โรงพยาบาลควนกาหลง<br>โรงพยาบาลควนกาหลง<br>โรงพยาบาลควนกาหลง<br>โรงพยาบาลชุลง<br>โรงพยาบาลห้วยทับทัน<br>โรงพยาบาลสำควน                                                                                                    | 10/11/2564<br>10/11/2564<br>10/11/2564<br>10/11/2564<br>10/11/2564<br>09/11/2564<br>09/11/2564                                                                       | Upload<br>Upload<br>Upload<br>Upload<br>Upload<br>Upload<br>Upload                                                                       | แสงรทสแสร<br>แล้งรหัสแล้ว<br>รอส่งเอกสาร<br>รอส่งเอกสาร<br>รอส่งเอกสาร<br>รอตรวจสอบ<br>รอส่งเอกสาร<br>ดรวจไม่ผ่าน                                                                                  | 10/11/2564<br>10/11/2564<br>10/11/2564<br>10/11/2564<br>10/11/2564                             |
| 411-00040<br>411-00045<br>411-00044<br>411-00043<br>6411-00042                                                                                                | โรงพยาบาลควนกาหลง<br>โรงพยาบาลควนกาหลง<br>โรงพยาบาลควนกาหลง<br>โรงพยาบาลช่วยทับทัน<br>โรงพยาบาลห้วยทับทัน<br>โรงพยาบาลลำควน<br>โรงพยาบาลลำควน                                                                                                    | 10/11/2564<br>10/11/2564<br>10/11/2564<br>10/11/2564<br>10/11/2564<br>09/11/2564<br>09/11/2564<br>09/11/2564                                                         | Upload<br>Upload<br>Upload<br>Upload<br>Upload<br>Upload<br>Upload<br>Upload                                                             | แจ้งรหัสแล้ว<br>รอส่งเอกสาร<br>รอส่งเอกสาร<br>รอส่งเอกสาร<br>รอส่งเอกสาร<br>รอส่งเอกสาร<br>ดรวจไม่ผ่าน<br>รอส่งเอกสาร                                                                              | 10/11/2564<br>10/11/2564<br>10/11/2564<br>10/11/2564<br>10/11/2564                             |
| 5411-00045<br>5411-00045<br>5411-00044<br>5411-00043<br>5411-00042<br>5411-00041                                                                              | โรงพยาบาลด่วนกาหลง<br>โรงพยาบาลดวนกาหลง<br>โรงพยาบาลดวนกาหลง<br>โรงพยาบาลขลง<br>โรงพยาบาลส่งอยกับทัน<br>โรงพยาบาลสำควน<br>โรงพยาบาลส่งควน<br>โรงพยาบาลส่งสริมสุขภาพดำบลบ้านไร่                                                                                                    | 10/11/2564<br>10/11/2564<br>10/11/2564<br>10/11/2564<br>10/11/2564<br>09/11/2564<br>09/11/2564<br>09/11/2564<br>09/11/2564                                           | Upload<br>Upload<br>Upload<br>Upload<br>Upload<br>Upload<br>Upload<br>Upload                                                             | แจ้งรหัสแล้ว<br>รอส่งเอกสาร<br>รอส่งเอกสาร<br>รอส่งเอกสาร<br>รอส่งเอกสาร<br>รอส่งเอกสาร<br>ดรวจไม่ผ่าน<br>รอส่งเอกสาร<br>ดรวจไม่ผ่าน                                                               | 10/11/2564<br>10/11/2564<br>10/11/2564<br>10/11/2564<br>10/11/2564<br>09/11/2564               |
| 5411-00048<br>5411-00045<br>5411-00044<br>5411-00043<br>5411-00042<br>5411-00041<br>5411-00040                                                                | โรงพยาบาลควนกาหลง<br>โรงพยาบาลควนกาหลง<br>โรงพยาบาลควนกาหลง<br>โรงพยาบาลขลง<br>โรงพยาบาลส่งควน<br>โรงพยาบาลส่งควน<br>โรงพยาบาลส่งศรีมสุขภาพตำบลบ้านไร่<br>โรงพยาบาลล่อควน                                                                                                    | 10/11/2564<br>10/11/2564<br>10/11/2564<br>10/11/2564<br>10/11/2564<br>09/11/2564<br>09/11/2564<br>09/11/2564<br>09/11/2564                                           | Upload<br>Upload<br>Upload<br>Upload<br>Upload<br>Upload<br>Upload<br>Upload<br>Upload<br>Upload                                         | แจ้งรหัสแล้ว<br>รอส่งเอกสาร<br>รอส่งเอกสาร<br>รอส่งเอกสาร<br>รอส่งเอกสาร<br>รอตรวจสอบ<br>รอส่งเอกสาร<br>ตรวจไม่ผ่าน<br>รอส่งเอกสาร<br>ตรวจไม่ผ่าน<br>รอส่งเอกสาร                                   | 10/11/2564<br>10/11/2564<br>10/11/2564<br>10/11/2564<br>10/11/2564<br>09/11/2564               |
| i411-00048           i411-00045           i411-00044           i411-00043           i411-00042           i411-00041           i411-00040           i411-00040 | โรงพยาบาลควนกาหลง<br>โรงพยาบาลควนกาหลง<br>โรงพยาบาลควนกาหลง<br>โรงพยาบาลชุง<br>โรงพยาบาลห้วยทับทัน<br>โรงพยาบาลสำควน<br>โรงพยาบาลสำควน<br>โรงพยาบาลสำควน<br>โรงพยาบาลสำควน<br>โรงพยาบาลสำควน<br>โรงพยาบาลควนกาหลง                                                                               | 10/11/2564<br>10/11/2564<br>10/11/2564<br>10/11/2564<br>09/11/2564<br>09/11/2564<br>09/11/2564<br>09/11/2564<br>09/11/2564                                           | Upload<br>Upload<br>Upload<br>Upload<br>Upload<br>Upload<br>Upload<br>Upload<br>Upload<br>Upload<br>Upload                               | แจ้งรหัสแล้ว<br>รอส่งเอกสาร<br>รอส่งเอกสาร<br>รอส่งเอกสาร<br>รอส่งเอกสาร<br>รอส่งเอกสาร<br>รอส่งเอกสาร<br>รอส่งเอกสาร<br>รอส่งเอกสาร<br>รอส่งเอกสาร<br>รอส่งเอกสาร                                 | 10/11/2564<br>10/11/2564<br>10/11/2564<br>10/11/2564<br>10/11/2564<br>09/11/2564               |
| 5411-00045<br>5411-00045<br>5411-00044<br>5411-00043<br>5411-00042<br>5411-00041<br>5411-00040<br>5411-00039<br>5411-00038                                    | โรงพยาบาลควนกาหลง<br>โรงพยาบาลควนกาหลง<br>โรงพยาบาลควนกาหลง<br>โรงพยาบาลชวนกาหลง<br>โรงพยาบาลสำควน<br>โรงพยาบาลลำควน<br>โรงพยาบาลลำควน<br>โรงพยาบาลล่วนสรีมสุขภาพตำบลบ้านไร่<br>โรงพยาบาลควนกาหลง<br>โรงพยาบาลควนกาหลง<br>โรงพยาบาลควนกาหลง                                                     | 10/11/2564<br>10/11/2564<br>10/11/2564<br>10/11/2564<br>10/11/2564<br>09/11/2564<br>09/11/2564<br>09/11/2564<br>09/11/2564<br>09/11/2564<br>09/11/2564               | Upload<br>Upload<br>Upload<br>Upload<br>Upload<br>Upload<br>Upload<br>Upload<br>Upload<br>Upload<br>Upload<br>Upload                     | แจ้งรหัสแล้ว<br>แจ้งรหัสแล้ว<br>รอส่งเอกสาร<br>รอส่งเอกสาร<br>รอส่งเอกสาร<br>ครวจไม่ผ่าน<br>รอส่งเอกสาร<br>ครวจไม่ผ่าน<br>รอส่งเอกสาร<br>รอส่งเอกสาร<br>รอส่งเอกสาร                                | 10/11/2564<br>10/11/2564<br>10/11/2564<br>10/11/2564<br>10/11/2564<br>09/11/2564               |
| 5411-00040<br>5411-00045<br>5411-00044<br>5411-00043<br>5411-00042<br>5411-00041<br>5411-00040<br>5411-00039<br>5411-00038<br>5411-00037                      | โรงพยาบาลควนกาหลง<br>โรงพยาบาลควนกาหลง<br>โรงพยาบาลควนกาหลง<br>โรงพยาบาลช้อง<br>โรงพยาบาลสำควน<br>โรงพยาบาลสำควน<br>โรงพยาบาลสำควน<br>โรงพยาบาลควนกาหลง<br>โรงพยาบาลควนกาหลง<br>โรงพยาบาลควนกาหลง<br>โรงพยาบาลควนกาหลง<br>โรงพยาบาลควนกาหลง                                                     | 10:11/2564<br>10:11/2564<br>10:11/2564<br>10:11/2564<br>09:11/2564<br>09:11/2564<br>09:11/2564<br>09:11/2564<br>09:11/2564<br>09:11/2564<br>09:11/2564               | Upload<br>Upload<br>Upload<br>Upload<br>Upload<br>Upload<br>Upload<br>Upload<br>Upload<br>Upload<br>Upload<br>Upload<br>Upload           | แจ้งรหัสแล้ว<br>ออส่งเอกสาร<br>รอส่งเอกสาร<br>รอส่งเอกสาร<br>รอส่งเอกสาร<br>รอส่งเอกสาร<br>ตรวจไม่ผ่าน<br>รอส่งเอกสาร<br>รอส่งเอกสาร<br>รอส่งเอกสาร<br>รอส่งเอกสาร                                 | 10/11/2564<br>10/11/2564<br>10/11/2564<br>10/11/2564<br>10/11/2564<br>09/11/2564               |
| 5411-00040<br>5411-00045<br>5411-00044<br>5411-00043<br>5411-00042<br>5411-00040<br>5411-00040<br>5411-00039<br>5411-00038<br>5411-00037                      | โรงพยาบาลควนกาหลง<br>โรงพยาบาลควนกาหลง<br>โรงพยาบาลควนกาหลง<br>โรงพยาบาลหวยทับทัน<br>โรงพยาบาลหัวยทับทัน<br>โรงพยาบาลล่าควน<br>โรงพยาบาลล่าควน<br>โรงพยาบาลล่าควน<br>โรงพยาบาลควนกาหลง<br>โรงพยาบาลควนกาหลง<br>โรงพยาบาลควนกาหลง<br>โรงพยาบาลควนกาหลง<br>โรงพยาบาลควนกาหลง<br>โรงพยาบาลควนกาหลง | 10/11/2564<br>10/11/2564<br>10/11/2564<br>10/11/2564<br>09/11/2564<br>09/11/2564<br>09/11/2564<br>09/11/2564<br>09/11/2564<br>09/11/2564<br>09/11/2564<br>09/11/2564 | Upload<br>Upload<br>Upload<br>Upload<br>Upload<br>Upload<br>Upload<br>Upload<br>Upload<br>Upload<br>Upload<br>Upload<br>Upload<br>Upload | แจ้งรหัสแล้ว<br>เฉงิรหัสแล้ว<br>รอส่งเอกสาร<br>รอส่งเอกสาร<br>รอส่งเอกสาร<br>สรอส่งเอกสาร<br>ตรวจไม่ผ่าน<br>รอส่งเอกสาร<br>รอส่งเอกสาร<br>รอส่งเอกสาร<br>รอส่งเอกสาร<br>รอส่งเอกสาร<br>รอส่งเอกสาร | 10/11/2564<br>10/11/2564<br>10/11/2564<br>10/11/2564<br>09/11/2564<br>09/11/2564<br>09/11/2564 |

### การขอรหัสผ่านใช้งานระบบต่างๆ (2)

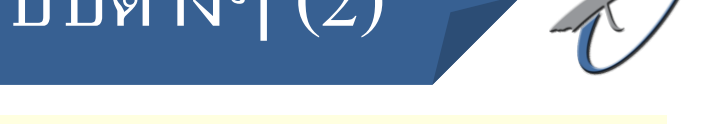

#### 2. เจ้าหน้าที่สถานพยาบาลกรอกข้อมูล Hcode ชื่อผู้ขอ เบอร์โทร ตำแหน่ง และ E-mail

|                | แบบแจ้งขอรหัสใช้งานระบบของ สกส.                    |                     |                                |  |  |  |
|----------------|----------------------------------------------------|---------------------|--------------------------------|--|--|--|
|                | โปรดระบุข้อมูล <u>สถานพยาบาล</u> ของท่านให้ครบถ้วน |                     |                                |  |  |  |
| รหัสสถานพยาบาล | 10000                                              | สถานพยาบาลสกส. ทดสอ | υ                              |  |  |  |
| ชื่อผู้ขอ      | นายวิทยา ทาทส                                      | อง                  | เบอร์โทรฯ 02-298-0413 ต่อ 115  |  |  |  |
| ตำแหน่ง        | นักวิเคราะห์และจั                                  | ัดการข้อมูล         | E-mail wittaya_aot@hotmail.com |  |  |  |

3. เลือกขอใช้งานระบบ ระบบ SSIP09, ระบบ SSOP, การแก้ไขข้อมูลผู้ป่วยในสิทธิ ประกันสังคม (SSePAC)

| ขอรหัสใช้งานระบบของ สกส. ดังต่อไ | ปนี้                                            |  |  |  |  |
|----------------------------------|-------------------------------------------------|--|--|--|--|
| สำหรับติดตั้ง Outlook            | สำหรับใช้งานผ่าน Web                            |  |  |  |  |
| 🗆 ระบบ CSCD/HD                   | 🗆 การเบิกค่ารถส่งต่อผู้ป่วย                     |  |  |  |  |
| 🗆 ระบบ CSMBS                     | 🗆 ขอเลขอนุมัติ/Strok/STEMI                      |  |  |  |  |
| 🗹 ระบบ SSIP09                    | 🗆 ส่งคำขอเบิกการรักษาพยาบาล                     |  |  |  |  |
| 🗹 ระบบ SSOP                      | ⊟การแก้ไขข้อมูลฟอกไต (HDEPAC)                   |  |  |  |  |
|                                  | 🗹 แก้ไขข้อมูลผู้ป่วยในสิทธิประกันสังคม (SSEPAC) |  |  |  |  |
|                                  |                                                 |  |  |  |  |
|                                  | พิมพ์ ยกเลิก                                    |  |  |  |  |
|                                  | สำนักสารสนเทศบริการสุขภาพ                       |  |  |  |  |

### การขอรหัสผ่านใช้งานระบบต่างๆ (3)

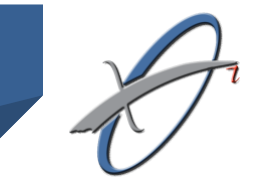

 4. กดปุ่ม "พิมพ์" แล้ว สกส. จะสร้าง แบบฟอร์มการขอรหัสเป็น PDF .
 และส่ง e-mail ให้ตามที่แจ้ง

 5. ให้เจ้าหน้าที่ Print เอกสารแล้วลงนาม โดยผู้อำนวยการ หรือหัวหน้างานที่ เกี่ยวข้อง และต้องมีตราประทับของ สถานพยาบาลด้วย

| เรื่อง แบบขอรหัสเข้าใช้งา                                                     | แบบขอรหัสเ                                      | ข้าใช้งานในระเ              | เบของ สกส.                 |                        |
|-------------------------------------------------------------------------------|-------------------------------------------------|-----------------------------|----------------------------|------------------------|
| เรื่อง แบบขอรหัสเข้าใช้งา                                                     |                                                 |                             |                            |                        |
| รื่อง แบบขอรหัสเข้าใช้งา                                                      |                                                 |                             |                            | วันที่ 11 มกราคมมกราคม |
| เรื่อง แบบขอรหัสเข้าใช้งา                                                     |                                                 |                             |                            |                        |
|                                                                               | านในระบบของ สกส.                                |                             |                            |                        |
| เรียน ผู้จัดการสำนักสารสน                                                     | มเทศบริการสุขภาพ (สกส.)                         | )                           |                            |                        |
| ด้วย                                                                          | นายวิทยา ทาทอง                                  | ตำแหน่ง                     | นักวิเคราะห์และจัดกา       | รข้อมูล                |
| โรงพยาบาล <b>สถานพยาบา</b>                                                    | เลสกส. ทดสอบ(10000)                             | มีความประสงค์ขอ             | วรหัสเข้าใช้งานในระบบ ของ  | ) สกส. <b>ดังนี้</b>   |
| สำหรับตั้งค่า Outlo                                                           | ook                                             |                             |                            |                        |
| 1. การเบิกค่ารักษาพย                                                          | มาบาลผู้ป่วยใน สิทธิประกับ                      | เส้งคม                      |                            |                        |
| 2. การเบิกค่ารักษาพย                                                          | มาบาลผู้ป่วยนอก สิทธิประเ                       | กันสังคม                    |                            |                        |
|                                                                               |                                                 |                             |                            |                        |
| สำหรับลงทะเบียนเข่                                                            | ข้าใช้งานโปรแกรมผ่าน w                          | ebsite                      |                            |                        |
| <ol> <li>การแก้ไขข้อมูลผู้ป่า</li> </ol>                                      | วยใน สิทธิประกันสังคม (                         | SSePAC )                    |                            |                        |
|                                                                               |                                                 |                             |                            |                        |
|                                                                               |                                                 |                             |                            |                        |
|                                                                               |                                                 |                             |                            |                        |
| and wards is been                                                             | 5. O                                            | . 1                         | - 1.15 c                   |                        |
| จงเวยนมาเพอเบรตด                                                              | งาเนนการแจงรหละขาเขงา                           | นเนระบบของ สก               | a. IUN E-mail wittaya_a    | st@notmail.com         |
|                                                                               |                                                 |                             |                            |                        |
|                                                                               |                                                 |                             |                            |                        |
|                                                                               |                                                 |                             | 81011 GO 1000              | านั้นเกิด              |
|                                                                               |                                                 |                             | 001201011                  | 112010                 |
|                                                                               |                                                 |                             |                            |                        |
|                                                                               |                                                 |                             | ลงชื่อ                     |                        |
|                                                                               |                                                 |                             | (                          | )                      |
|                                                                               |                                                 |                             | ตำแหน่ง                    |                        |
| 38112511340                                                                   |                                                 |                             |                            |                        |
| <ol> <li>ลงนามโดยผู้อำนวยการ</li> </ol>                                       | หรือผู้แทนผู้อำนวยการหรือ                       | อหัวหน้างาน (ระบุ           | ชื่อส่วนงาน)               |                        |
| <ol> <li>ต้องมีตราประทับ ของ</li> </ol>                                       | งสถานพยาบาล                                     |                             |                            |                        |
| <ol> <li>เมื่อลงนามเสร็จแล้วให้ !</li> <li>น้ำ PIN ที่อยุ่มมช้ายบน</li> </ol> | Upload เอกสาร/ตรวจสอ<br>ของเอกสารเป็นรหัสยืนยัน | บสถานะการตอบเ<br>การ Upload | าลับผ่าน https://cs5.chi.o | r.th/ssop/rquse.asp    |

### การขอรหัสผ่านใช้งานระบบต่างๆ (4)

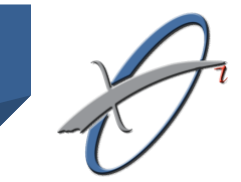

### 6. Scan แล้ว Upload ไฟล์ที่หน้า web โดยใช้ PIN ที่อยู่มุมซ้ายบนของ เอกสารเป็นรหัสผ่าน

| ดรวจสอบรายการ |                      |            |        |              |            |   |
|---------------|----------------------|------------|--------|--------------|------------|---|
| เลขที่คำขอ    | รพ.                  | วันที่ขอ   | เอกสาร | สถานะ        | วันที่     | ^ |
| 6411-00053    | สถานพยาบาลสกส. ทดสอบ | 11/11/2564 | Upload | รอส่งเอกสาร  |            |   |
| 6411-00052    | โรงพยาบาลปทุมธานี    | 10/11/2564 | Upload | รอส่งเอกสาร  |            |   |
| 6411-00051    | โรงพยาบาลปทุมธานี    | 10/11/2564 | Upload | รอส่งเอกสาร  |            |   |
| 6411-00050    | โรงพยาบาลควนโดน      | 10/11/2564 | Upload | แจ้งรหัสแล้ว | 10/11/2564 |   |
| 6411-00049    | โรงพยาบาลควนกาหลง    | 10/11/2564 | Upload | แจ้งรหัสแล้ว | 10/11/2564 |   |

- 7. สกส. ตรวจสอบเอกสาร และแจ้งผลการตรวจ
  - กรณีตรวจผ่าน สกส. แจ้งรหัสผ่านให้สถานพยาบาลทาง e-mail
  - กรณี ตรวจไม่ผ่าน สถานพยาบาลต้องแก้ไขเอกสารใหม่

การขอรหัสผ่านใช้งานระบบต่างๆ (5)

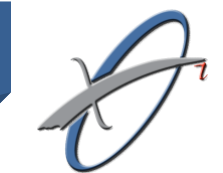

กรณีที่ตรวจเอกสาร ไม่ผ่าน

- 1. เอกสารไม่ถูกต้อง เช่น Upload ผิดไฟล์ เป็นต้น
- 2. เอกสารไม่มีตราประทับ

 ตำแหน่งผู้ลงนามไม่ถูกต้อง โดยผู้ลงนาม ต้องเป็นผู้อำนวยการสถานพยาบาลหรือผู้แทน หรือ หัวหน้างานที่เกี่ยวข้อง

| 4. ไม่มีลายเซน/ หรือลายเซนไม่ชัดเจน | <b>สกส.ขอจัดส่งรหัสใช้งานระบบ</b><br>noreply@chi.or.th<br>Sent: ศ. 12/11/2564 15:09<br>To:                | ตัวอย่างการตอบกลับกรณีตรวจ<br>เอกสารไม่ผ่าน                                                       |
|-------------------------------------|----------------------------------------------------------------------------------------------------|---------------------------------------------------------------------------------------------------|
|                                     | เรียนเจ้าหน้าที่ โรงพยาบาล<br>ตามที่ โรงพยาบาล<br>เอกสารที่สถานพยาบาล Upload ผ่านระบบ<br>- ไม่มีตราประทับ | ้ได้ขอรหัสใข้งานระบบ สกส. หมายเลขคำขอ 6411-00055 ในวันที่ 11/11/21<br>ไม่ผ่านการตรวจสอบ เนื่องจาก |
|                                     | หากมีข้อลงลัยติดต่อ เจ้าหน้าที่ฝ่าย support<br>สำนักสารสนเทศบริการสูงภาา                                  | t สกส. โทร <b>02-298-0405-8</b><br>M8                                                             |

## การขอรหัสผ่านใช้งานระบบต่างๆ (6)

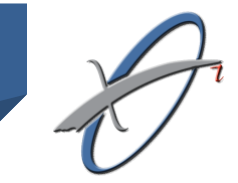

#### ตัวอย่างการแจ้งรหัสผ่าน กรณิตรวจเอกสารผ่าน

|                                                                        |                                                                                                    |                                                                                                    |                                                    | Li                                             | ลขที่ C <b>-6411-0005</b> 3                              |
|------------------------------------------------------------------------|----------------------------------------------------------------------------------------------------|----------------------------------------------------------------------------------------------------|----------------------------------------------------|------------------------------------------------|----------------------------------------------------------|
|                                                                        |                                                                                                    |                                                                                                    |                                                    |                                                | วันที่ 11 พถศจิกายน                                      |
|                                                                        |                                                                                                    | แบบแจ้งรหัสเ                                                                                                    | ข้าใจ้งานในร                                       | ะบบของสกส                                      |                                                          |
|                                                                        | สำนักสารสนเทสน                                                                                                    | เรือวรสยอวพ (สอส.) ยอจัดส                                                                                                    | เรรรัสใ <i>ด้เราร</i> เรษ                          |                                                | ม ละเพื่ <b>6408-00014</b>                               |
| กับสื                                                                  | 11 พฤศจิกายน 25                                                                                                    | 64 สำหรับ โรงพยาบาลต้                                                                                                    |                                                    | อบ (10000) ดังนี้                              | 0400-00014                                               |
| 1                                                                      | าาา พฤกจากอน 2.<br>สำหรับติดตั้ง outlo                                                                                                    | ok                                                                                                    | 120014 MININ                                       | 100007 /144                                    |                                                          |
| #                                                                      | ระบบ                                                                                                    | E-mail                                                                                                    | Password                                           | Incoming mail ser                              | ver SMTP                                                 |
| 1                                                                      | CSOP/HD                                                                                                    | -                                                                                                    | -                                                  | -                                              | -                                                        |
| 2                                                                      | CSMBS/CIPN                                                                                                    | -                                                                                                    | -                                                  | -                                              | -                                                        |
| 3                                                                      | SSIP                                                                                                    | 10000@ss.chi.or.th                                                                                                    | 123456                                             | chisvr03.ss.chi.or.t                           | th chisvr03.ss.chi.or                                    |
| 4                                                                      | SSOP                                                                                                    | 10000@ss1.chi.or.th                                                                                                    | 789012                                             | ss1.chi.or.th                                  | ss1.chi.or.th                                            |
| CSOI<br>CSM<br>SSIP<br>SSOF                                            | 2/HD = การเบิกค่ารักษาพยา<br>35/CIPN = การเบิกค่ารักษาพ<br>= การเบิกค่ารักษาพยาบาลผู้<br>? = การเบิกค่ารักษาพยาบาลผู้                                                                                                    | าบาลผู้ป่วยนอก สิทธิจ้าราจการ /ผู้ป่<br>เขาบาลผู้ป่วยใน สิทธิจ้าราจการ<br>ป่วยใน สิทธิประกันสังคม<br>ผู้ป่วยนอก สิทธิประกันสังคม                                                                                                    | วยพ่อกได                                           |                                                |                                                          |
| CSOI<br>CSMI<br>SSIP<br>SSOF<br>2. 8                                   | 27HD = การเปิกค่ารักษาพยา<br>85/CIPN = การเปิกค่ารักษาท<br>= การเปิกค่ารักษาทยาบาลผู้<br>* = การเปิกค่ารักษาทยาบาลผู้<br>11หรับใช้งานผ่าน \<br>11หรับใช้งานผ่าน \                                                                                                    | ານາລູຢູ່ປະເພດາ ລິກອີດ້າອາດາາຈ /ຜູ້ປ<br>ແຫນນາລູຢູ່ປະເພີ້ມ ລີກອີດ້າອາດາາຈ<br>ປະເພີ້ມ ລີກອີປາຍທັນລັດແມ<br>ຮູ້ປະເພດາ ລິກອີປາຍທັນລັດແມ<br>Web                                                                                                    | วยฟอกไท                                            |                                                |                                                          |
| CSOI<br>CSM<br>SSIP<br>SSOF<br>2. 8                                    | 2/HD = การเบิกกำรักษาพยา<br>35/CIPN = การเบิกกำรักษาพ<br>= การเบิกกำรักษาพยาบาลผู้<br>? = การเบิกกำรักษาพยาบาลผู้<br>!กหรับไซ้งานผ่าน<br>                                                                                                    | ານາລູ່ບໍ່ປະເມດາ ລີກອີດຳອາດາາະ /ຜູ້ປ<br>ເອານາລູ່ບໍ່ປະເນັ້ນ ລີກອີດຳອາດາາະ<br>ປ່ວຍໃນ ລີກອີປາຍກັນລັກແມ<br>ຢູ່ປະເນດາ ລີກອີປາຍກັນລັກແມ<br>Web<br>emame ແລະ Password I                                                                                                    | วยฟอาไท<br>_ogin                                   | 1                                              | Descent                                                  |
| CSOI<br>CSMI<br>SSIP<br>SSOF<br>2. 8<br>#                              | 2/HD = การเปิกกำรักษาพยา<br>85/CIPN = การเปิกกำรักษาพยาบาลผู้<br>= การเปิกกำรักษาพยาบาลผู้<br>> = การเบิกกำรักษาพยาบาลผู้<br>(1หรับใช้งาบผ่าน \<br>2.1 ระบบที่ใช้ Use<br>(10-ก่าวการเพิ่มไทย)                                                                                          | ານາລູ່ບໍລະນອກ ສຳອີດຳອາດາາະ /ຜູ້ປ<br>ເອາບາລູ່ບັນນັ້ນ, ສຳອີດຳອາດາາະ<br>ບັນນັ້ນ, ສຳອີປາຍກັນລັດແມ່<br>ຈູ້ບໍລະນອກ ສຳອີປາຍກັນລັດແມ່<br>ຈູ້ບໍລະບອກ<br>ຂອນອຸນອຸນອຸນອຸນອຸນອຸນອາດີ ໄ<br>ຈະບອບ                                                                                                    | อยฟอาไท<br>_ogin                                   | Username                                       | Password                                                 |
| csor<br>csm<br>ssip<br>ssor<br>2. *<br>#<br>1                          | 2/HD = การเปิกค่ารักษาพยา<br>85/CIPN = การเปิกค่ารักษาพยาบาลผู้<br>= การเปิกค่ารักษาพยาบาลผู้<br>" = การเปิกค่ารักษาพยาบาล<br>(1745 บิโซ้จาบผ่าน 1<br>2.1 ระบบที่ไข้ Use<br>เปิกค่ารถส่งต่อผู้ป่วย<br>เปิกค่ารถส่งต่อผู้ป่วย                                                           | ານາລູ່ບິນຂາຍຄາລັກອີດຳລາດກາະ /ຜູ້ປ<br>ເອານາລູ່ບິນນັ້ນ, ລັກອີດຳລາດກາ<br>ບິນນັ້ນ, ລັກອີປາຍກັນລັດແມ່<br>ຜູ້ປ່ວຍນອກ ລັກອີປາຍກັນລັດແມ່<br>Neb<br>ຂາກame ແລະ Password I<br>ຈະບັນ                                                                                                    | วยฟอกไห<br>_ogIn                                   | Username<br>-                                  | Password -                                               |
| CSOI<br>CSMI<br>SSIP<br>2. 8<br>#<br>1<br>2<br>2                       | 2/HD = การเปิกค่ารักษาพยา<br>85/CIPN = การเปิกค่ารักษาพยาบาลผู้<br>= การเปิกค่ารักษาพยาบาลผู้<br>> = การเปิกค่ารักษาพยาบาล<br>Inหรับใช้งานผ่าน \<br>2.1 ระบบที่ใช้ Use<br>เปิกค่ารถส่งต่อผู้ป่วย<br>ส่งคำขอเปิกการรักษา<br>เปิกค่ารถส่งต่อผู้ป่วย                                      | ານາລູ່ບິນຂາຍຄ.ສຳອີດຳອາດາາະ /ຜູ້ປ<br>ເອານາລູ່ບິນນັ້ນ. ສຳອີດຳອາດາາະ<br>ບິນນັ້ນ.ສຳອີປາຍກັນລັດແມ<br>ຜູ້ປ່ວຍນອກ ສຳອີປາຍກັນລັດແມ<br>ຊີບິນແພກ ສຳອີປາຍກັນລັດແມ<br>Veb<br>ອາກລາກ ແລະ Password I<br>ຈະບບ                                                                                         | วยฟอาไท<br>_ogIn                                   | Username<br>-<br>-                             | Password<br>-<br>-                                       |
| CSOF<br>CSM<br>SSIP<br>SSOF<br>2. 8<br>#<br>1<br>2<br>3                | 2/HD = การเป็กค่ารักษาพยา<br>35/CIPN = การเป็กค่ารักษาท<br>= การเป็กค่ารักษาพยาบาลผู้<br>> = การเป็กค่ารักษาพยาบาล<br> กหรับใช้งานผ่าน \<br>2.1 ระบบที่ใช้ Use<br>เป็กค่ารถสงต่อผู้ป่วย<br>สงคำขอเป็กการรักษ<br>แก้ไขข้อมูลฟอกไท (!<br>2.2 ระจะเครื่นเรื้อย!                           | າບາດຊົປອະນດາ ສິາຮີດຳອາດາາະ /ຊັປ<br>ເອາບາດຊົປອະໂນ ສິາຮີດຳອາດາາະ<br>ປ່ວຍໃນ ສິາຮີປາຍກັນລັດແລ<br>ຊົປວຍນດາ ສິາຮີປາຍກັນລັດແລ<br>Albe<br><b>ຈະບບ</b><br>າານຍາບາດ<br>⊣DePAC)<br>ເຂົ້າເຂົ້າແຕ່ລາດດາໃຫ້ລາວນ ເພື່                                                                                 | .ogin                                              | Username<br>-<br>-<br>-                        | Password                                                 |
| CSOI<br>CSM<br>SSIP<br>SSOF<br>2. 7<br>7<br>4<br>1<br>2<br>3           | 27HD = การเปิกค่ารักษาพยา<br>35/CIPN = การเปิกค่ารักษาท<br>= การเปิกค่ารักษาทยาบาลผู้<br>> = การเปิกค่ารักษาทยาบาลผู้<br>> = การเปิกค่ารักษาทยาบาล<br>(ปักค่ารักสุ่งต่อผู้ป่วย<br>ส่งคำขอะบิกการรักษา<br>แก้ไขข้อมูลฟอกไต (H<br>2.2 ระบบที่แจ้งรา                                      | บาลผู้ประมอกสิทธิรักราชการ /ผู้ป<br>เขาบาลผู้ประใน สิทธิรักราชการ<br>ประใน สิทธิประกันสังหม<br>ผู้ประบอกสิทธิประกันสังหม<br>ผู้ประบอกสิทธิประกันสังหม<br>Web<br>emame และ Password I<br>ระบบ<br>ระบบ<br>กายยาบาล<br>HDePAC)<br>หัสเริ่มต้านการใช้งาน เพื่อ                             | .ogin<br>.ogin                                     | ประกาลme<br>-<br>-<br>สสร้าง ประกาลme แ        | Password<br>-<br>-<br>.aะ Password<br>รษัสเร็มตัวใช้สวาม |
| CSOI<br>CSM<br>SSIP<br>SSOF<br>2. 8<br>#<br>1<br>2<br>3<br>#<br>1      | 2/HD = การเป็กค่ารักษาระ<br>35/CIPN = การเป็กค่ารักษาระ<br>= การเป็กค่ารักษาระกบาลผู้<br>> = การเป็กค่ารักษาระกบาลผู้<br>! กหรับใช้งานผ่าน \<br>2.1 ระบบที่ไข้ Use<br>เป็กค่ารถส่งต่อผู้ป่วย<br>แก้ไขข้อมูลฟอกไต (!<br>2.2 ระบบที่แจ้งระ<br>ขุดเอขถนามี/กองระเป                        | บาลผู้ประมอกสิทธิรักราชการ /ผู้ป<br>เขาบาลผู้ประโน สิทธิรักราชการ<br>ประโน สิทธิประกันส์เคย<br>ผู้ประบอกสิทธิประกันส์เคย<br>ผู้ประบอกสิทธิประกันส์เคย<br>web<br>emame และ Password I<br>ระบบ<br>เพยาบาล<br>HDEPAC)<br>หัสเริ่มต้านการใช้งาน เพื่อ<br>ระบบ<br>โยเบ Stroke STEMI / แก้ไข | .ogin<br>.ogin<br>มสถานพยาบา                       | Username<br>-<br>-<br>สสร้าง Username แ        | Password                                                 |
| CSOF<br>CSM<br>SSIP<br>SSOF<br>2. #<br>1<br>2<br>3<br>4<br>1<br>2<br>3 | 2480 = การเปิกค่ารักษาระ<br>35/CIPN = การเปิกค่ารักษาระ<br>= การเปิกค่ารักษาระกบาลผู้<br>> = การเปิกค่ารักษาระกบาลผู้<br>14หรับใช้งานผ่าน \<br>2.1 ระบบพี่ใช้ Use<br>เปิกค่ารถสงต่อผู้ป่วย<br>ผล้ายข้อมูลพ่อกไต (i<br>2.2 ระบบพี่แจ้งระ<br>ขอเลขอนุมัติ/ลงทะเ-<br>นกับข้อมูลนับวเนินย์ | ນາດຢູ່ປະເພດ ສຳອີຈຳາຈາາຈ /ຮູ້ປ<br>ແບບດຮູ້ປ່ວຍໃນ ສຳອີຈຳາຈາກຈ<br>ປ່ວຍໃນ ສຳອີປາຍກັນລັດແມ<br>ຮູ້ປ່ວຍເພດ ສຳອີປາຍກັນລັດແມ<br>ຮູ້ປ່ວຍເພດ ສຳອີປາຍກັນລັດແມ<br>Web<br>emame ແລະ Password I<br>ຮະບບ<br>ກາຍຄາບາລ<br>HDEPAC)<br>ຮະບບ<br>ນີ້ຍາມ Stroke,STEMI / ແຕ້ໂອ<br>ສຳອີໂປາະກັນເດັດຄຸມ (ScePAC)   | .ogin<br>วงฟอาไห<br>วงสถานพยาบา<br>ขั้อมูลผ่าน CSe | Username<br>-<br>-<br>Bađžna Username u<br>PAC | Password<br>                                             |

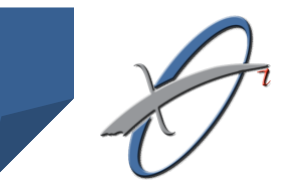

## การขอรหัสผ่านใช้งานระบบต่างๆ (7)

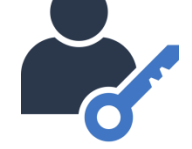

### รหัสใช้งาน เอาไปทำอะไรได้บ้าง

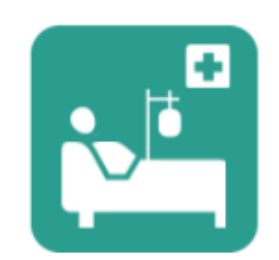

ระบบ SIP09

- รหัสผ่าน outlook ระบบผู้ป่วยในของสกส.

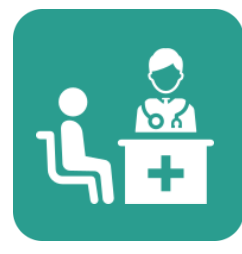

#### ระบบ SSOP

- รหัสผ่าน outlook ระบบผู้ป่วยนอกของสกส.

- รหัสผ่าน สำหรับ ส่งข้อมูล SSOP ผ่าน web

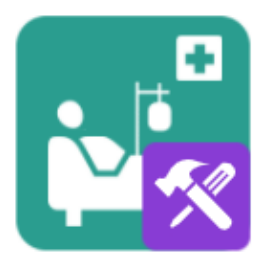

#### ระบบ SSePAC

- รหัสยืนยันตัวตนในการ ลงทะเบียนระบบ

# ขั้นตอนการทำงานของ ระบบ SSOP

ขั้นตอนการทำงานของระบบ SSOP

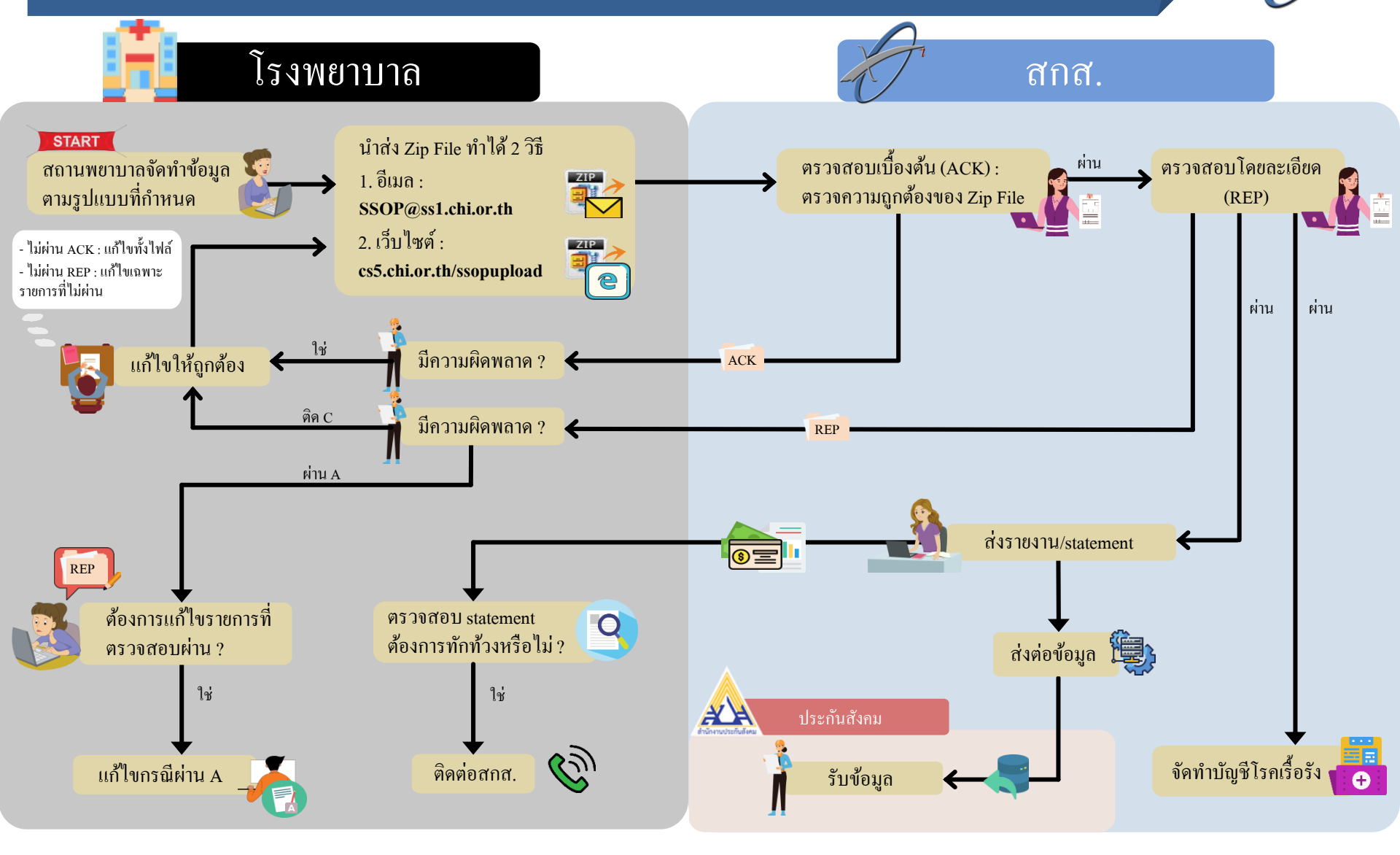

# การจัดทำข้อมูล

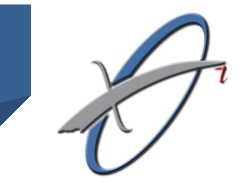

# การจัดทำข้อมูล

OPD-SS 20171123

Version 0.93

#### โครงสร้างและรูปแบบของข้อมูลผู้ป่วยนอก ในสิทธิประโยชน์การรักษาพยาบาลประกันสังคม

โครงสร้างและรูปแบบของข้อมูลผู้ป่วยนอกในเอกสารชุดนี้ เป็นเอกสารทางเทคนิคสำหรับใช้จัดทำข้อมูล ผู้ป่วยนอกส่งสำนักงานประกันสังคม ซึ่งใช้เป็นฐานข้อมูลสำหรับคำนวณอัตราเบิกจ่าย ในส่วนที่เกี่ยวกับสิทธิ ประโยชน์รักษาพยาบาลผู้ป่วยนอก ข้อมูลจะใช้กับบริการผู้ป่วยนอกสิทธิประกันสังคมตั้งแต่ วันที่ 1 มกราคม 2561 เป็นต้นไป

เอกสารนี้เป็นแนวคู่มือทางเทคนิคที่ให้รายละเอียดของข้อมูลที่ต้องการ เพื่อดึงข้อมูลจากระบบสารสนเทศ ของสถานพยาบาลที่ทำงานและบันทึกข้อมูลการให้บริการที่มีอยู่แล้ว จัดเตรียมเป็นข้อมูลตามรูปแบบที่กำหนด เพื่อส่งให้หน่วยตรวจรับข้อมูลของสำนักงานประกันสังคม เอกสารนี้เหมาะกับผู้ทำงานด้าน IT ระบบบริการร่วมกับ ฝ่ายบริหารงานเบิกจ่ายของสถานพยาบาล ทั้งเพื่อทำความเข้าใจในเนื้อหาและความหมายของข้อมูลที่ถูกต้อง และใข้เป็นเอกสารอ้างอิงได้

+++ เป็นครั้งแรกที่โครงสร้างฯ นี้จะเป็นโครงสร้างเดียวกันกับที่สิทธิสวัสดิการข้าราชการ จะใช้ด้วย ลดภาระสถานพยาบาลที่ต้องทำข้อมูลแตกต่างกันในแต่ละระบบ +++

โครงสร้างฯ นี้ขยายจากข้อมูลเบิกผู้ป่วยนอกสวัสดิการรักษาพยาบาลข้าราชการที่ส่งให้กับสำนักกลาง สารสนเทศบริการสุขภาพมาตั้งแต่ปี 2554 สถานพยาบาลที่ทำระบบเบิกสวัสดิการฯอยู่แล้ว ไม่จำเป็นต้องเรียนรู้ ระบบใหม่ทั้งหมด สามารถต่อเติมจากระบบปัจจุบันได้

#### แฟ้มข้อมูลหลัก

แฟ้มข้อมูลธุรกรรมผู้ป่วยนอก นี้ ครอบคลุม<mark></mark>ระบบบริการที่ให้ข้อมูลสำคัญและสถานพยาบาลมีระบบ สารสนเทศจัดเก็บข้อมูลได้เป็นส่วนใหญ่ 2 ชุดแรกคือชุดการเงินและ ยา ขยายจากระบบ OP ของสวัสดิการ ข้าราชการฯ และเพิ่มชุดการตรวจรักษา เป็นชุดที่ 3 ใน version นี้ ข้อมูลและสารสนเทศทางการตรวจรักษาที่มี ความสำคัญอื่น แต่ยังขาดโครงสร้างพื้นฐานที่เป็นมาตรฐานรองรับ เช่นระบบ lab, รังสีวินิจฉัย, การรายงานผล และ บันทึกการรักษา ยังไม่พร้อมสำหรับ version นี้

ต่อไปนี้เป็นโครงสร้างของชุดข้อมูลธุรกรรม ที่แสดงเป็นภาพรวมทั้ง 3 ชุด สำหรับรายละเอียดของข้อมูล แต่ละ data element ในแต่ละแฟ้มจะเสนอเป็นรายละเอียดในส่วนถัดไป

ประเภทแฟ้ม เป็นแฟ้ม Text file ข้อความใช้ encoding ISO-8859-11, Windows-874 หรือ TIS-620 (ไม่ใช้ UTF8 encoding) ตามข้อกำหนดของมาตรฐาน xml ได้กำหนดให้ประกาศ <?xml version="1.0" encoding="windows-874"?> ไว้ที่บรรทัดแรกของข้อมูล

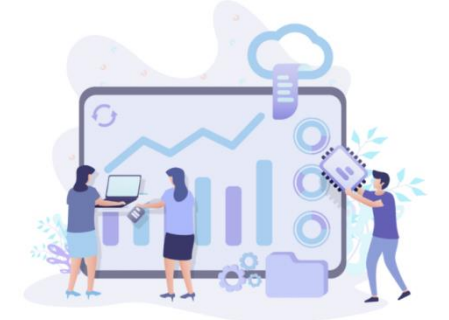

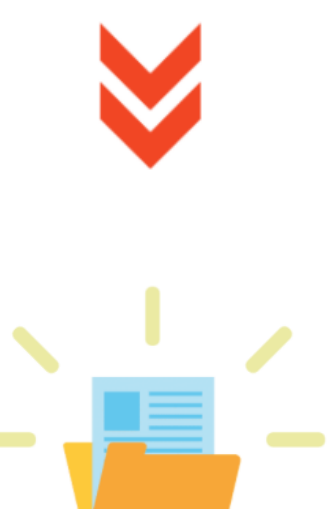

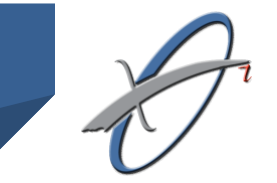

# การจัดทำข้อมูล (2)

### ข้อมูล SSOP ที่ต้องบันทึก มี 6 table ดังนี้

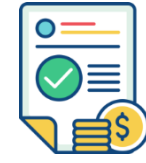

1. BillTran

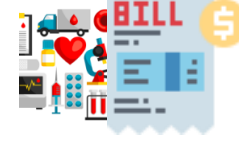

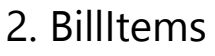

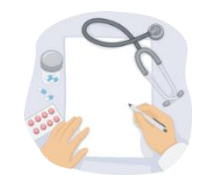

3. Dispensing

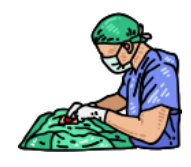

5. OPServices

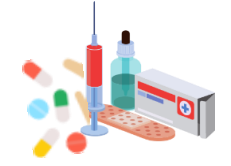

4. DispensingItems

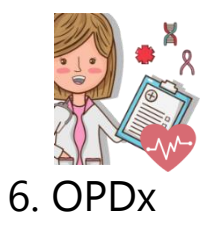

สำนักสารสนเทศบริการสุขภาพ

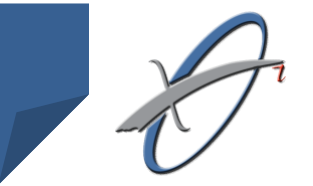

นำข้อมูล 6 table มาจัดทำเป็น 3 text file

การจัดทำข้อมูล (2)

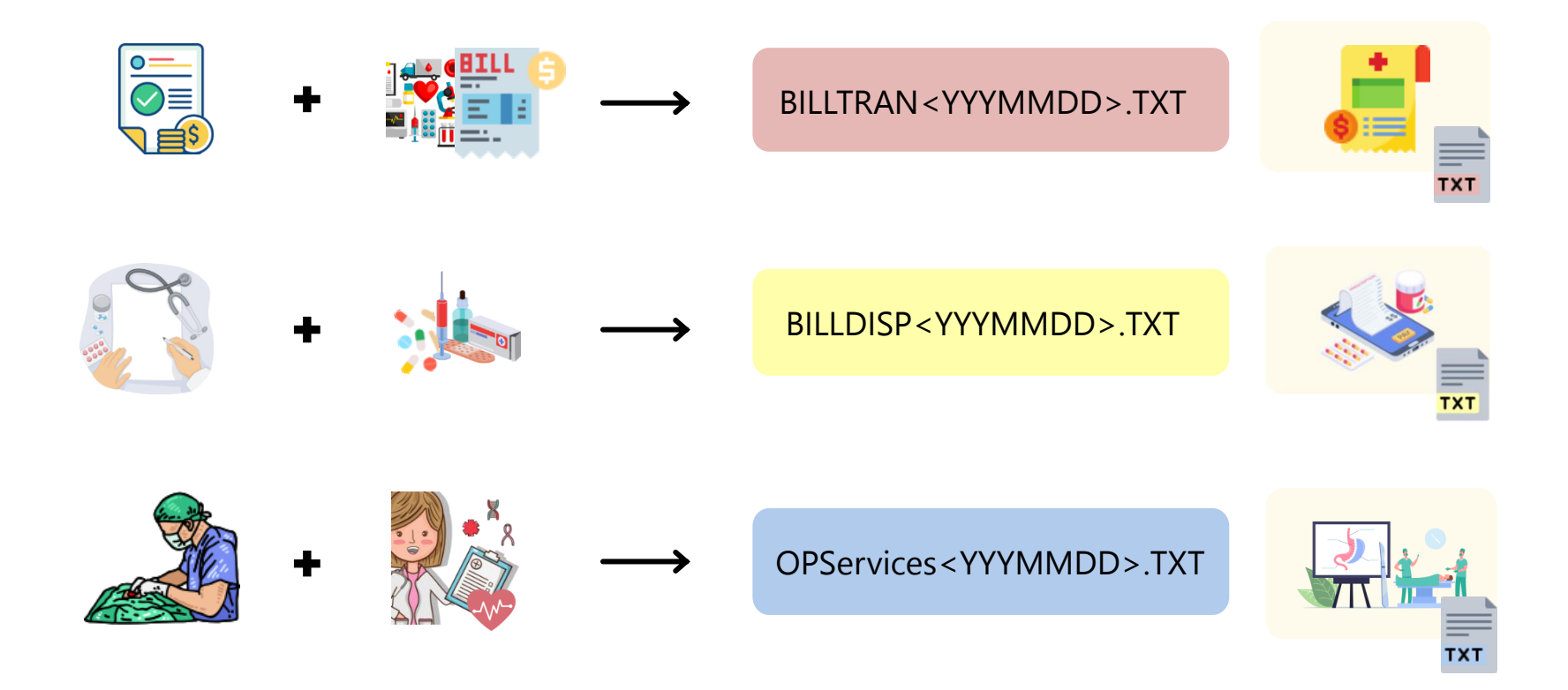

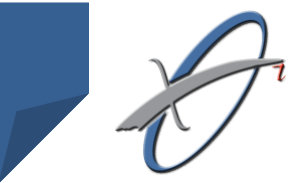

### นำ 3 text file บรรจุใน zip file เป็น 1 zip file เพื่อ เตรียมสำหรับจัดส่งข้อมูล

การจัดทำข้อมูล (3)

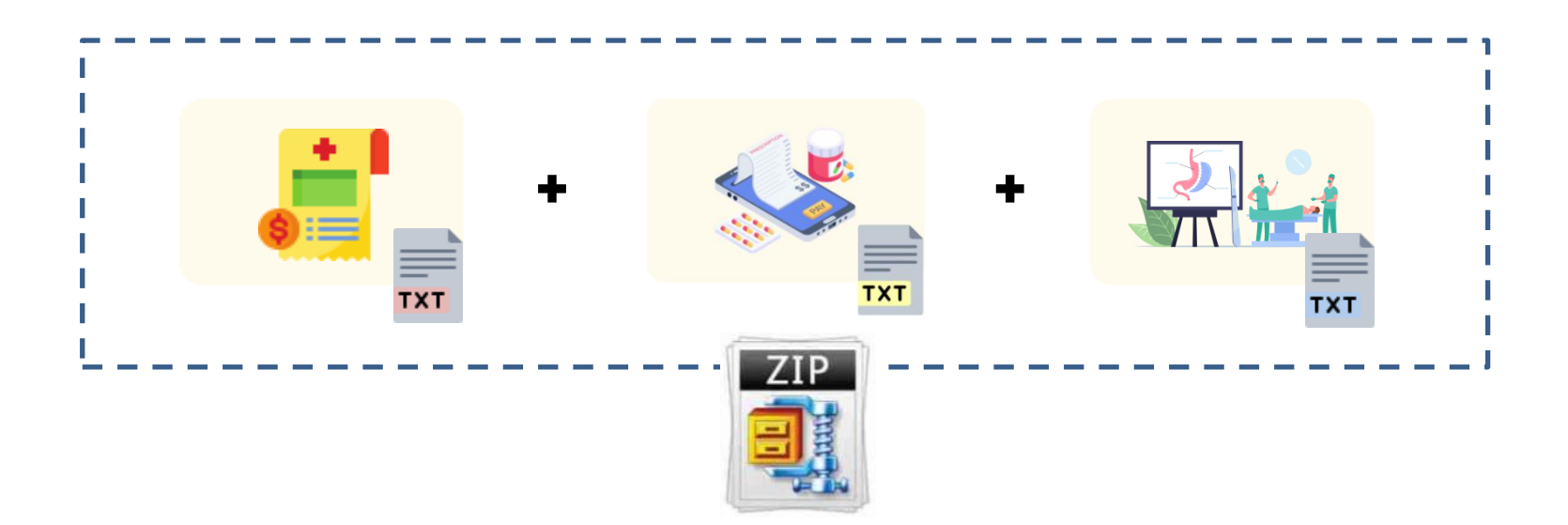

# องค์ประกอบของ Text File

### ข้อกำหนดของ Text File

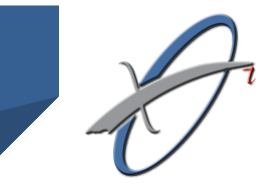

แต่ละ Text File มีโครงสร้างแบ่งเป็น 4 ส่วน คือ

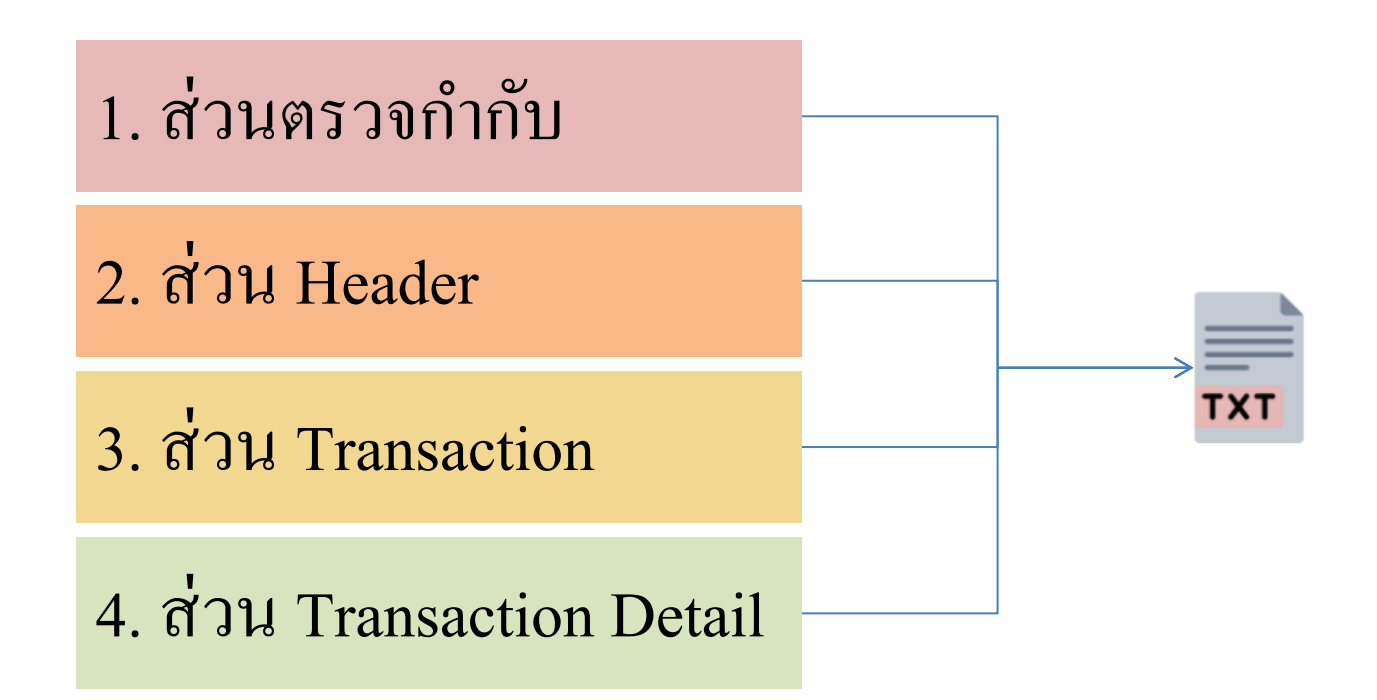

## ข้อกำหนดของ Text File (2)

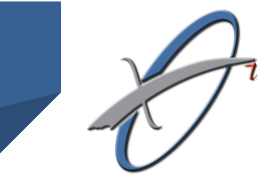

ส่วนตรวจกำกับ มี 2 ส่วน จะเหมือนกันทั้ง 3 Text file

ส่วนที่ 1 เป็น xml declaration
<?xml version="1.0" encoding="windows-874"?>
กรณีที่แฟ้มข้อมูลขาดข้อความนี้ ระบบตรวจจะสมมติ แนวทางของ
ประกาศมาใช้

ส่วนที่ 2 เป็น processing instruction

<?EndNote Checksum = "MD5HashValue"?>

#### การหาค่า MD5HashValue

MD5HashValue ได้จากการนำเนื้อหาตั้งแต่ <?xml version ... ถึง </ClaimRec>&eol มาทำ MD5 digest แล้วแปลงค่า MD5 16 byte เป็น hexbinary string 32 ตัวอักษรแทน "MD5Hash Value" checksum นี้จะถูก นำมาใช้ตรวจสอบความถูกต้องของเนื้อหาของแฟ้มที่ส่งมา

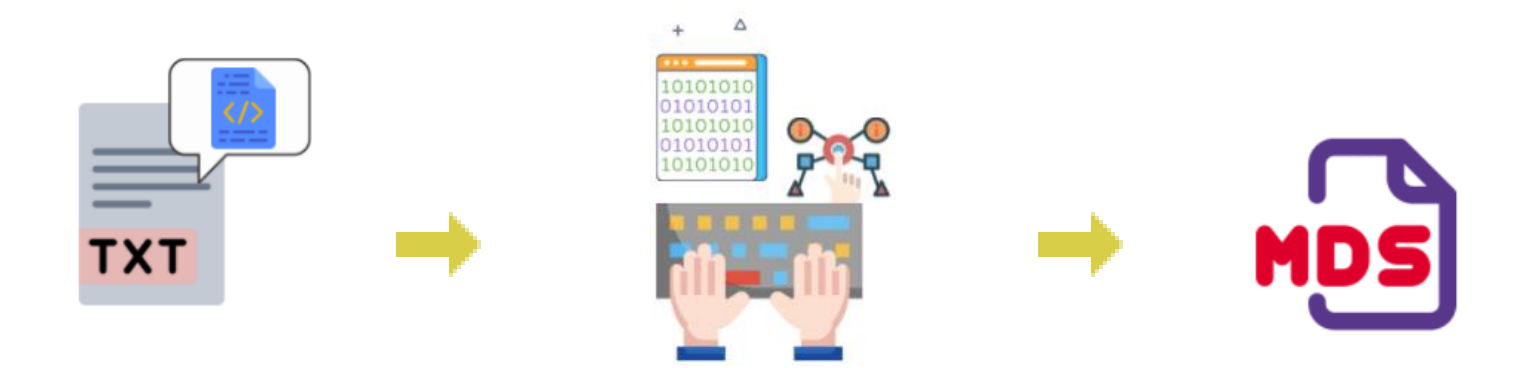

## ข้อกำหนดของ Text File (3)

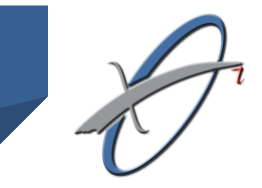

#### <mark>ส่วน Header</mark> เป็นการให้ข้อมูลของหน่วยงาน เวลาที่จัดทำ

<Header>
<Header>
<HCODE>HospCode</HCODE>
<HNAME>HospName</HNAME>
<DATETIME>GenDT</DATETIME>
<SESSNO>SessionId</SESSNO>
<RECCOUNT>RECCOUNT</RECCOUNT>
</Header>

| Element Name | Field Description                                                                        | Туре | len |
|--------------|------------------------------------------------------------------------------------------|------|-----|
| HospCode     | รหัสถานพยาบาลที่ส่งข้อมูลเบิก                                                            | HC1  | 5   |
| HospName     | ชื่อสถานพยาบาลที่ส่งข้อมูลเบิก                                                           | ST   |     |
| GenDT        | วัน-เวลาที่จัคส่งข้อมูลเบิก ระบุเป็น[YYY-MM-DD]T[HH:mm:ss]                               | DT3  | 19  |
| SessionID    | เลขลำคับงวคส่งซึ่งสถานพยาบาลเป็นผู้กำหนค, ทุกแฟ้มในงวคส่งเคียวกัน ใช้ seesionID เคียวกัน | ID1  | 4+  |
| RecordCount  | จำนวนบรรทัดของข้อมูลในส่วน transaction                                                   | IN1  | 1+  |

ข้อมูลในส่วน Header จะมีเหมือนกันทั้ง 3 Text File ยกเว้น <RECCOUNT> ที่แสคงจำนวน ธุรกรรมในส่วน Transaction

สำนักสารสนเทศบริการสุขภาพ

## ข้อกำหนดของ Text File (4)

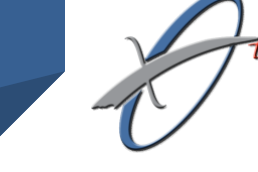

ส่วน Transaction

แสดงละเอียดเฉพาะของธุรกรรมแต่ละรายการ และผลสรุปของ ส่วนย่อยขององค์ประกอบของธุรกรรมนั้นๆ ซึ่งแต่ละ Text File มี Tag ที่เป็น Transaction ดังนี้

| Text File                            | ส่วน Transaction          | จำนวนฟิลด์ |
|--------------------------------------|---------------------------|------------|
| BILLTRAN <yyyymmdd>.TXT</yyyymmdd>   | <billtran></billtran>     | 19         |
| BILLDISP <yyyymmdd>.TXT</yyyymmdd>   | <dispensing></dispensing> | 18         |
| OPServices <yyyymmdd>.TXT</yyyymmdd> | <opservices></opservices> | 22         |

## ข้อกำหนดของ Text File (5)

ส่วน Transaction Detail

แสดงรายการย่อยต่างๆ ของแต่ละ transaction ซึ่งแต่ละ Text File มี Tag ที่เป็น Transaction Detail ดังนี้

| Text File                            | ส่วน Transaction                  | จำนวนฟิลด์ |
|--------------------------------------|-----------------------------------|------------|
| BILLTRAN <yyyymmdd>.TXT</yyyymmdd>   | <billitems></billitems>           | 13         |
| BILLDISP <yyyymmdd>.TXT</yyyymmdd>   | <dispenseditems></dispenseditems> | 19         |
| OPServices <yyyymmdd>.TXT</yyyymmdd> | <opdx></opdx>                     | 6          |

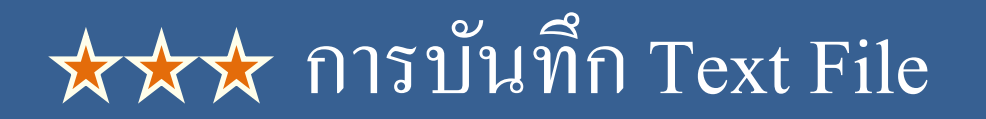

การบันทึก text file สถานพยาบาลต้องกำหนด encoding ให้เป็น ANSI เท่านั้น หากเป็น UTF-8 สกส. จะตรวจผ่านเบื้องต้น แต่จะมีปัญหา กับข้อความที่เป็น ภาษาไทย เช่น เลขที่ ว แพทย์ ซึ่งจะทำให้ สกส. ตรวจติด C ในการตรวจละเอียด

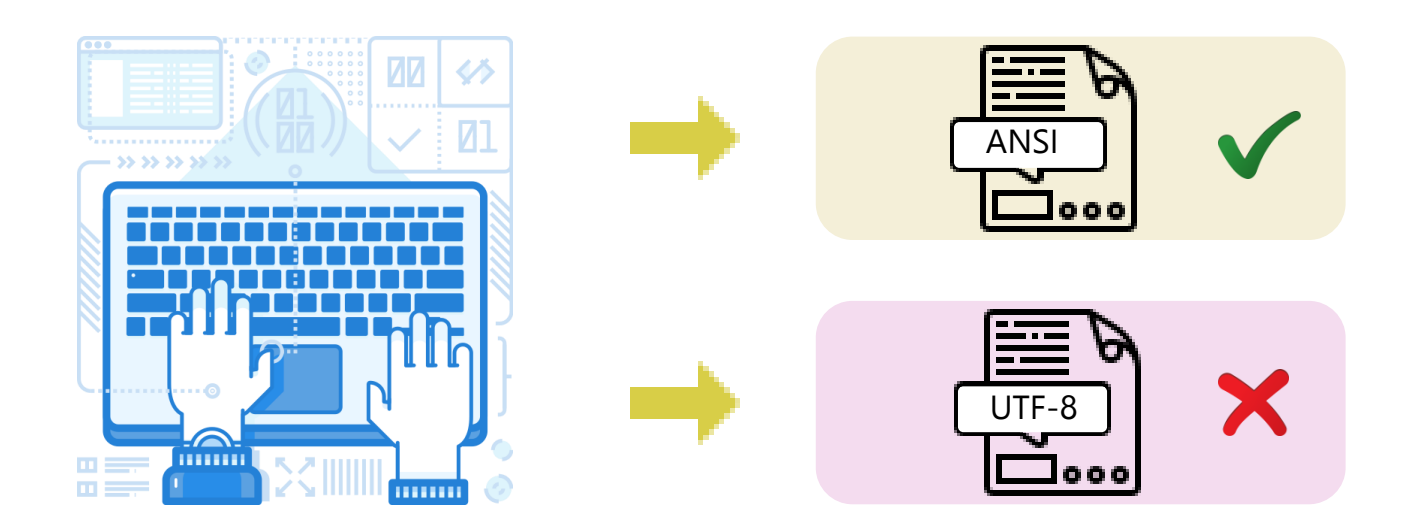

# โครงสร้างข้อมูล SSOP

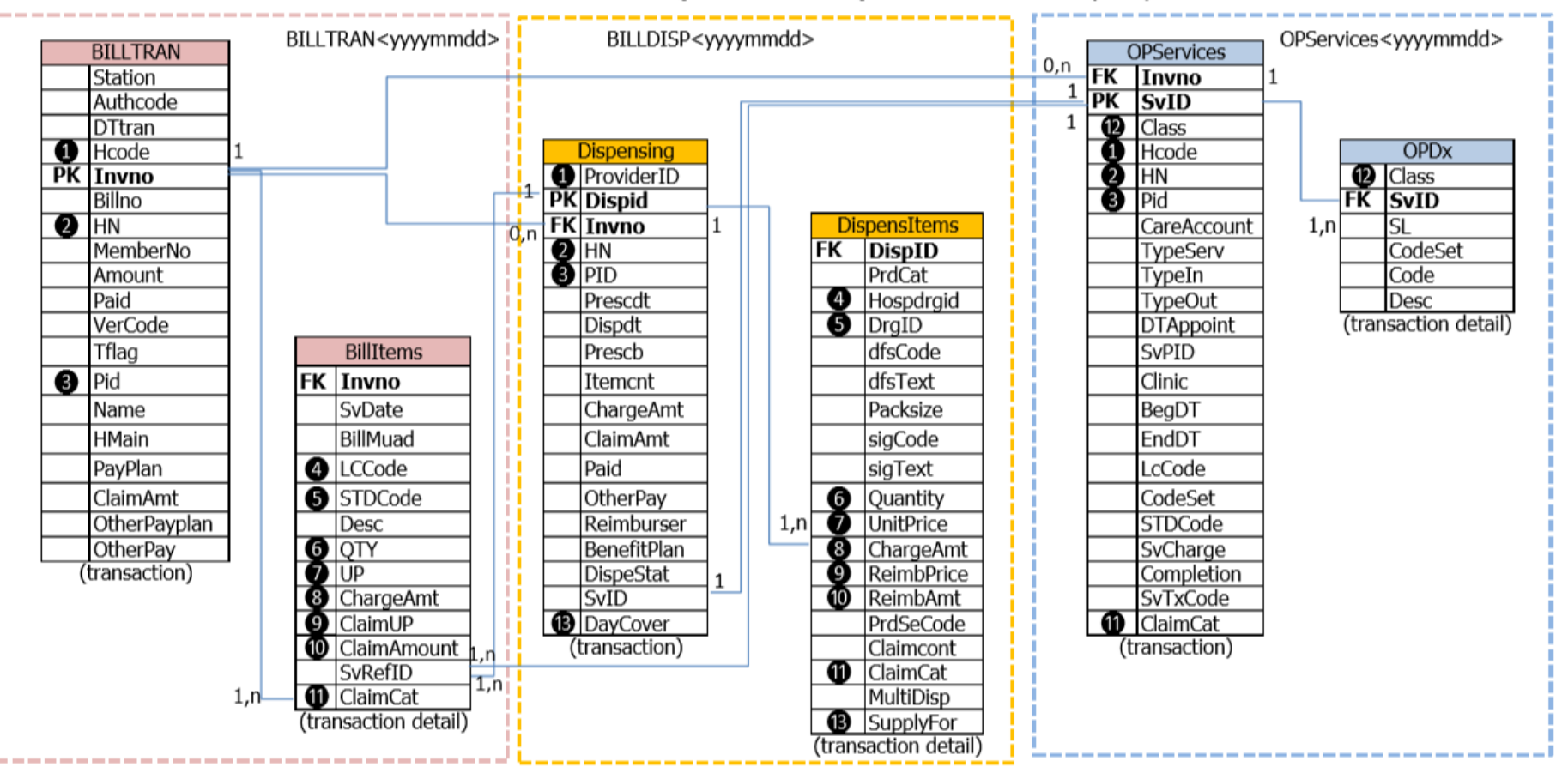

แผนผังแสดงความสัมพันธ์ของข้อมูลการรักษาพยาบาล ผู้ป่วยนอก สิทธิประกันสังคม (SSOP)

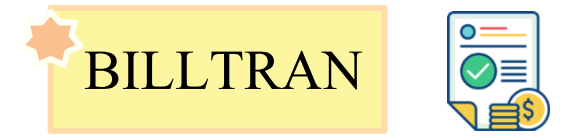

#### Data element และ format ของรายการใน <BILLTRAN>

| #   | Element<br>Name | Description                                                                      | Кеу | len | format | requi<br>red |
|-----|-----------------|----------------------------------------------------------------------------------|-----|-----|--------|--------------|
| 1.  | Station         | จุดเก็บค่ารักษา (สถานี) ที่บันทึกธุรกรรมนี้                                      |     | 4   | ST     | У            |
| 2.  | Authcode        | เลขที่อนุมัติของธุรกรรม, ได้จากระบบตรวจอนุมัติ 💠 1                               |     | 7   | ST     | (o) y        |
| 3.  | DTtran          | วันที่และเวลาของการเรียกเก็บค่ารักษาครั้งนี้                                     |     | 19  | DT3    | У            |
| 4.  | Hcode           | รหัส ร.พ. ที่ทำธุรกรรม                                                           |     | 5   | HC1    | У            |
| 5.  | Invno           | เลขที่สำคัญการเรียกเก็บค่ารักษา, เลขนี้ใช้ช้ำไม่ได้                              | PK  | 9+  | ID3    | У            |
| 6.  | Billno          | เลขที่ใบเสร็จที่ออกให้แก่ผู้รับบริการ, เช่นกรณีมี<br>ค่าใช้จ่ายส่วนที่เบิกไม่ได้ |     | 9+  | ST     | (o) y        |
| 7.  | HN              | เลขประจำตัวผู้ป่วยที่สถานพยาบาลออกให้                                            |     | 5+  | ID1    | У            |
| 8.  | MemberNo        | เลขสมาชิกโครงการฯ ต่างๆ ในสถานพยาบาลนี้ 💠 2                                      |     | 5+  | ST     | n            |
| 9.  | Amount          | ยอดเงินรวมการเรียกเก็บค่ารักษา                                                   |     | 4+  | CR1    | У            |
| 10. | Paid            | ยอดเงินรวมที่ผู้รับบริการจ่ายในธุรกรรมนี้ (ถ้ามี)                                |     | 4+  | CR1    | У            |
| 11. | VerCode         | รหัสตรวจยืนยัน รับจากการแจ้งทำธุรกรรมผ่านบัตร<br>หรือผ่านการตรวจสอบลายนิ้วมือ ❖3 |     | 5+  | ST     | (o) y        |
| 12. | Tflag           | สัญญาณการทำธุรกรรม                                                               |     | 1   | SE     | (o) y        |
| 13. | Pid             | เลขประจำตัวผู้ใช้สิทธิฯ ∻4                                                       |     | 13  | ID2    | У            |
| 14. | Name            | ชื่อ-สกุลผู้รับบริการ ตามทะเบียนของสถานพยาบาล                                    |     | 10+ | ST     | (o) n        |
| 15. | HMain           | รหัสสถานพยาบาลหลัก (ตามบัตรหรือตามทะเบียน)                                       |     | 5   | HC1    | У            |
| 16. | PayPlan         | รหัสสิทธิประกันสุขภาพหลักที่ใช้กับธุรกรรมนี้ 💠 5                                 |     | 2   | SE     | У            |
| 17. | ClaimAmt        | ยอดเงินที่ขอเบิก �6                                                              |     | 4+  | CR1    | У            |
| 18. | OtherPayplan    | รหัสสิทธิฯ อื่นที่ร่วมจ่าย (ถ้ามี) 💠7                                            |     | 2   | SE     | у            |
| 19. | OtherPay        | ยอดเงินรวมส่วนที่สิทธิฯหรือผู้ร่วมจ่ายอื่น ร่วมจ่าย                              |     | 4+  | CR1    | у            |

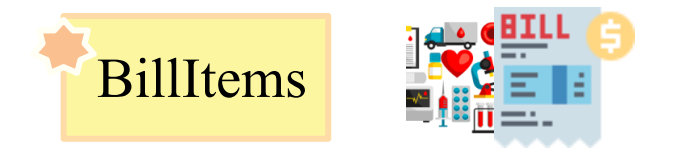

#### Data element และ format ของรายการใน <BillItems>

| #   | Element<br>Name | Description                                   | Кеу | len | format  | requi<br>red |
|-----|-----------------|-----------------------------------------------|-----|-----|---------|--------------|
| 1.  | Invno           | อ้างอิงจาก BILLTRAN.Invno                     | FK  | 9+  | ID3     | У            |
| 2.  | SvDate          | วันที่ใช้บริการ/ทรัพยากร                      |     | 8   | DT1     | У            |
| 3.  | BillMuad        | หมวดค่ารักษาพยาบาล                            |     | 1   | SE      | у            |
| 4.  | LCCode          | รหัสบริการหรือผลิตภัณฑ์ที่สถานพยาบาลกำหนด     |     | 9+  | ID3     | у            |
| 5.  | STDCode         | รหัสบริการหรือผลิตภัณฑ์ที่กองทุนกำหนด 💠2      |     | 5+  | SC SE   | у            |
| 6.  | Desc            | ศาอธิบายของบริการหรือผลิตภัณฑ์                |     | 10+ | ST      | (o) n        |
| 7.  | QTY             | จำนวนของบริการหรือผลิตภัณฑ์ที่จ่าย            |     | 4+  | IN1 DN1 | у            |
| 8.  | UP              | ราคาขายต่อหน่วย                               |     | 4+  | CR1     | у            |
| 9.  | ChargeAmt       | ราคาที่เรียกเก็บ �3                           |     | 4+  | CR1     | у            |
| 10. | ClaimUP         | ราคาเบิกได้ต่อหน่วยที่กองทุนประกันสุขภาพกำหนด |     | 4+  | CR1     | У            |
| 11. | ClaimAmount     | ยอดเงินที่ขอเบิก                              |     | 4+  | CR1     | у            |
| 12. | SvRefID         | รหัสอ้างอิง PK ที่ชี้มารายการนี้ 💠1           | FK  | 9+  | ID3     | (o) y        |
| 13. | ClaimCat        | ประเภทบัญชี้การเบิก                           |     | 3   | SE      | (o) y        |

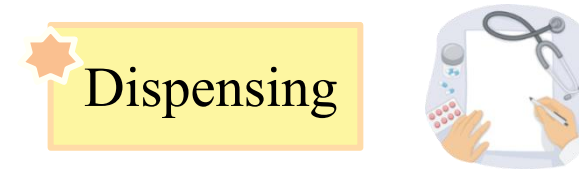

#### Data element และ format ของรายการใน <Dispensing>\*1

| #  | Element Name | Description                                          | Key | len | format | required |
|----|--------------|------------------------------------------------------|-----|-----|--------|----------|
| 1  | ProviderID   | รหัสหน่วยให้บริการ                                   |     | 5   | HC1    | у        |
| 2  | Dispid       | เลขทึใบสั่งยา ∻2                                     | PK  | 9+  | ID3    | у        |
| 3  | Invno        | อ้างอิงจาก BILLTRAN.Invno �0                         | FK  | 9+  | ID3    | у        |
| 4  | HN           | เลข/รหัสประจำตัวผู้ป่วย                              |     | 5+  | ID1    | у        |
| 5  | PID          | เลขประจำตัวประชาชน                                   |     | 13  | ID2    | у        |
| 6  | Prescdt      | วัน – เวลา สั่งยา                                    |     | 19  | DT3    | у        |
| 7  | Dispdt       | วัน – เวลา จ่ายยา                                    |     | 19  | DT3    | у        |
| 8  | Prescb       | เลขที่ใบประกอบวิชาชีพผู้ให้บริการ                    |     | 3+  | DR1    | у        |
| 9  | Itemcnt      | จำนวนรายการยาและเวชภัณฑ์                             |     | 1+  | IN1    | у        |
| 10 | ChargeAmt    | รวมราคาจำหน่ายของยาทุกรายการในการจ่ายยานี้           |     | 4+  | CR1    | у        |
| 11 | ClaimAmt     | รวมค่ายาที่เบิกได้ของยาทุกรายการในการจ่ายยานี้       |     | 4+  | CR1    | у        |
| 12 | Paid         | ค่ายาส่วนที่ผู้ใช้บริการจ่าย                         |     | 4+  | CR1    | у        |
| 13 | OtherPay     | ค่ายาส่วนที่เหลือ                                    |     | 4+  | CR1    | У        |
| 14 | Reimburser   | ผู้เบิก                                              |     | 2   | SE     | (o) y    |
| 15 | BenefitPlan  | เรียกเก็บค่ายาส่วนที่เบิกได้จาก สวัสดิการ ที่มีสิทธิ |     | 2   | SE     | (o) y    |
| 16 | DispeStat    | สถานะ การจ่ายยา                                      |     | 2   | SE     | (o) y    |
| 17 | SvID         | อ้างอิง OPServices.SvID ของรายการที่สั่งจ่าย         | FK  | 9+  | ID3    | (o) y    |
| 18 | DayCover     | ระยะเวลาที่ตั้งใจให้ผู้ป่วยใช้ยาที่สั่ง �3           |     | 4   | DP1    | (o) y    |

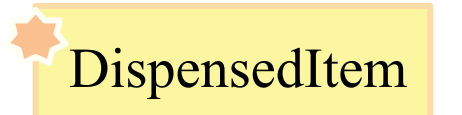

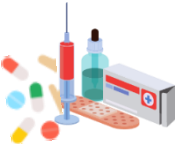

#### Data element และ format ของรายการใน <DispensedItem>

| #   | Element Name | Field Description                                           | Key | len | format  | required |
|-----|--------------|-------------------------------------------------------------|-----|-----|---------|----------|
| 1.  | DispID       | เลขที่ใบสั่งยา อ้างอิงจาก Dispensing.DispID                 | FK  | 9+  | ID3     | у        |
| 2.  | PrdCat       | ประเภทยา และเวชภัณฑ์                                        |     | 1   | SE      | у        |
| 3.  | Hospdrgid    | รหัสยา ที่ สถานพยาบาลกำหนด (Local Code)                     |     | 5+  | ID1     | (y) o    |
| 4.  | DrgID        | รหัสยาอ้างอิงที่มาตรฐาน ใช้ชุดรหัส TMT                      |     | 6+  | SC      | У        |
| 5.  | dfsCode      | รหัส dose , form , strength                                 |     | 10+ | ST2     | (o) n    |
| 6.  | dfsText      | ชื่อ dose , form , strength                                 |     | 10+ | ST2     | (y) n    |
| 7.  | Packsize     | ขนาดบรรจุ                                                   |     | 10+ | ST2     | (y) n    |
| 8.  | sigCode      | รหัส วิธีใช้ยา                                              |     | 10+ | ST2     | (o-ni) y |
| 9.  | sigText      | ข้อความแสดงวิธีใช้ยา                                        |     | 10+ | ST2     | (y) n    |
| 10. | Quantity     | ปริมาณยาที่จ่าย �3                                          |     | 1+  | IN1 DN1 | у        |
| 11. | UnitPrice    | ราคาขายต่อหน่วย                                             |     | 4+  | CR1     | у        |
| 12. | ChargeAmt    | รวมราคาขาย (QTY * UP)                                       |     | 4+  | CR1     | У        |
| 13. | ReimbPrice   | ราคาต่อหน่วยที่เบิกได้จาก benefitplan                       |     | 4+  | CR1     | (y-ni) y |
| 14. | ReimbAmt     | ยอดเบิกได้=QTY x RP ของรายการนี้                            |     | 4+  | CR1     | У        |
| 15. | PrdSeCode    | รหัสการจ่ายยา Generic แทนตามที่ผู้สั่งยากำหนด<br>ไว้หรือไม่ |     | 1   | SE      | (o) y    |
| 16. | Claimcont    | เงื่อนไขกำกับการเบิก                                        |     | 2   | SE      | (o) y    |
| 17. | ClaimCat     | ประเภทบัญชีการเบิก                                          |     | 3   | SE      | (o) y    |
| 18. | MultiDisp    | การจ่ายยาหลายครั้ง 💠1                                       |     | 7   | ST      | (o) y    |
| 19. | SupplyFor    | ระบุระยะเวลาที่ผู้ป่วยใช้ยานี้ 💠2                           |     | 4   | DP1     | (o) y    |

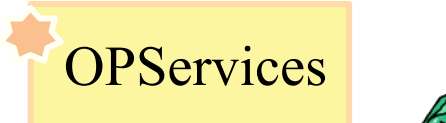

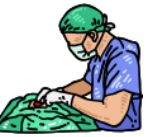

#### Data element และ format ของรายการใน <OPServices>

| #   | Element Name | Field Description                  | Кеу | len | format | required |
|-----|--------------|------------------------------------|-----|-----|--------|----------|
| 1.  | Invno        | อ้างอิงจาก Billtran.InvNo          | FK  | 9+  | ID3    | у        |
| 2.  | SvID         | รหัสการให้บริการ 🔶 1               | PK  | 9+  | ID3    | У        |
| 3.  | Class        | ประเภทของ Service                  |     | 2   | SE     | У        |
| 4.  | Hcode        | สถานพยาบาลที่ให้บริการ             |     | 5   | HC1    | У        |
| 5.  | HN           | เลขประจำตัวผู้ป่วย                 |     | 5+  | ID1    | У        |
| 6.  | Pid          | เลขประจำตัวประชาชน                 |     | 13  | ID2    | у        |
| 7.  | CareAccount  | แนวการบริหารจัดการบริการที่ใช้     |     | 1   | SE     | У        |
| 8.  | TypeServ     | ลักษณะทาง clinic ของการให้บริการ   |     | 2   | SE     | (o) y    |
| 9.  | TypeIn       | ลักษณะการเข้ารับบริการ             |     | 1   | SE     | (y) n    |
| 10. | TypeOut      | ลักษณะการสิ้นสุดบริการ             |     | 1   | SE     | (y) n    |
| 11. | DTAppoint    | วันนัดครั้งต่อไป                   |     | 10  | DT1    | (o) y    |
| 12. | SvPID        | เลขที่ใบประกอบวิชาชีพ              |     | 3+  | DR1    | У        |
| 13. | Clinic       | แผนกที่ให้บริการ                   |     | 2   | SE     | У        |
| 14  | BegDT        | วัน-เวลาที่เริ่มต้นการให้บริการ    |     | 19  | DT3    | у        |
| 15. | EndDT        | วันเวลาที่สิ้นสุดการให้บริการ      |     | 19  | DT3    | У        |
| 16. | LcCode       | รหัสการให้บริการที่สถานพยาบาลกำหนด |     | 9+  | ID1    | (o) y    |
| 17. | CodeSet      | ชุดรหัส ของการให้บริการ            |     | 2   | SE     | (o) y    |
| 18. | STDCode      | รหัสการให้บริการที่เป็นมาตรฐาน     |     | 5+  | SC     | (o) y    |
| 19. | SvCharge     | ค่าธรรมเนียมผู้ให้บริการ           |     | 19  | CR1    | У        |
| 20. | Completion   | สถานะของ Service นี้               |     | 1   | SE     | (o) y    |
| 21. | SvTxCode     | รหัสอ้างอิงจากระบบตรวจ/กำกับ 💠 2   |     | 5+  | ST     | (o) y    |
| 22. | ClaimCat     | ประเภทบัญชีการเบิก �3              |     | 3   | SE     | у        |

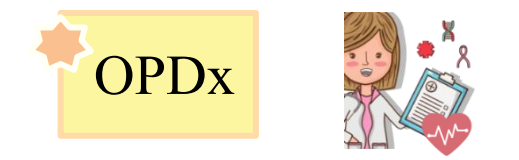

#### Data element และ format ของรายการใน <OPDx>

| #  | Element Name | Field Description                                           | Кеу | len | format | required |
|----|--------------|-------------------------------------------------------------|-----|-----|--------|----------|
| 1. | Class        | อ้างอิงจาก OPServices.Class                                 |     | 2   | SE     | у        |
| 2. | SvID         | อ้างอิงจาก OPServices.SvID                                  | FK  | 9+  | ID3    | у        |
| 3. | SL           | สำดับความสำคัญของการวินิจฉัย ∻1                             |     | 1   | SE     | у        |
| 4. | CodeSet      | ชุดรหัสวินิจฉัยที่ใช้ใน code ตามบัญชี<br>diagnosis code set |     | 2   | SE     | у        |
| 5. | Code         | Diagnosis code set                                          |     | 7   | SC     | у        |
| 6. | Desc         | ศาอธิบายเพิ่มเติม (ถ้ามี)                                   |     | 10+ | ST     | (o) n    |

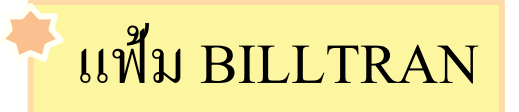

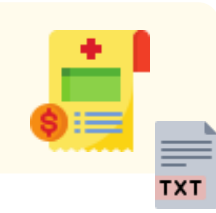

โครงสร้างและรูปแบบของแฟ้ม BILLTRAN<YYYYMMDD>.TXT

```
<?xml version="1.0" encoding="windows-874"?>
<ClaimRec System="OP" PayPlan="SS" Version="0.93">
<Header>
<HCODE>HospCode</HCODE>
<HNAME>HospName</HNAME>
<DATETIME>GenDT</DATETIME>
<SESSN0>SessionId</SESSN0>
<RECCOUNT>RecordCount</RECCOUNT>
<Header>
<BILL TRAN>
1 2 3 4 5 6 7 8 9 10 11 12 13 14 15 16 17 18 19&eo
{1|2|3|4|5|6|7|8|9|10|11|12|13|14|15|16|17|18|19&eo|}
</BILLTRAN>
<BillItems>
1 2 3 4 5 6 7 8 9 10 11 12 13&eo
{12345678910111213&eol}
</BillItems>
</ClaimRec>
<?EndNote Checksum="MD5HashValue"?>
```

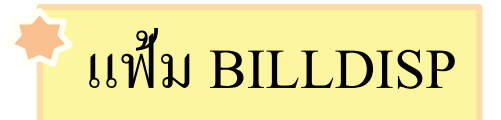

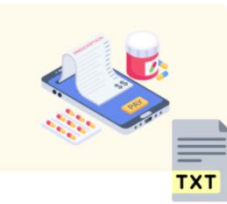

#### โครงสร้างและรูปแบบของแฟ้ม BILLDISP<YYYYMMDD>.TXT

```
<?xml version="1.0" encoding="windows-874"?>
<ClaimRec System="OP" PayPlan="SS" Version="0.93">
<Header>
<HCODE>HospCode</HCODE>
<HNAME>HospName</HNAME>
<DATETIME>GenDT</DATETIME>
<SESSNO>Session Id</SESSNO>
<RECCOUNT>RecordCount</RECCOUNT>
</Header>
<Dispensing>
1 2 3 4 5 6 7 8 9 10 11 12 13 14 15 16 17 18&eo
{1|2|3|4|5|6|7|8|9|10|11|12|13|14|15|16|17|18&eol}
</Dispensing>
<DispensedItems>
1 2 3 4 5 6 7 8 9 10 11 12 13 14 15 16 17 18 19&eo
{12345678910111213141516171819&eo}
</DispensedItems>
</ClaimRec>
<?EndNote Checksum="MD5HashValue"?>
```

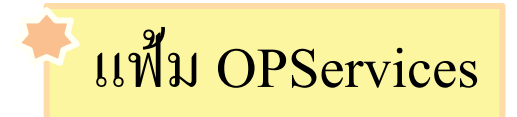

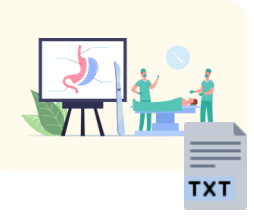

โครงสร้างและรูปแบบของแฟ้ม OPServices<YYYYMMDD>.TXT

```
<?xml version="1.0" encoding="windows-874"?>
<ClaimRec System="OP" PavPlan="SS" Version="0.93">
<Header>
<HCODE>HospCode</HCODE>
<HNAME>HospName</HNAME>
<DATETIME>GenDT</DATETIME>
<SESSNO>Session Id</SESSNO>
<RECCOUNT>RecordCount</RECCOUNT>
</Header>
<OPServices>
1 2 3 4 5 6 7 8 9 10 11 12 13 14 15 16 17 18 19 20 21 22&eo
{1|2|3|4|5|6|7|8|9|10|11|12|13|14|15|16|17|18|19|20|21|22&eol}
</OPServices>
\langle OPDx \rangle
123456&eo
{123456&eol}
</OPDx>
</ClaimRec>
<?EndNote Checksum="MD5HashValue"?>
```
# การจัดทำ Zip File

### ข้อกำหนดของ ZIP file

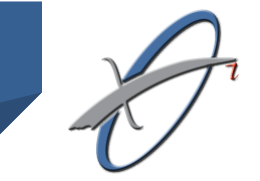

≽ ประเภท file ต้องเป็น zip เท่านั้น (ไม่รับ .rar หรือ .7z)

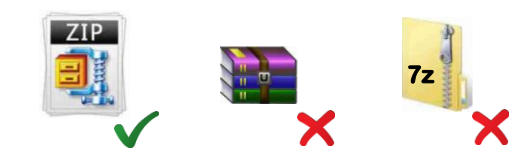

การตั้งชื่อไฟล์ต้องตรงตาม สกส. กำหนดไว้เท่านั้น ถ้าหากตั้งชื่อไฟล์ไม่ตรงตามที่ สกส. กำหนด ไว้ E-Mail ที่ส่งไฟล์มาจะจัดหมวดหมู่เป็น E-Mail ขยะ และสถานพยาบาลจะไม่ได้รับการตอบกลับ

≽ รูปแบบการตั้งชื่อไฟล์จะกำหนดเป็น 5 ส่วนคั่นด้วย ''\_'' (Underscore) ดังนี้

| รหัสสถานพยาบาล    | : 5 หลักตามทะเบียนสถานพยาบาล                                            |
|-------------------|-------------------------------------------------------------------------|
| ระบบเบิก          | : "SSOPBIL" สำหรับการส่งข้อมูล SSOP รุ่น 0.93                           |
| งวดส่ง            | : เป็นตัวเลข 4 หลัก                                                     |
| รหัสย่อยของชุดงวด | : เป็นตัวเลข 2 หลักใช้ประ โยชน์จัดแบ่งหน่วยที่ส่งข้อมูลของสถานพยาบาลได้ |
| วัน-เวลาที่จัดทำ  | : บันทึกเป็น YYYYMMDD-HHmmss ส่วนนี้มักจะได้มาจากโปรแกรม                |

### ข้อกำหนดของ ZIP file (2)

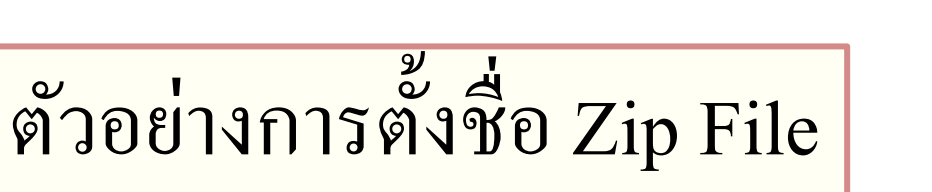

<u>ด้วอย่าง</u> โรงพยาบาลด้วอย่าง รหัส 00001 ส่งออกข้อมูล SSOP รุ่น 0.93 จาก โปรแกรม HIS ของสถานพยาบาล ส่งงวค 1001 โคย หน่วยเบิกย่อย 01 จัคทำข้อมูล ณ. วันที่ 1 มกราคม 2561 เวลา 12.00 น. สถานพยาบาลด้องตั้งชื่อ Zip File คังนี้

| รหัสสถานพยาบาล                                                                                                    | រះ។          | ບນເນີຄ    | งวดส่ง               | รหัสย่อยของ  | ชุดงวด | วัน-เวลาที่จัดทำ |  |                 |
|----------------------------------------------------------------------------------------------------|--------------|-----------|----------------------|--------------|--------|------------------|--|-----------------|
| 00001                                                                                                    | sso          | OPBIL     | 1001                 | 01           |        | 01               |  | 20180101-120000 |
|                                                                                                    |              | 00001_SSO | PBIL_1001_01_2018010 | 1-120000.zip |        |                  |  |                 |
| สกส. จะไม่รับข้อมูลที่ตั้งชื่อไฟล์ไม่ถูกต้องตามรูปแบบที่กำหนดหรือสถานพยาบาลส่งไฟล์ที่ไม่ใช่ Zip File (.rar หรือ .7z) และ |              |           |                      |              |        |                  |  |                 |
| จะไม่มีการตอบกลับใด                                                                                                    | เๆทั้งสิ้นจา | กสกส.     |                      |              |        |                  |  |                 |

# การส่งข้อมูล

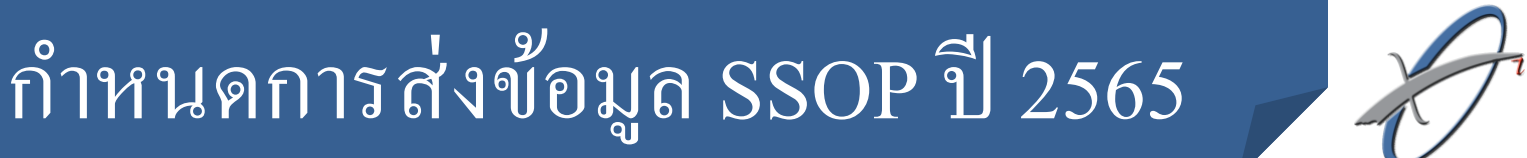

| เดือนที่รับบริการ | วันที่ครบกำหนด       |
|-------------------|----------------------|
| ม.ค65             | 1 เม.ย. 2565 8.30 น. |
| ก.พ65             | 2 พ.ค. 2565 8.30 น.  |
| มี.ค65            | 1 มิ.ย. 2565 8.30 น. |
| ເນ.ຍ65            | 1 ก.ค. 2565 8.30 น.  |
| พ.ค65             | 1 ส.ค. 2565 8.30 น.  |
| ນີ.ຍ65            | 1 ก.ย. 2565 8.30 น.  |
| ก.ค65             | 3 ต.ค. 2565 8.30 น.  |
| ส.ค65             | 1 พ.ย. 2565 8.30 น.  |
| ก.ย65             | 1 ธ.ค. 2565 8.30 น.  |
| ต.ก65             | 4 ม.ค. 2566 8.30 น.  |
| พ.ย65             | 1 ก.พ. 2566 8.30 น.  |
| ช.ก65             | 1 มี.ค. 2566 8.30 น. |

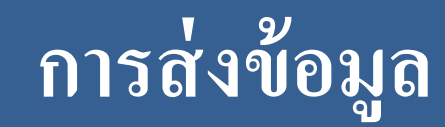

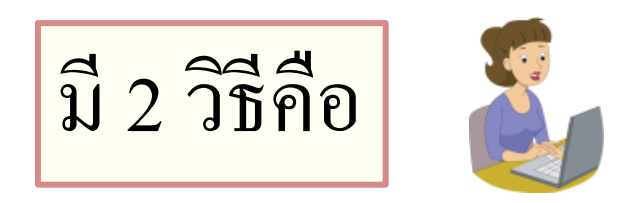

## ≽ 1. การส่งข้อมูลผ่าน E-mail

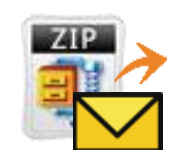

> 2. การส่งข้อมูลผ่าน Web Upload

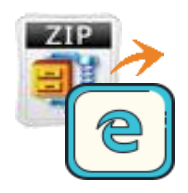

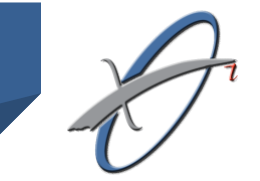

### การส่งข้อมูล (2)

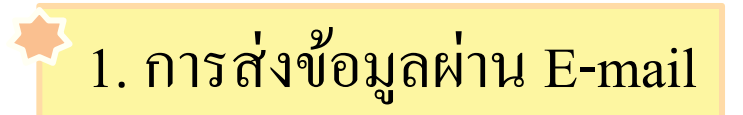

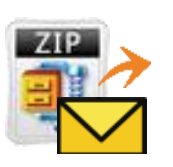

ส่งมาที่: ssop@ss1.chi.or.th

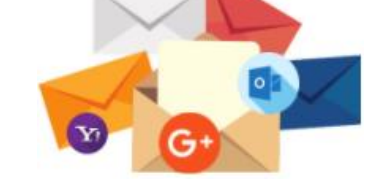

🛨 สามารถใช้อีเมลแอคเคาท์ใหนก็ได้ส่งมาทีอีเมลนี้

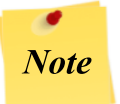

สำหรับสถานพยาบาลใหม่ ที่ต้องการทคสอบระบบ

ส่งมาที่: ssoptest@ss1.chi.or.th

ตัวอย่างการส่ง

| File                  | 0 🛧 🕫<br>Message       | ่∓ ข้อมูลการเบ็กค่ารัก<br>Insert Options Format Text                  | ארערשאר <del>ש</del> SSOP -<br>Review | Message (HTML)                             | <u> (1997)</u>                                                                                       |                   | ×<br>© ۵ |
|-----------------------|------------------------|-----------------------------------------------------------------------|---------------------------------------|--------------------------------------------|----------------------------------------------------------------------------------------------------|-------------------|----------|
| Paste<br>Clipboard    | Calibri (<br>B Z       | 30dy • 11 • A* A* 注 • 注 • 授<br>型 堂 • <u>A</u> • 宦 書 章 章<br>Basic Text | Address Check<br>Book Names<br>Names  | Attach<br>File Attach Signature<br>Include | <ul> <li>♥ Follow Up ▼</li> <li>I high Importance</li> <li>Low Importance</li> <li>Tags □</li> </ul> | Q<br>Zoom<br>Zoom |          |
|                       | From *                 | admin-it@chi.or.th                                                    |                                       |                                            |                                                                                                    |                   |          |
| Send                  | Cc                     |                                                                       |                                       |                                            |                                                                                                    |                   |          |
|                       | Subject:<br>Attached:  | ข้อมูลการเบิกค่ารักษาพยาบาล SSOP                                      | 12.zip (3 KB)                         |                                            |                                                                                                    |                   |          |
| <mark>เรียนเจ้</mark> | ำหน้าที่ที่เ<br>ข้อมูล | กี่ยวข้อง<br>ข้อมูลการเบิกค่ารักษาพยาบาล                              |                                       |                                            |                                                                                                    |                   |          |
| ขอแสด<br>admin<br>    | ลงความนับ<br>-it@chi.o | มถือ<br>r.th                                                          |                                       |                                            |                                                                                                    |                   |          |

# ตัวอย่าง E-mail ที่จะไม่ได้รับการตอบกลับ

| From:     | ปียาพร ตองใจ <piyaporn_aew@yahoo.co.th></piyaporn_aew@yahoo.co.th>      | Sent: | a. 18/11/2562 14 | 4:49 |
|-----------|-------------------------------------------------------------------------|-------|------------------|------|
| To:       | ssop@ss1.chi.or.th                                                      |       |                  |      |
| Cc        |                                                                         |       |                  |      |
| Subject:  | ผู้ป่วยในประกันสังคม                                                    |       |                  |      |
| 🖂 Message | 🖳 11156S1184.ZIP (4 KB) 🖳 11156S1185.ZIP (4 KB) 📮 11156S1186.ZIP (4 KB) |       |                  |      |
|           |                                                                         |       |                  |      |
|           |                                                                         |       |                  |      |

### การส่งข้อมูล (3)

2

2. การส่งข้อมูลผ่าน Web Upload

เลือกได้ 2 ช่องทาง

2.1 URL: https://cs5.chi.or.th/ssopupload

ทดสอบระบบ ให้ส่งทดสอบผ่าน E-mail เท่านั้น

หรือ

2.2 หน้าเว็บไซต์ สกส.

| Central office for Healthcare Information<br>สำนักสารสนเทศบริการสุขภาพ |                                                                                                    |                                                                                                    |  |  |  |  |  |
|------------------------------------------------------------------------|----------------------------------------------------------------------------------------------------|----------------------------------------------------------------------------------------------------|--|--|--|--|--|
| r                                                                      | เน้าหลัก วีสัยทัศน์ พันธกิจ ข่ <del>าว</del> ดวามเป็นมา                                                                                                    |                                                                                                    |  |  |  |  |  |
| ระบบงานต่างๆ<br>ระบบ CSMBS 🔶                                           | ี่ย่าวสาร สกส.<br><b>Download</b> : ปรับปรุง/เพิ่มเติม บัญชีรายการยารักษาโรคมะเร็ง และ มิใช่ยารักษาโรค<br>มะเร็ง ที่มีคำใช้จ่ายสงจ่ายนอก Drg และค่ารักษาพยาบาลในสถานการณ์ covid-19 สิทธิ | วันจันทร์ที่ 29 พฤศจิกายน 2564<br><b>ริมีแก้ไขปัญหา</b><br>⊡ ระบบ CSMBS                                                                                                    |  |  |  |  |  |
| ระบบ CIPN +                                                            | สวัสดิการรักษาพยาบาลข้าราชการ (18/11/64) พ <del>ะพะ</del>                                                                                                    | שניא NHSO<br>אינע CSCD                                                                                                    |  |  |  |  |  |
| รະນນ SSIP                                                              | 🖻 Download : ปรับปรุงรายการอัตราค่าบริการทางการแพทย์ (ยา dexamethasone,<br>prednisolone) กรณีโรคติดเชื้อไวรัลโคโรนา 2019 หรือ โรคโควิด 19 สิทธิประสังคม                                  | Outlook Express WebSite poulsu and                                                                                                    |  |  |  |  |  |
| ສະນນ SSOP 🔶 +                                                          | (18/11/64) NEWS                                                                                                    | <ul> <li>ขอเฉขอนุมัติแทนหนังสือรับรอง</li> </ul>                                                                                                    |  |  |  |  |  |
| າະານນ CSOP 🔶 🛨                                                         | Download : หนังสือกรมบัญชีกลาง ที กก 1416.2/ว1106 ลงวันที่ 05 พฤศจิกายน<br>2564 (0511)64) พณะ                                                                                            | ■ ส่งเอกสารคำขอเบิก<br>■ ส่งข้อมลผ้ป่วยใน SS                                                                                                    |  |  |  |  |  |
| ผู้ป่วยนอกรักษาต่อเนื่อง 🕂                                             | 🖉 Download : ปรับปรุงรายการอัตราค่าบริการทางการแพทย์ กรณีโรคติดเชื้อไวรัส                                                                                                    | - inžujujetelu osniso                                                                                                    |  |  |  |  |  |
| ระบบ รพ.เอกชน 🛛 🕂                                                      | ไคโรนา 2019 หรือ โรคโควิด 19 (03/11/64) พณะ<br>—                                                                                                    | ส่งข้อมูลผู้ป่วยนอก SSOP พยะเกิด<br>พยะเกิดข้อมูลผู้ป่วยนอก SSOP พยะเกิด<br>พยะเกิดข้อมูลผู้ป่วยนอก SSOP พยะเกิด<br>พยะเกิดข้อมูลผู้ป่วยนอก SSOP พยะเกิด<br>พยะเกิด<br>พยะเกิด<br>พยะเกิด<br>พยะเกิด<br>พยะเกิด<br>พยะเกิด<br>พยะเกิด<br>พยะเกิด<br>พยะเกิด<br>พยะเกิด<br>พยะเกิด<br>พยะเกิด<br>พยะเกิด<br>พยะเกิด<br>การการการการการการการการการการการการการก |  |  |  |  |  |
| DRG 🛨                                                                  | Download : แนวทางการบันทึกข้อมูลเบิกค่ารักษาพยาบาลตามประกาศสำนักงาน<br>ประกันสังคม(19 ก.ค. 64, 19 ต.ค. 64) (หลักเกณฑ์การเบิก ในสถานการณ์ COVID-19)                                       | <ul> <li>ระบบธุรกรรมขอมูลดุบายนอกสารสารสารการ<br/>ข้าราชการ NEW!</li> <li>ระบบอาสารอุโด้อนอเมืออว่าร้อมวายบายอ</li> </ul>                                                                                                    |  |  |  |  |  |
| บัญชีอ้างอิง (Catalog) 🛛 🕂                                             |                                                                                                    |                                                                                                    |  |  |  |  |  |
| ICD-10 +                                                               | Download : แนวทาลกาวบนททาขอมูลแปกคารกษาพยาบาลตามบระกาศสานกาาน<br>ประกันสังคม(19 ต.ค. 64) (หลักเกณฑ์การเบิก Home Isolation และ Community<br>Isolation / ตบเธอ                             | <ul> <li>ระบบงบาท เรยงงทย (Amblics)</li> <li>ระบบจงทะเบียนผู้รับบริจาค<br/>/ผู้บริจาคไต (KTCS)</li> </ul>                                                                                                    |  |  |  |  |  |
| ผู้ป่วยในสปสช. 🕂 🕂                                                     | lonution (anno) และ                                                                                                    | ระบบลงทะเบียน Stroke                                                                                                    |  |  |  |  |  |
| แผนที่ สกส.                                                            | - Download - ทศการแห่ง และองาราการบระเยชนทัพแทน เนกรณบระสบชนตราย<br>หรือเจ็บป่วยอันมิใช่เนื่องจากการทำงาน (21/10 64) พยมะ                                                                | ∎ ระบบลงทะเบียน STEMI<br>∎ ระบบแก้ไขข้อมูลทะเบียน HDePAC                                                                                                    |  |  |  |  |  |

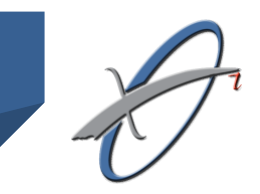

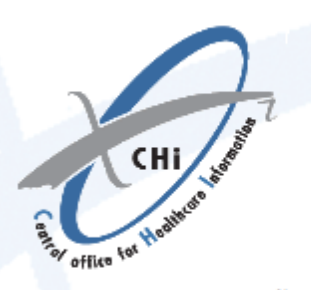

## ระบบรับส่งธุรกรรม

บริการนี้สำหรับสถานพยาบาลเพื่อส่งข้อมูลผู้ป่วยนอกประกันสังคมไปยังสกส.

| รหัสโรงพยาบาล         | Input Hcode        |                | ana                                                  | สำนักสารส<br>979/108-104 ขึ้น<br>โพร : 0-2298-044                                                                                                    | นเทคบริการสุขภาพ (สกส.)<br>31 อาคามอมธ์แกรมเอร์ อนนทหรโองิน<br>15-8 โทรสาร : 0-2280-0409                               | รมเอนใน หลู | ារីថា ករ្ភ៖ចោ | 7947                           |                        |
|-----------------------|--------------------|----------------|------------------------------------------------------|----------------------------------------------------------------------------------------------------|----------------------------------------------------------------------------------------------------|-------------|---------------|--------------------------------|------------------------|
|                       | input neode        |                |                                                      |                                                                                                    |                                                                                                    |             |               | เลขที่                         | C-6411-00053           |
|                       |                    |                |                                                      |                                                                                                    |                                                                                                    |             |               | วันที่                         | 11 พฤศจิกายน 256       |
|                       |                    |                |                                                      |                                                                                                    | แบบแจ้งรหัสเ                                                                                                    | ข้าใช้งาเ   | นในร          | ะบบของ สกส.                    |                        |
|                       |                    |                | สำ                                                   | านักสารสนเทศบริ                                                                                                    | การสุขภาพ (สกส.) ขอจัดส                                                                                                | งรหัสใช้ง   | านระเ         | บบของ สกส. ตามคำขอเลข          | มที่ <b>6408-00014</b> |
| control of the second |                    |                | วันที่ 11 เ                                          | พฤศจิกายน 256                                                                                                    | 54 สำหรับ โรงพยาบาลต้                                                                                                  | วอย่าง      | ทดสอ          | าบ <mark>(10000)</mark> ดังนี้ |                        |
| รหสผาน                | Input Password     | <              | 1. สำหรั                                             | ับติดตั้ง outloo                                                                                                    | k                                                                                                    |             |               |                                |                        |
|                       |                    |                | #                                                    | <u> </u>                                                                                                    | E-mail                                                                                                    | Passw       | ord           | Incoming mail server           | SMTP                   |
|                       |                    |                | 1 CSO                                                | P/HD                                                                                                    | -                                                                                                    | -           |               | -                              | -                      |
|                       |                    |                | 2 CSM                                                | BS/CIPN                                                                                                    | -                                                                                                    | -           |               | -                              | -                      |
|                       |                    |                | 3 SSIP                                               |                                                                                                    | 10000@ss.chi.or.th                                                                                                    | 1234        | 56            | chisvr03.ss.chi.or.th          | chisvr03.ss.chi.or.th  |
|                       | e                  |                | 4 SSO                                                | P                                                                                                    | 10000@ss1.chi.or.th                                                                                                    | 7890        | 12            | ss1.chi.or.th                  | ss1.chi.or.th          |
|                       | <b>U</b>           | Reset password | CSOP/HD =<br>CSMBS/CIPI<br>SSIP = n1st<br>SSOP = n1s | <ul> <li>การเบิกค่ารักษาพยาบ</li> <li>ง</li> <li>ง<th>าลผู้ป่วยนอก สิทธิข้าราขการ /ผู้ป่<br/>กบาลผู้ป่วยใน สิทธิข้าราชการ<br/>เยโน สิทธิประกันสังคม<br/>ไวยนอก สิทธิประกันสังคม</th><th>วยฟอกไต</th><th></th><th></th><th></th></li></ul> | าลผู้ป่วยนอก สิทธิข้าราขการ /ผู้ป่<br>กบาลผู้ป่วยใน สิทธิข้าราชการ<br>เยโน สิทธิประกันสังคม<br>ไวยนอก สิทธิประกันสังคม | วยฟอกไต     |               |                                |                        |
|                       |                    |                | 2 สำหรับ                                             | เป็ต้งานย่าน W                                                                                                    | eb                                                                                                    |             |               |                                |                        |
| 9 9                   | 9                  |                | 21                                                   | ระบบที่ใช้ User                                                                                                    | name ແລະ Password I                                                                                                    | ogin        |               |                                |                        |
| สานกงานสา             | ารสนเทศบรการสุขภาพ |                | #                                                    |                                                                                                    | ระบบ                                                                                                    | .05111      |               | Username                       | Password               |
| 26 พฤศจิ              | กายน 2563 11:49 น. |                | 1 เบิกค                                              | า่ารถส่งต่อผู้ป่วย                                                                                                    |                                                                                                    |             |               | -                              | -                      |
|                       |                    |                | 2 ส่งคำ                                              | เขอเบิกการรักษาเ                                                                                                    | งยาบาล                                                                                                    |             |               | -                              | -                      |
|                       |                    |                | 3 แก้ไร                                              | ขข้อมูลฟอกไต (Hi                                                                                                    | DePAC)                                                                                                    |             |               | -                              | -                      |
|                       |                    |                | 2.2                                                  | ระบบที่แจ้งรห้                                                                                                    | ัสเริ่มต้นการใช้งาน เพื่อ                                                                                              | สถานพ       | ยาบาล         | ลสร้าง Username และ            | Password               |
|                       |                    |                | #                                                    |                                                                                                    | າະບົ                                                                                                    |             |               | รห้                            | เสเริ่มต้นใข้งาน       |
|                       |                    |                | 1 ขอเส                                               | าขอนุมัติ/ลงทะเบี                                                                                                    | ยน Stroke,STEMI / แก้ไข                                                                                                | ข้อมูลผ่าน  | I CSeF        | PAC                            | -                      |
|                       |                    |                | 2 แก้ไร                                              | ขข้อมูลผู้ป่วยในสิ่ง                                                                                                    | ทธิประกันสังคม (SSePAC)                                                                                                |             |               |                                | ABCDEF                 |
|                       |                    |                |                                                      |                                                                                                    |                                                                                                    |             |               |                                | G                      |

สำนักสารสนุญาบริการสุขภาพ (สกส.)

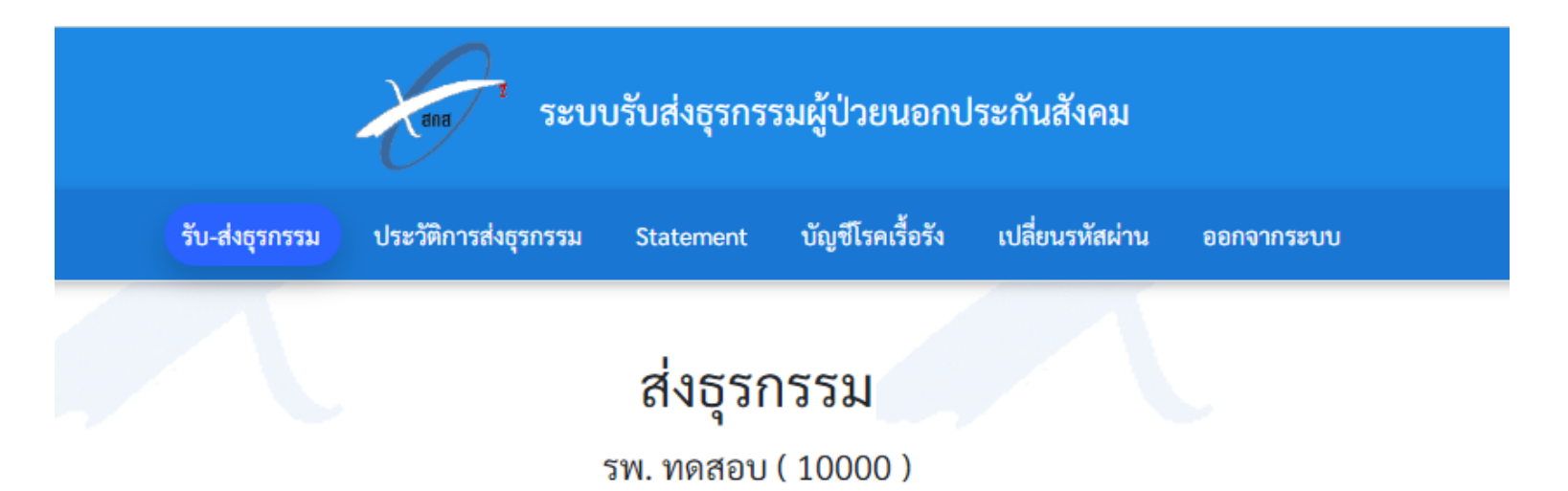

| :: โปรดเลือกแฟ้มที่ต้องการส่ง :: |        |
|----------------------------------|--------|
| เลือกแฟ้ม                        | Browse |
| ส่ง                              |        |
| แฟ้มที่ทำรายการล่าสุด ::         |        |

รูปแบบของชื่อแฟ้ม SSOP คือ (HCODE)\_SSOPBIL\_(งวดส่ง)\_(รหัสย่อยของชุดงวด)\_(วันที่จัดทำ)-(เวลาที่จัดทำ).zip ตัวอย่าง: "00001\_SSOPBIL\_1001\_01\_20180101-120000.zip"

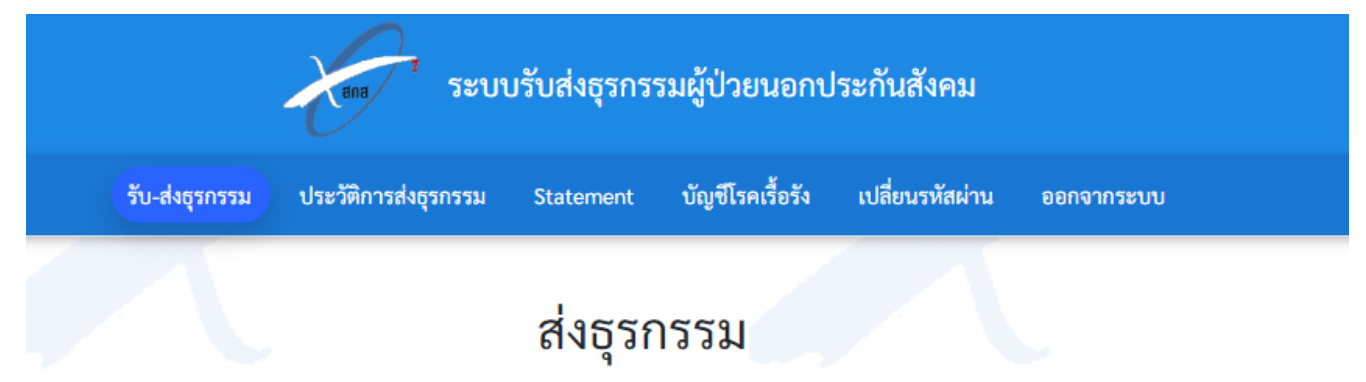

#### รพ. ทดสอบ ( 10000 )

| :: โปรดเลือกแฟ้มที่ต้องการส่ง ::                                                                                                    |        |
|----------------------------------------------------------------------------------------------------|--------|
| 10000_SSOPBIL_1019_SS_20180118-164900.zip                                                                                                    | Browse |
| तंष                                                                                                    |        |
| แฟ้มที่ทำรายการล่าสุด ::                                                                                                    |        |
| รูบแบบของชอแพม SSOP คอ<br>(HCODE)_SSOPBIL_(งวดส่ง)_(รหัสย่อยของชุดงวด)_(วันที่จัดทำ)-(เวลาที่จัดทำ).zip<br>ตัวอย่าง: "00001_SSOPBIL_1001_01_20180101-120000.zip" |        |
|                                                                                                    |        |
|                                                                                                    |        |

| รับ-ส่งธุรกรรม                                                                           |                                                                                | ออกจากระบบ |
|------------------------------------------------------------------------------------------|--------------------------------------------------------------------------------|------------|
|                                                                                          |                                                                                |            |
|                                                                                          | ทำการส่งสำเร็จ.                                                                |            |
|                                                                                          |                                                                                |            |
|                                                                                          | Close ผลการตรวจสอบ                                                             | เบื้องต้น  |
|                                                                                          | เลือกแฟ้ม                                                                      | Browse     |
|                                                                                          | ส่ง                                                                            |            |
| แฟ้งเพื่อกรายการว่าสุด                                                                   |                                                                                |            |
| แพลที่ทาวายการถาสุท                                                                      | 10000_330FBIL_1019_33_20160116-104900.2IF                                      |            |
| รูบแบบของขอแพม SSOP คอ<br>(HCODE)_SSOPBIL_(งวดส่ง)_(รห้<br>ตัวอย่าง: "00001_SSOPBIL_100" | ัสย่อยของชุดงวด) (วันที่จัดทำ)-(เวลาที่จัดทำ).zip<br>1.01.20180101-120000 zin" |            |
|                                                                                          |                                                                                |            |
|                                                                                          |                                                                                |            |
|                                                                                          |                                                                                |            |

# การตอบกลับ

#### เอกสารตอบรับ

แบ่งเป็น 2 ประเภท คือ

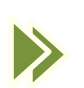

👂 1. เอกสารตอบรับเบื้องต้น (ACK)

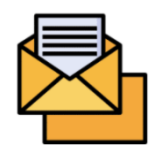

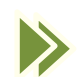

2. เอกสารตอบรับ REP

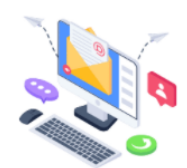

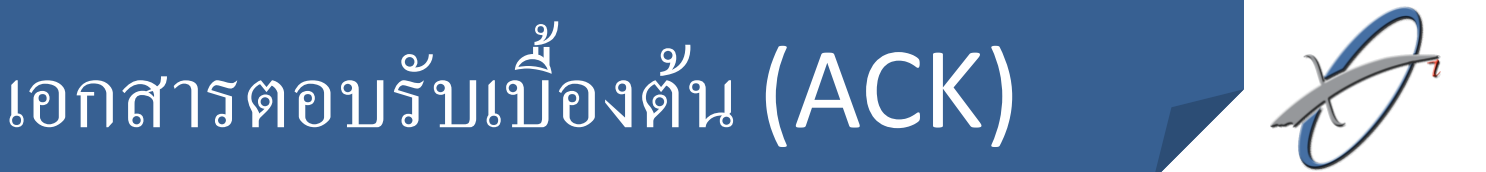

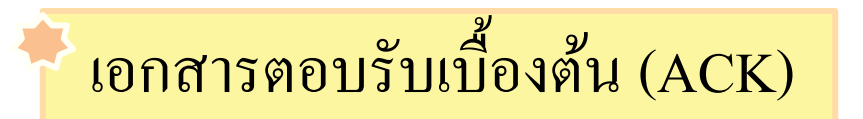

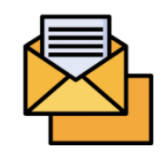

#### คือ เอกสารตอบกลับที่แจ้งสถานพยาบาลให้ทราบว่าทาง สกส. ได้รับไฟล์เรียบร้อยและผ่านการตรวจแล้วว่า ชื่อไฟล์, โครงสร้างข้อมูล, เอกสารที่แนบครบถ้วนถูกต้องหรือไม่

สำนักสารสนเทศบริการสุขภาพ

สุขภาพ \_\_\_\_\_

# ่งเป็น 2 กรณีต

- ไม่ว่าจะส่งค้วย E-mail ใหน ก็จะได้รับการตอบกลับ 2 ช่องทางคือ

1.1 E-mail outlook ที่สกส.สร้างรหัสใช้งานให้

1.2 Web ในหน้า"ประวัติธุรกรรม" (สำเนาจาก E-mail)

2. การส่งข้อมูลผ่าน Web Upload

ช่องทางการตอบกลับ

- จะได้รับเฉพาะการตอบกลับในหน้า Web

(พร้อมแสดง pop up ผลการตรวจทันทีเมื่อทำการส่ง)

#### แบ่งเป็น 2 กรณีตามช่องทางที่ส่งข้อมูล คือ

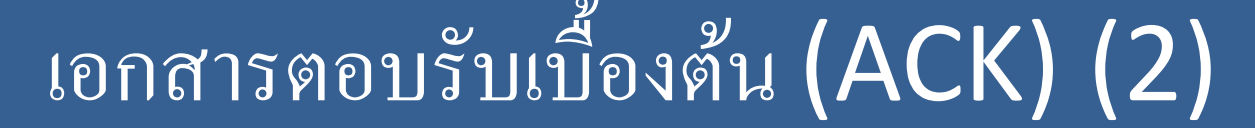

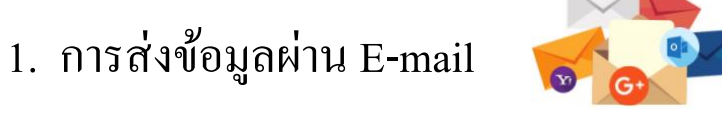

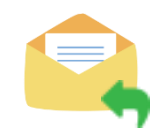

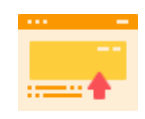

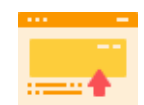

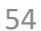

ตัวอย่าง เอกสารตอบรับเบื้องต้น สำหรับการส่งข้อมูลผ่าน E-mail

#### เรียนเจ้าหน้าที่ผู้รับผิดชอบ

ตามที่ท่านได้ส่งแฟ้มข้อมูลค่ารักษาพยาบาลผู้ป่วยนอกประกันสังคม งวด 2111\_01\_25641202-094431 เมื่อวันที่ 02 ธันวาคม 2564 เวลา 09:48:21

ผลการตรวจสอบเบื้องด้น A: สกส. รับข้อมูลเข้าระบบแล้ว จะแจ้งผลการตรวจสอบไม่เกิน 1 วันทำการ

สอบถามปัญหาเพิ่มเดิม : โทร 02-2980405-8

หมายเหตุ :

e-m<sup>`</sup>ail: ssop@ss1.chi.or.th เป็นเมล์อัดโนมัติสำหรับรับ-ส่งผลการตอบกลับเบื้องต้นเท่านั้น หากทางโรงพยาบาลต้องการสอบถามปัญหาเพิ่มเดิมกรุณาส่งมาที่ e-mail: supports@chi.or.th  $\checkmark$ 

X

เรียนเจ้าหน้าที่ผู้รับผิดชอบ ตามที่ท่านได้ส่งแฟ้มข้อมูลค่ารักษาพยาบาลผู้ป่วยนอกประกันสังคม งวด 0016\_02\_20180720-093800 เมื่อวันที่ 12 ธันวาคม 2561 เวลา 09:51:33

ผลการตรวจสอบเบื้องต้น X: ไฟล์ซ้ำกับที่เคยส่งมาแล้ว

แฟ้มข้อมูลนี้จะไม่นำเข้าระบบ ขอให้ทาง รพ. แก้ไขข้อผิดพลาดแล้วจัดส่งไปยัง สกส. ใหม่อีกครั้ง

สอบถามปัญหาเพิ่มเติม : โทร 02-2980405-8

หมายเหตุ:

E-Mail: ssop@ss1.chi.or.th เป็นเมล์อัตโนมัติสำหรับรับ-ส่งผลการตอบกลับเบื้องต้นเท่านั้น หากทางโรงพยาบาลต้องการสอบถามปัญหาเพิ่มเติมกรุณาส่งมาที่ E-Mail:10000@ss1.chi.or.th

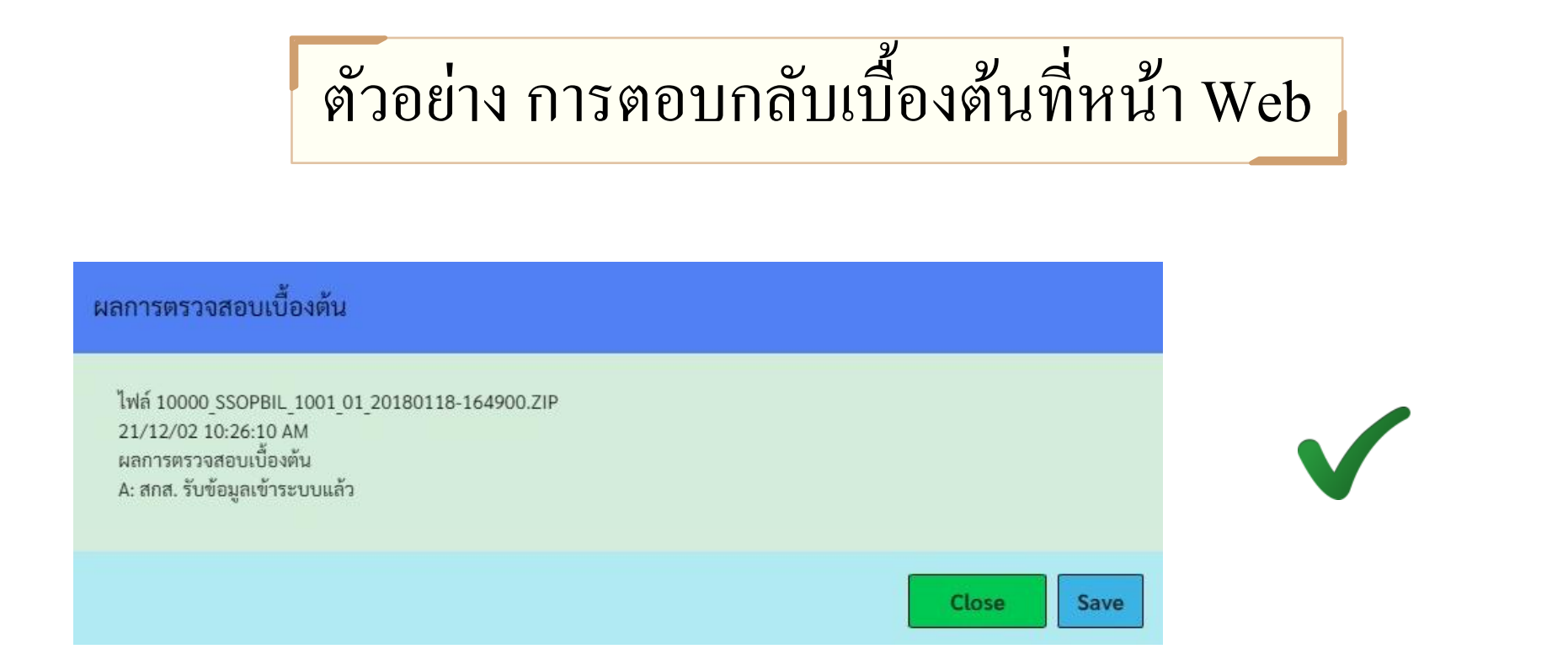

#### ผลการตรวจสอบเบื้องต้น

10000 SSOPBIL 1019 SS 20180118-164900.ZIP วันเวลา 26 พฤศจิกายน 2563 12:49 น.

ไฟล์ 10000\_SSOPBIL\_1019\_SS\_20180118-164900.ZIP 20/11/26 12:50:43 PM ผลการตรวจสอบเบื้องต้น X :ไฟล์ซ้ำกับที่เคยส่งมาแล้ว

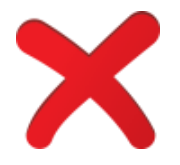

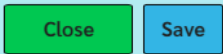

### ตัวอย่าง กรณีระบบรอตรวจสอบเบื้องต้นที่หน้า Web

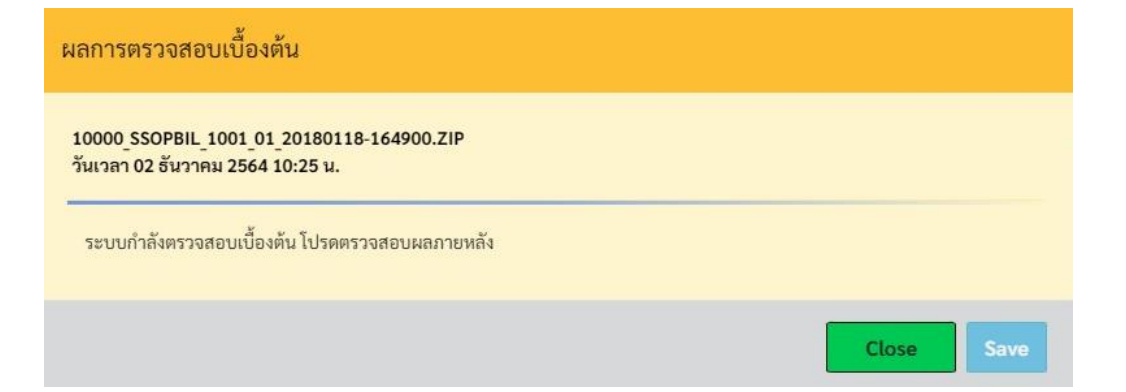

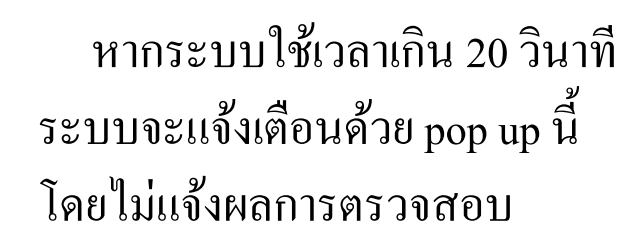

ผู้ใช้งานสามารถทราบผลการ ตรวจในภายหลังโดยให้ไปดูที่หน้า "ประวัติการส่งธุรกรรม" แล้วกด refresh หน้าเว็บบราวเซอร์

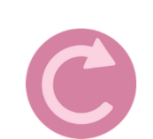

| ระบบรับส่งธุรกรรมผู้ป่วยนอกประกันสังคม |                                             |                        |                 |            |  |  |  |  |
|----------------------------------------|---------------------------------------------|------------------------|-----------------|------------|--|--|--|--|
| รับ-ส่งธุรกรรม                         | ประวัติการส่งธุรกรรม Stat                   | ement บัญชีโรคเรื้อรัง | เปลี่ยนรหัสผ่าน | ออกจากระบบ |  |  |  |  |
|                                        | ประวัติการส่งธุรกรรม<br>รพ. ทดสอบ ( 10000 ) |                        |                 |            |  |  |  |  |

| ลำดับ | ชื่อไฟล์                                  | วัน-เวลา                   | ผ่านช่องทาง | สถานะ | ผลการตรวจสอบ          |
|-------|-------------------------------------------|----------------------------|-------------|-------|-----------------------|
| 1     | 10000_SSOPBIL_1019_SS_20180118-164900.ZIP | 26 พฤศจิกายน 2563 12:50 น. | Website     | х     | ผลการตรวจสอบเบื้องต้น |
| 2     | 10000_SSOPBIL_0014_SS_20191106-153524.ZIP | 24 กันยายน 2563 10:26 น.   | Website     | x     | ผลการตรวจสอบเบื้องต้น |
| 3     | 10000_SSOPBIL_0014_02_20191106-153524.ZIP | 13 สิงหาคม 2563 14:55 น.   | Website     | Y     | ผลการตรวจสอบเบื้องต้น |
| 4     | 10000_SSOPBIL_0011_01_20200805-090934.ZIP | 11 สิงหาคม 2563 11:45 น.   | Website     | x     | ผลการตรวจสอบเบื้องต้น |
| 5     | 10000_SSOPBIL_0014_SS_20191106-153524.ZIP | 24 กรกฎาคม 2563 10:59 น.   | Website     | x     | ผลการตรวจสอบเบื้องต้น |
| 6     | 10000_SSOPBIL_0014_02_20191106-153524.ZIP | 13 กรกฎาคม 2563 13:10 น.   | Website     | Y     | ผลการตรวจสอบเบื้องต้น |
| 7     | 10000_SSOPBIL_0014_SS_20191106-153524.ZIP | 13 กรกฎาคม 2563 13:07 น.   | Website     | x     | ผลการตรวจสอบเบื้องต้น |
| 8     | 10000_SSOPBIL_0014_SS_20191106-153524.ZIP | 10 กรกฎาคม 2563 11:33 น.   | Website     | x     | ผลการตรวจสอบเบื้องต้น |
| 9     | 10000_SSOPBIL_1023_11_20180118-164900.ZIP | 23 มิถุนายน 2563 14:06 น.  | Website     | A     | ดาวน์โหลด REP         |
| 10    | 10000_SSOPBIL_1022_11_20180118-164900.ZIP | 23 มิถุนายน 2563 13:46 น.  | Website     | A     | ดาวน์โหลด REP         |

### เอกสารตอบรับ REP

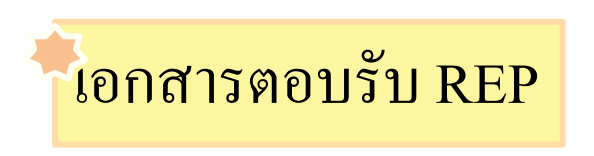

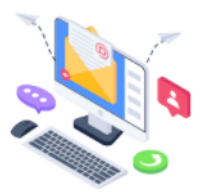

- คือ เอกสารตอบรับที่แสดงผลการตรวจโดยละเอียด เช่น ยอดเงินที่เบิกถูกต้องหรือไม่ สิทธิการรักษาถูกต้องหรือไม่
- สถานพยาบาลที่จะ ได้รับเอกสารตอบรับ REP จะต้องผ่านการตรวจสอบเบื้องต้นแล้วเท่านั้น

#### เอกสารตอบรับ REP (2)

REP ยังแบ่งออกเป็น 2 ประเภท คือ

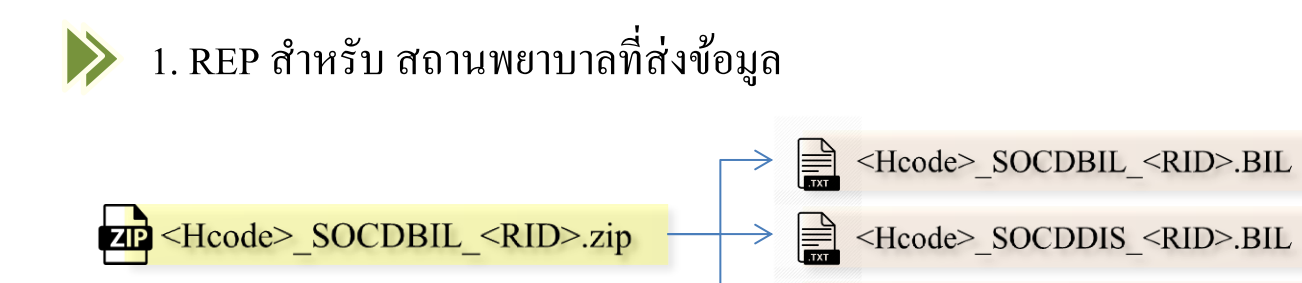

เอกสารตอบรับหลัก เอกสารตอบรับเรื่องยา แจ้ง cases ที่เข้าข่ายโรคเรื้อรัง

#### 2. REP ฉบับ Main

จะเกิดขึ้นเมื่อสถานพยาบาลผู้ส่งข้อมูล (Hproc) ไม่ใช่สถานพยาบาลหลักของผู้ป่วย (Hmain) สกส.จะสำเนาเอกสารตอบรับถึง HMain ด้วย

<Hcode>\_SOCDACD\_<RID>.BIL

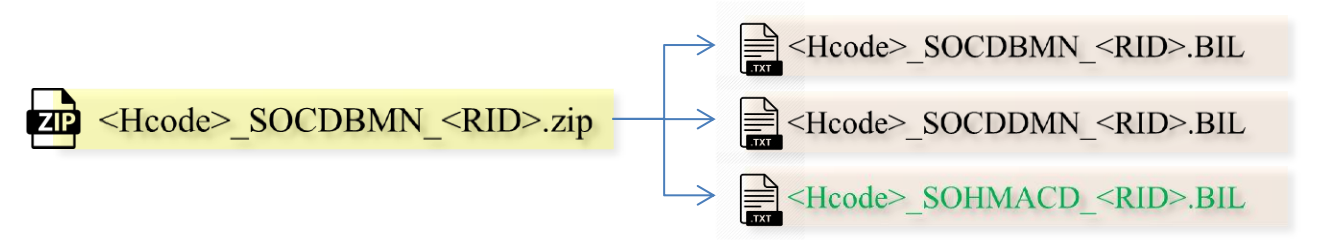

เอกสารตอบรับหลัก เอกสารตอบรับเรื่องยา แจ้ง cases ที่เข้าข่ายโรคเรื่อรัง

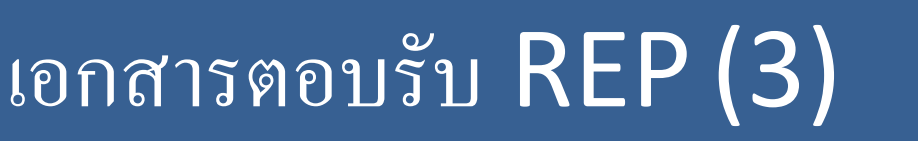

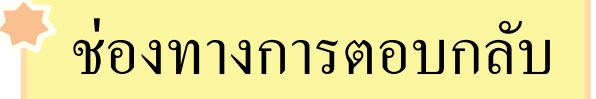

ทั้งการส่งด้วยวิธี ผ่าน E-mail หรือ Web Upload จะใด้รับการตอบกลับ 2 ช่องทางคือ

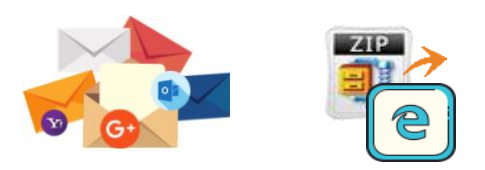

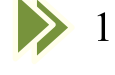

> 1. E-mail outlook ที่สกส.สร้างรหัสใช้งานให้

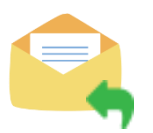

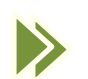

2. การตอบกลับที่หน้า Web (สำเนาจาก E-mail)

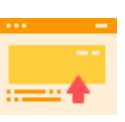

#### ตัวอย่าง เอกสารตอบรับ REP ทาง Email

| การตอบรับข้อมูลการเบิกค่ารักษาผู้ป่วยนอกสิทธิประกันสังคม งวดที่ 01322_SOCDBIL_7367001<br>ผู้ส่ง ssop@ss1.chi.or.th 🛂<br>ผู้รับ 01322@ss2.chi.or.th 👤                                                                                                    |
|----------------------------------------------------------------------------------------------------|
| วนท วนน 08:41                                                                                                    |
| เรยน เจาหนาทผูรบผดชอบ                                                                                                    |
| สำนักสารสนเทศบริการสุขภาพ (สกส.) ขอส่งผลการตรวจรับการเบิกค่ารักษาผู้ป่วยนอกสิทธิประกันสังคม                                                                                                    |
| ข้อมูลงวดวันที่ 02/12/2564 (เอกสารตอบรับที่ 7367001)                                                                                                    |
| 01322_SOCDBIL_7367001.ZIP เป็นแฟ้มข้อมูลเอกสารตอบรับของงวดนี้<br>-01322_SOCDBIL_7367001.BIL แจ้งผลการตรวจข้อมูลเบิกค่ารักษาผู้ป่วยนอกสิทธิประกันสังคม<br>-01322_SOCDDIS_7367001.BIL รายละเอียดเพิ่มเติมการตอบรับข้อมูลยา เฉพาะใบสั่งยาที่ตรวจไม่ผ่าน<br>-01322_SOCDACD_7367001.BIL แจ้งรายการที่เข้าข่ายบัญชีโรคเรื้อรัง |
| สำนักสารสนเทศบริการสุขภาพ                                                                                                    |
| หมายเหตุ เมล์ฉบับนี้เป็นเมล์อัตโนมัติ หากท่านมีปัญหาหรือข้อสงสัยเรื่องเอกสารตอบรับสามารถดิดต่อสอบถามที่ได้ <u>supports@chi.or.th</u>                                                                                                    |
| line group สกส: SSOP support<br>https://line.me/ti/q2/7jotAM-Lpd3tnV4-snnKkw?utm_source=invitation&utm_medium=link_copy&utm_campaign=default                                                                                                    |

#### ตัวอย่าง เอกสารตอบรับ REP ทาง Email (ต่อ)

| ą   | 🐌 隧 🛒 🕇                                | WinZip                | Pro - 01322_SOCDBIL                                                               | _73670      | 01.ZIP    |                  |                                                                        |      |           |          | _      | C                | - X                      |
|-----|----------------------------------------|-----------------------|-----------------------------------------------------------------------------------|-------------|-----------|------------------|------------------------------------------------------------------------|------|-----------|----------|--------|------------------|--------------------------|
| Fil | e Home                                 | Backup                | Tools Setting                                                                     | s I         | Layout    | Help             |                                                                        |      |           |          |        |                  | ~ ?                      |
| Zip | ✓ Include ▼<br>▼ Filter ▼<br>□ Encrypt | Attach to<br>E-mail • | <ul> <li>€ FTP Upload ▼</li> <li>Surn CD/DVD</li> <li>Convert Zip File</li> </ul> | 1-CI<br>Unz | ick Unzip | ₩ (<br>2000)<br> | Unzip and Install<br>Unzip Options <del>-</del><br>Unzip Entire WinZip | File | Op<br>Wit | en<br>h▼ | Select | X Del<br>bac Rer | lete<br>name<br>w Folder |
|     | Compress                               |                       | Send                                                                              |             |           | Deco             | mpress                                                                 |      | Vie       | w        | E      | diting           | 9                        |
| 9   | Name                                   |                       |                                                                                   |             | Туре      |                  | Modified                                                               |      | Size      | Ratio    | Packe  | ed Pa            | ath                      |
|     | 🔊 01322_SOCDB                          | IL_7367001.           | BIL                                                                               |             | BIL File  |                  | 02/12/2564 08:                                                         | 5    | ,365      | 65%      | 1,88   | 38               |                          |
|     | 1322_SOCDD 01322                       | IS_7367001            | BIL                                                                               |             | BIL File  |                  | 02/12/2564 08:                                                         | 2    | ,837      | 56%      | 1,24   | 14               |                          |
|     | 01322_SOCDA                            | CD 736700             | 1.BIL                                                                             |             | BIL File  |                  | 02/12/2564 08:                                                         | 1    | ,957      | 53%      | 92     | 26               |                          |

| เอกสารตอบรั   | ับ ข้อมูลเบิกค่ารักษา    | พยาบาลผู้ป่วยนอกสิทธิประกันสังคม                                                       |  |
|---------------|--------------------------|----------------------------------------------------------------------------------------|--|
| สำหรับ โร     | งพยาบาลส่งเสริมสุขะ      | กาพตำบลเต่าเล่า                                                                        |  |
| รหัส ร.พ.     |                          |                                                                                        |  |
| งวดส่งของ ร   | รายละเอียดเพิ่มเติม      | การตอบรับ ข้อมูลยา (BILLDISP) สิทธิประกันส่งคม เฉพาะใบส่งยาทิตรวจไม่ผ่าน               |  |
| วันที่ออกเลข  | เลขที่ตอบรับ             | = D7367001                                                                             |  |
| เลขที่ตอบรับ  |                          |                                                                                        |  |
|               | สำหรับ โรงพยาบาล         | งส่งเสริมสขภาพตำบลเต่าเล่า                                                             |  |
| สถานี: 01     | รหัส ร.พ.                | ***************************************                                                |  |
|               | สถานพยาบาลผู้รักษ        | เอกสารแจ้ง บัญชีโรคเรื้อรังจากธุรกรรม กรณีสถานพยาบาลผู้ส่งข้อมูล [version 1.0.93.7305] |  |
|               | งวดส่งของ ร.พ.           | **********                                                                             |  |
| รายการเบิกผ้  | วันที่ออกเลขตอบรับ       |                                                                                        |  |
| =======       |                          |                                                                                        |  |
| รายการที่ส่งไ | ใบสั่งยาที่ส่ง           | สำหรับ รพ. โรงพยาบาลส่งเสริมสขภาพตำบลเต่าเล่า                                          |  |
| รายการที่ตรว  | รายการยาที่ส่ง           | รหัส ร.พ. = 01322                                                                      |  |
| รายการที่ตรว  |                          | เอกสารแจ้งเลขที่ = ACD7367001                                                          |  |
|               | ดำบรรยาย เกี่ยวกับ       | วันที่ออกเอกสาร = 02 ธันวาดม 2564                                                      |  |
|               | 1. รปแบ                  | อ้างถึงเอกสารตอบรับเอขที่ = 7367001                                                    |  |
|               | 2. รายกา                 |                                                                                        |  |
|               | อย่พี่ท้ายเอกสารฉา       |                                                                                        |  |
|               | 201111260101041041       | No Repline Hn Invno Pid Dv Drug DTTran ระพ หลัก(HMain) ระพ รักษา(Hoode)                |  |
|               | <u>ไม่มีรวมควรม ค</u> ไล | ויט, וכי איניאיניאיניאיניאיניאיניאיניאיניאיניאי                                        |  |

#### ตัวอย่าง เอกสารตอบรับ REP ฉบับ Main

|                                         | 9                                 | U   🞾 🚱 🟹 🕇                                    | WinZip Pro - 10669_SOCDBM                                     | N_7372001.ZIP                                      |                                                           |                                     | - 0                     | ×                       |
|-----------------------------------------|-----------------------------------|------------------------------------------------|---------------------------------------------------------------|----------------------------------------------------|-----------------------------------------------------------|-------------------------------------|-------------------------|-------------------------|
|                                         | F                                 | ile Home                                       | Backup Tools Settings                                         | Layout He                                          | lp                                                        |                                     |                         | ^ <b>?</b>              |
|                                         | z                                 | ✓ Include ▼ Filter ▼ ip Incrypt                | Attach to<br>E-mail •                                         | 1-Click Unzip<br>Unzip                             | Unzip and Install Unzip Options  Unzip Entire WinZip File | Open<br>With ▼                      | elect                   | der                     |
|                                         |                                   | Compress                                       | Send                                                          | D                                                  | ecompress                                                 | View                                | Editing                 |                         |
|                                         | 2                                 | Name                                           | ¥                                                             |                                                    | Туре                                                      | Modified                            |                         | Size                    |
|                                         |                                   | 10669_SOHM                                     | IACD_7372001.BIL<br>DMN_7372001.BIL<br>BMN_7372001.BIL        |                                                    | BIL File<br>BIL File<br>BIL File                          | 07/12/256<br>07/12/256<br>07/12/256 | 4 08:<br>4 08:<br>4 08: | 1,976<br>2,896<br>2,564 |
| ัส ร.พ.<br>กนพยาบา<br>ดส่งของ ร.        | รายละ<br>(ฉบับ<br>เลขที่          | ะเอียดเพิ่มเติ<br>สถานพยาบา<br>คอบรับ          | มการตอบรับ ข้อมูลยา (<br>ลหลัก ที่สถานพยาบาล<br>= D7372001    | (BILLDISP) สิ<br>เผู่รักษาเป็นผู้ส่                | ทธิประกันสังคม เฉ<br>งข้อมูล)                             | พาะใบสั่ง                           | ยาที่ตรวจไม่เ           | ผ่าน                    |
| วันที่ออกเลข                            |                                   | ······                                         | - 07572001                                                    |                                                    |                                                           |                                     |                         |                         |
| เลขทีตอบรับ<br>สถานี: 0000              | สำหรับ<br>รหัส ร<br>สถาน<br>งวดส่ | บ โรงพยาบ<br>ร.พ.<br>พยาบาลผู้รัก<br>งของ ร.พ. | *************************************                         | **************<br>เริ้งจากธุรกรรม<br>************* | *************************************                     | ******<br>กีสถานพยา<br>******       | าบาลอื่นส่งข้อ:         | มูลให้                  |
| รายการเบิกผู้                           | วนทอ                              | อกเลขตอบร                                      | สำหรับ รพ. สรรพสิทธิป<br>รหัส ร.พ.                            | ระสงค์<br>= 106(                                   | 59                                                        |                                     |                         |                         |
| ======<br>รายการที่ส่งไ<br>รายการที่ตรว | ใบสั่ง<br>รายกา<br>               | ยาที่ส่ง<br>ารยาที่ส่ง                         | เอกสารแจ้งเลขที่<br>วันที่ออกเอกสาร<br>อ้างถึงเอกสารตอบรับเละ | = ACI<br>= 07<br>ขที่ = 7372                       | ว7372001<br>ธันวาคม 2564<br>2001                          |                                     |                         |                         |
| รายการที่ตรว                            | ดำบร                              | รรยาย เกี่ยวกํ                                 |                                                               |                                                    |                                                           |                                     |                         |                         |

1. รูปแ No, Repline, Hn, Invno, Pid, Dx, Drug, DTTran, รพ.หลัก(HMain), รพ.รักษา(Hcode) 2. รายก

อยู่ที่ท้ายเอกสารฉ ---ไม่มีรายการ---

#### ตัวอย่าง เอกสารตอบรับ REP ที่หน้า Web

|       | ระบบ                                      | มรับส่งธุรกรรมผู้ป่วยนอกประเ             | กันสังคม       |                    |                                  |            |
|-------|-------------------------------------------|------------------------------------------|----------------|--------------------|----------------------------------|------------|
|       | รับ-ส่งธุรกรรม ประวัติการส่งธุรกรรม       | Statement บัญชีโรคเรื้อรัง เป            | ปลี่ยนรหัสผ่าน | ออกจากระบบ         |                                  |            |
|       | ประ                                       | วัติการส่งธุรกรรม<br>รพ. ทดสอบ ( 10000 ) |                | 1                  | ารณีสถานพย                       | าบาลหล่    |
| ลำดับ | ชื่อไฟล์                                  | วัน-เวลา                                 | ผ่านช่องทา     | ไม่ ใช่ <i>ผ</i> ู | ผู้ส่งข้อมูลเอง                  | จะ ไม่ ใต้ |
| 1     | 10000_SSOPBIL_1019_SS_20180118-164900.ZIP | 26 พฤศจิกายน 2563 12:50 น.               | Website        | การแจ้             | <i>้</i> ้งข้อมูลที่หน้า         | Web        |
| 2     | 10000_SSOPBIL_0014_SS_20191106-153524.ZIP | 24 กันยายน 2563 10:26 น.                 | Website        | Х                  | <b></b><br>ผลการตรวจสอบเบื้องต้น |            |
| 3     | 10000_SSOPBIL_0014_02_20191106-153524.ZIP | 13 สิงหาคม 2563 14:55 น.                 | Website        | Y                  | ผลการตรวจสอบเบื้องต้น            |            |
| 4     | 10000_SSOPBIL_0011_01_20200805-090934.ZIP | 11 สิงหาคม 2563 11:45 น.                 | Website        | x                  | ผลการตรวจสอบเบื้องต้น            |            |
| 5     | 10000_SSOPBIL_0014_SS_20191106-153524.ZIP | 24 กรกฎาคม 2563 10:59 น.                 | Website        | x                  | ผลการตรวจสอบเบื้องต้น            |            |
| 6     | 10000_SSOPBIL_0014_02_20191106-153524.ZIP | 13 กรกฎาคม 2563 13:10 น.                 | Website        | Y                  | ผลการตรวจสอบเบื้องต้น            |            |
| 7     | 10000_SSOPBIL_0014_SS_20191106-153524.ZIP | 13 กรกฎาคม 2563 13:07 น.                 | Website        | x                  | ผลการตรวจสอบเบื้องต้น            |            |
| 8     | 10000_SSOPBIL_0014_SS_20191106-153524.ZIP | 10 กรกฎาคม 2563 11:33 น.                 | Website        | x                  | ผลการตรวจสอบเบื้องต้น            |            |
| 9     | 10000_SSOPBIL_1023_11_20180118-164900.ZIP | 23 มิถุนายน 2563 14:06 น.                | Website        | А                  | ดาวน์โหลด REP                    |            |
| 10    | 10000_SSOPBIL_1022_11_20180118-164900.ZIP | 23 มิถุนายน 2563 13:46 น.                | Website        | А                  | ดาวน์โหลด REP                    |            |

#### การรับ Statement

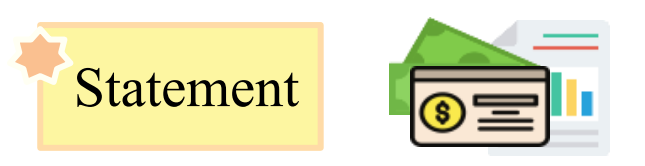

คือ เอกสารแจ้งสรุปยอดการแจ้งค่าใช้จ่ายค่ารักษาพยาบาลของผู้ป่วยนอก สิทธิประกันสังคมที่สถานพยาบาลส่งมาที่ สกส. ตามรอบบัญชีที่กำหนดและเป็น รายการที่ตรวจผ่านเท่านั้น สถานพยาบาลจะใด้รับเดือนละ 1 ครั้ง

การส่งข้อมูลเดือนใดๆ สถานพยาบาลจะได้รับ Statement ของการส่ง ข้อมูลเดือนนั้น ภายใน 5 วันทำการของเดือนถัดไป เช่น สถานพยาบาลส่งข้อมูล ใน เดือนเมษายน 2562 สถานพยาบาลจะได้รับ Statement ในวันที่ 8 พฤษภาคม 2562

#### ึการรับ Statement (2)

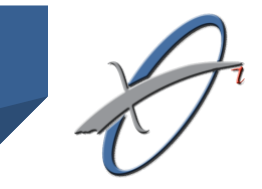

#### Statement (สำหรับสถานพยาบาลของท่าน) ยังแบ่งออกเป็น 2 ประเภท คือ

#### 1. Statement ที่สถานพยาบาลเป็นผู้บันทึกข้อมูล

Hcode>\_SOGNSUMP\_<RID>.XML
Hcode>\_SOGNSTMP\_<RID>.XML
Hcode>\_SOGNSTMP\_<RID>.XML
Hcode>\_SOGNADJP\_<RID>.XML

สรุปยอดค่าใช่ง่ายผู้ป่วยนอก แจ้งรายการค่าใช้ง่ายผู้ป่วยนอก รายการขอแก้ไขข้อมูลค่าใช้ง่ายผู้ป่วยนอก

#### 2. Statement ที่ผู้ประกันตนเป็นผู้ป่วยนอกในสถานพยาบาลอื่น

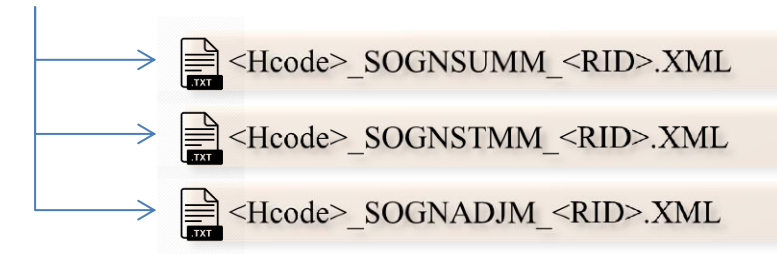

สรุปยอดค่าใช่จ่ายผู้ป่วยนอก แจ้งรายการค่าใช้จ่ายผู้ป่วยนอก รายการขอแก้ไขข้อมูลค่าใช้จ่ายผู้ป่วยนอก

## ตัวอย่าง การแจ้ง Statement ที่ E-mail

| ขอส่งบัญชีรายการแจ้งค่าใช้จ่ายค่ารักษาพยาบาลของ<br>ประจำงวดเดือนตุลาคม 2564<br>CSCD-REP <cscd-rep@uc.chi.or.th><br/>๙๛ จ. 08/11/2564 10:06<br/>ถึง: 10709@ss1.chi.or.th</cscd-rep@uc.chi.or.th>                                                    | <b>เผู้ป่วยนอ</b> | ก ระบบ     | เประกันสั <b>ง</b> | งคม     |                                                                                         |                                                               |                  |
|----------------------------------------------------------------------------------------------------|-------------------|------------|--------------------|---------|-----------------------------------------------------------------------------------------|---------------------------------------------------------------|------------------|
| 🖂 ข้อความ 🔚 10709_SOGNSTM_202110.zip (463 KB) 📋 Readme.txt (4 K                                                                                                    | B)                |            |                    |         |                                                                                         |                                                               |                  |
| เรียนเจ้าหน้าที่ผู้รับผิดชอบ                                                                                                    |                   |            |                    |         |                                                                                         |                                                               |                  |
| สำนักสารสนเทศบริการสขภาพ ขอส่งเอกสารแจ้งยอดบัญชีรายการผู้ป่วยนอกปร:                                                                                                    | ะกันสังคม ประ     | จำงวดเดือน | เตลาคม 2564        | 4       |                                                                                         |                                                               |                  |
| ตามระยะเวลาที่กำหนดไว้ในปฏิทีนงาน ประกอบด้วย                                                                                                    | <b>i</b>   🏷      | 🧼 🛒 🚽      | WinZip P           | ro - 10 | 709_SOGNSTM_2                                                                           | 02110.zip                                                     |                  |
| - บัญชีสรุปยอดการแจ้งค่าใช้จ่ายค่ารักษาพยาบาลของผู้ป่วยนอก ที่สถานพยาบ<br>(10709_SOGNSUMP_202110.XML)                                                                                                    | File Address      | Home       | Backup             | Tools   | Settings                                                                                | Layout                                                        | Help             |
| - บัญชีรายการแจ้งค่าใช้จ่ายค่ารักษาพยาบาลของผู้ป่วยนอก ที่สถานพยาบาลเป่<br>(10709_SOGNSTMP_202110.XML)                                                                                                    | Folders           |            | ×                  | 1       | Name<br>10709_SOGN<br>10709_SOGN                                                        | SUMP_2021<br>STMP_20211                                       | 10.xml<br>10.xml |
| <ul> <li>บัญชีสรุปยอดการแจ้งค่าใช้จ่ายของผู้ประกันตนที่ได้รับการรักษาเป็นผู้ป่วยนอก<br/>(10709_SOGNSUMM_202110.XML)</li> <li>บัญชีรายการแจ้งค่าใช้จ่ายของผู้ประกันตนที่ได้รับการรักษาเป็นผู้ป่วยนอก ในส<br/>(10709_SOGNSTMM_202110.XML)</li> </ul> |                   |            |                    |         | SOGNSTMPE<br>SOGNSUMP<br>SOGNADJP6<br>SOGNADJP6<br>10709_SOGN<br>10709_SOGN<br>SOGNSTMM | i2.xsl<br>52.xsl<br>2.xsl<br>SUMM_2021<br>STMM_2021<br>62.xsl | 10.xml<br>10.xml |
|                                                                                                    |                   |            |                    |         | E SOGNSUMM<br>SOGNADJM®<br>Cogochi.jpg                                                  | 162.xsl<br>52.xsl                                             |                  |

#### ตัวอย่าง SOGNSUMP

| 0                | สำนักสารสนเทศบริการสุขภาพ                       |                                        |                            |          |
|------------------|-------------------------------------------------|----------------------------------------|----------------------------|----------|
| ana              | 979/103-104 ชั้น 31 อาการเอสเอ็มทาวน์เวอร์ ฉ.พห | ลโยธิน สามเสนใน พญาไท กรุงเทพฯ         |                            |          |
| U                | โทร:0-2298-0405-8 โทรสาร:0-2298-0409 U          | RL: http://www.chi.or.th               |                            |          |
| ที่              | 10709_SOGNSUMP_202110                           |                                        |                            |          |
|                  |                                                 | วันที่ 8 พฤศจิกายน 2564                |                            |          |
| เรื่อง           | แจ้งสรุปยอคการแจ้งค่าใข้จ่ายค่ารักษาพยาบา       | ลของผู้ป่วยนอก - ระบบประกันสังคม       | I                          |          |
| เรียน            | ผู้อำนวยการโรงพยาบาลกาฬสินธุ์ (10709)           | •                                      |                            |          |
| สิ่งที่ส่งมาด้วย | บัญชีรายการแจ้งค่าใช้จ่ายฯ เลขที่ 10709_soc     | GNSTMP_202110                          |                            |          |
|                  | สำนักสารสนเทตบริการสงภาพ งอส่งบัญหี             | รายการแจ้้งค่าให้ก่ายค่ารักษาพยาบาลผ่  | น้ำไวยระบบประกั            | ับสังคม  |
| าไระเภทผ้ำไวยน   | ถูก ของสถานพยาบาลท่าน                           |                                        | 12 10 10 10 10 10 10 10 10 |          |
| 11081111111111   | ตั้งแต่วันที่ 1 ตลาคม 2564 ถึงวันที่ 31 ตะ      | ากม 2564                               |                            |          |
|                  |                                                 |                                        |                            |          |
|                  | สำหรับรายการผู้ป่วยนอก-ประเภทผู้ป่วยนอก         | าทั่วไป                                |                            |          |
|                  | จำนวนสถานี 1 สถานี                              |                                        |                            |          |
|                  | จำนวนรายการ                                     | 2,073 ราย                              |                            |          |
|                  | ยอดค่าใช้จ่าย                                   |                                        | 2,443,225.31               | บาท      |
|                  | รวมยอดแจ้งค่าใช้จ่ายทั้งสิ้น                    |                                        | 2,443,225.31               | บาท      |
|                  | (สองสั่                                         | ้านสี่แสนสี่หมื่นสามพันสองร้อยยี่สิบท่ | ห້ານາກສາມສືນເອົ            | ลสตางก์) |
|                  | ตามรายละเอียดที่ปรากฏในเอกสารแนบ (หรื           | อ) แสดงรายการตามขั้นตอนที่กำหนด        | ไว้ต่อไป                   |          |
| หากพบข้อมูลผิ    | คพลาคหรือต้องการแก้ไข โปรคแจ้งสำนักสารเ         | สนเทศบริการสุขภาพ ภายในวันที่ 16       | พฤศจิกายน 2564             | Ļ        |
|                  |                                                 |                                        |                            |          |
|                  |                                                 | ขอแสดงความนับถือ                       |                            |          |
|                  |                                                 | นายสุเมธิ์ เชยประเสริฐ                 |                            |          |
|                  | ผู้ปั                                           | ดการสำนักสารสนเทศบริการสุขภาพ          |                            |          |
|                  | ข้                                              |                                        |                            |          |

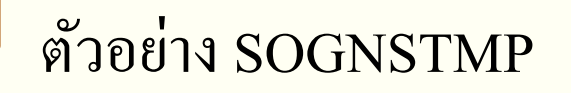

#### บัญชีรายการแจ้งค่าใช้จ่ายค่ารักษาพยาบาลผู้ป่วยนอก - ระบบประกันสังคม

งวดวันที่ 1 ตุลาคม 2564 ถึงวันที่ 31 ตุลาคม 2564

โรงพยาบาลกาพสินธุ์ (10709)

เลขที่เอกสาร : 10709\_SOGNSTMP\_202110

จำนวนสถานีทั้งสิ้น 1 สถานี รวมยอดแจ้งค่าใช้จ่ายทั้งสิ้น 2,443,225.31 บาท

| รายการผู้ป่วยนอก - ประเภทผู้ป่วยนอกทั่วไป |       |     |               | 1            | สถานี |
|-------------------------------------------|-------|-----|---------------|--------------|-------|
| จำนวนรายการ                               | 2,073 | ราย | ยอดค่าใช้จ่าย | 2,443,225.31 | บาท   |
| รวมยอดแจ้งคำใช้จ่ายทั้งสิ้น<br>           |       |     |               | 2,443,225.31 | บาท   |

#### สถานี : 01 บริการผู้ป่วยนอก

| #  | HCare HMain       | HN    | InvNo        | PID | Name | DTtran         | СР | BP | BF | CA | Due | RID     | Copay | Amount   | t Stat |
|----|-------------------|-------|--------------|-----|------|----------------|----|----|----|----|-----|---------|-------|----------|--------|
| 1  | 10709 10670 00079 | 96117 | 640902194526 |     |      | 02/09/64 19.45 | 80 | S  | Y  | м  | 0   | 7323001 |       | 250.0    | 0      |
| 2  | 10709 10699 00069 | 90139 | 640909103014 |     |      | 09/09/64 10.30 | 80 | S  | Υ  | М  | 0   | 7323001 |       | 500.0    | 0      |
| 3  | 10709 10707 00071 | 14480 | 640927165549 |     |      | 27/09/64 16.55 | 80 | S  | Υ  | М  | 0   | 7323001 |       | 1,203.5  | 0      |
| 4  | 10709 10708 00078 | 82300 | 640922102503 |     |      | 22/09/64 10.25 | 80 | S  | Υ  | М  | 0   | 7323001 |       | 140.0    | 0      |
| 5  | 10709 10711 00079 | 95927 | 640901165302 |     |      | 01/09/64 16.53 | 80 | S  | Y  | М  | 0   | 7323001 |       | 2,309.5  | 0      |
| 6  | 10709 10661 00007 | 72297 | 640925092047 |     |      | 25/09/64 09.20 | 80 | S  | Y  | м  | 0   | 7323001 |       | 250.0    | 0      |
| 7  | 10709 10661 00007 | 72297 | 640926090743 |     |      | 26/09/64 09.07 | 80 | S  | Y  | М  | 0   | 7323001 |       | 250.0    | 0      |
| 8  | 10709 10709 00012 | 29982 | 640901020407 |     |      | 01/09/64 02.04 | 80 | S  | Y  | м  | 0   | 7323001 |       | 235.0    | 0      |
| 9  | 10709 10709 00005 | 52843 | 640901060042 |     |      | 01/09/64 06.00 | 80 | S  | Υ  | М  | 0   | 7323001 |       | 750.0    | 0      |
| 10 | 10709 10709 00071 | 10478 | 640901060115 |     |      | 01/09/64 06.01 | 80 | S  | Υ  | М  | 0   | 7323001 |       | 245.0    | 0      |
| 11 | 10709 10709 00049 | 95199 | 640901060127 |     |      | 01/09/64 06.01 | 80 | S  | Υ  | М  | 0   | 7323001 |       | 12,200.0 | 0      |
| 12 | 10709 10709 00059 | 93228 | 640901060135 |     |      | 01/09/64 06.01 | 80 | S  | Υ  | М  | 0   | 7323001 |       | 100.0    | 0      |
| 13 | 10709 10709 00004 | 46096 | 640901060155 |     |      | 01/09/64 06.01 | 80 | S  | Υ  | М  | 0   | 7323001 |       | 685.0    | 0      |
| 14 | 10709 10709 00057 | 77675 | 640901060224 |     |      | 01/09/64 06.02 | 80 | S  | Υ  | М  | 0   | 7323001 |       | 2,834.0  | 0      |
| 15 | 10709 10709 00046 | 67020 | 640901060238 |     |      | 01/09/64 06.02 | 80 | S  | Υ  | М  | 0   | 7323001 |       | 4,060.0  | 0      |
| 16 | 10709 10709 00075 | 55862 | 640901060325 |     |      | 01/09/64 06.03 | 80 | S  | Υ  | М  | 0   | 7323001 |       | 1,750.04 | 0      |
| 17 | 10709 10709 00007 | 73209 | 640901060513 |     |      | 01/09/64 06.05 | 80 | S  | Υ  | М  | 0   | 7323001 |       | 335.0    | 0      |
| 18 | 10709 10709 00055 | 53477 | 640901060516 |     |      | 01/09/64 06.05 | 80 | S  | Υ  | М  | 0   | 7323001 |       | 143.0    | 0      |
| 19 | 10709 10709 00079 | 95845 | 640901061601 |     |      | 01/09/64 06.16 | 80 | S  | Υ  | М  | 0   | 7323001 |       | 805.0    | 0      |
| 20 | 10709 10709 00034 | 40229 | 640901070336 |     |      | 01/09/64 07.03 | 80 | S  | Υ  | М  | 0   | 7323001 |       | 647.0    | 0      |
| 21 | 10709 10709 00068 | 82141 | 640901070345 |     |      | 01/09/64 07.03 | 80 | S  | Υ  | М  | 0   | 7323001 |       | 400.0    | 0      |
| 22 | 10709 10709 00067 | 72014 | 640901070358 |     |      | 01/09/64 07.03 | 80 | S  | Υ  | М  | 0   | 7323001 |       | 847.0    | 0      |
| 23 | 10709 10709 00017 | 79700 | 640901070419 |     |      | 01/09/64 07.04 | 80 | S  | Υ  | М  | 0   | 7323001 |       | 1,220.0  | 0      |
| 24 | 10709 10709 00028 | 85303 | 640901070421 |     |      | 01/09/64 07.04 | 80 | S  | Υ  | М  | 0   | 7323001 |       | 835.0    | 0      |
| 25 | 10709 10709 00048 | 80912 | 640901070426 |     |      | 01/09/64 07.04 | 80 | S  | Υ  | М  | 0   | 7323001 |       | 100.0    | 0      |
| 26 | 10709 10709 00074 | 46414 | 640901070428 |     |      | 01/09/64 07.04 | 80 | S  | Υ  | м  | 0   | 7323001 |       | 3,070.0  | 0      |
| 27 | 10709 10709 00033 | 37031 | 640901070432 |     |      | 01/09/64 07.04 | 80 | S  | Υ  | М  | 0   | 7323001 |       | 1,130.0  | 0      |

69

#### ์ ตัวอย่าง SOGNSUMM

|                  | สำนักสารสนเทศบริการสุขภาพ                                                                               |                                                                                                    |                            |
|------------------|----------------------------------------------------------------------------------------------------|----------------------------------------------------------------------------------------------------|----------------------------|
| ana              | 979/103-104 ชั้น 31 อาคารเอสเอ็มทาวน์เวอร์                                                              | ้อ.พหลโยริน สามเสนใน พญาไท กรุงเทพๆ                                                                                                    |                            |
| U                | โทร : 0-2298-0405-8 โทรสาร : 0-2298-044                                                                 | 09 URL: http://www.chi.or.th                                                                                                    |                            |
| ที่              | 10709_SOGNSUMM_202110                                                                                   |                                                                                                    |                            |
|                  |                                                                                                    | วันที่ 8 พฤศจิกายน 2564                                                                                                    |                            |
| เรื่อง           | แจ้งสรุปยอดการแจ้งค่าใช้จ่ายของผู้ประ                                                                   | ะกันตนที่ได้รับการรักษาเป็นผู้ป่วยนอกในสถานพยาบาลอื่น - ระบบ                                                                                                    | ประกันสังคม                |
| เรียน            | ผู้อำนวยการโรงพยาบาลกาหสินธุ์ (107                                                                      | 09)                                                                                                    |                            |
| สิ่งที่ส่งมาค้วย | บัญชีรายการแจ้งค่าใช้จ่ายของผู้ประกัน                                                                   | ตนฯ เลขที่ 10709_SOGNSTMM_202110                                                                                                    |                            |
|                  | สำนักสารสนเทคบริการสุขภาพ ขอส่ง                                                                         | บ้ญชีรายการแจ้งค่าใช้จ่ายของผู้ประกันตนที่ได้รับการรักษาเป็นผู้ป่                                                                                                    | วยนอก                      |
| ที่สถานพยาบาล    | เอิ่น                                                                                                   | ~ ય શ                                                                                                    |                            |
|                  | ตั้งแต่วันที่ 1 ตุลาคม 2564 ถึงวันที่                                                                   | 31 ตุลาคม 2564                                                                                                    |                            |
|                  | สำหรับรายการผู้ป่วยนอก-ประเภทผู้ป่ว                                                                     | ยนอกทั่วไป                                                                                                    |                            |
|                  | จำนวนรายการ                                                                                             | 8,115 <b>5</b> 78                                                                                                    |                            |
|                  | ยอดค่าใช้จ่าย                                                                                           | 6,752,40                                                                                                    | 02.58 บาท                  |
|                  |                                                                                                    |                                                                                                    |                            |
|                  | รวมยอดแจ้งค่าใช้จ่ายทั้งสิ้น                                                                            | 6,752,40                                                                                                    | 02.58 บาท                  |
|                  | รวมยอดแจ้งค่าใช้จ่ายทั้งสิ้น                                                                            | 6,752,40<br>(หกล้านเจ็ดแสนห้าหมื่นสองพันสี่ร้อยสองบาทห้า                                                                                                    | 02.58 บาท<br>สิบแปดสตางค์  |
|                  | รวมยอดแจ้งค่าใช้จ่ายทั้งสิ้น<br>ตามรายละเอียดที่ปรากฏในเอกสารแนบ                                        | 6,752,44<br>(หกล้านเจ็ดแสนห้าหมื่นสองพันสี่ร้อยสองบาทห้า<br>J (หรือ) แสดงรายการตามขั้นตอนที่กำหนคไว้ต่อไป                                                                                                    | 02.58 บาท<br>สิบแปดสตางก์  |
| หากพบข้อมูลผิ    | รวมยอดแจ้งค่าใช้จ่ายทั้งสิ้น<br>ตามรายละเอียดที่ปรากฏในเอกสารแนบ<br>ดพลาดหรือต้องการแก้ไข โปรดแจ้งสำนัก | 6,752,44<br>(หกล้านเจ็ดแสนห้าหมื่นสองพันสี่ร้อยสองบาทห้า<br>) (หรือ) แสดงรายการตามขั้นตอนที่กำหนดไว้ต่อไป<br>กสารสนเทศบริการสุขภาพ ภายในวันที่ 16 พฤศจิกายน 2564                                               | 02.58 บาท<br>สิบแปดสตางค์  |
| หากพบข้อมูลผิ    | รวมยอดแจ้งค่าใช้ง่ายทั้งสิ้น<br>ตามรายละเอียดที่ปรากฏในเอกสารแนบ<br>ดพลาดหรือต้องการแก้ไข โปรดแจ้งสำนัก | 6,752,40<br>(หกล้านเจ็ดแสนห้าหมื่นสองพันสี่ร้อยสองบาทห้า<br>ม (หรือ) แสดงรายการตามขั้นตอนที่กำหนดไว้ต่อไป<br>กสารสนเทคบริการสุขภาพ ภายในวันที่ 16 พฤศจิกายน 2564<br>ขอแสดงความนับถือ                           | 02.58 บาท<br>สิบแปดสตางกุ้ |
| หากพบข้อมูลผิ    | รวมยอดแจ้งค่าใช้จ่ายทั้งสิ้น<br>ตามรายละเอียดที่ปรากฏในเอกสารแนบ<br>ดพลาดหรือต้องการแก้ไข โปรดแจ้งสำนัก | 6,752,44<br>(หกล้านเจ็ดแสนห้าหมื่นสองพันสี่ร้อยสองบาทห้า<br>ม (หรือ) แสดงรายการตามขั้นตอนที่กำหนดไว้ต่อไป<br>าสารสนเทศบริการสุขภาพ ภายในวันที่ 16 พฤศจิกายน 2564<br>ขอแสดงความนับถือ<br>นายสุเมธิ์ เชยประเสริฐ | 02.58 บาท<br>สิบแปดสตางค์  |

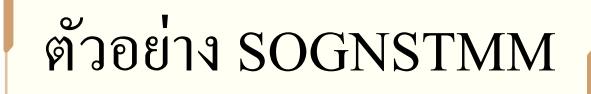

#### บัญชีรายการแจ้งค่าใช้จ่ายของผู้ประกันตนที่ได้รับการรักษาเป็นผู้ป่วยนอกในสถานพยาบาลอื่น - ระบบประกันสังคม

งวดวันที่ 1 ตุลาคม 2564 ถึงวันที่ 31 ตุลาคม 2564

โรงพยาบาลกาพสินธุ์ (10709)

เลขที่เอกสาร : 10709\_SOGNSTMM\_202110

จำนวนรายการทั้งสิ้น **5,115** รายการ รวมยอดแจ้งค่าใช้จ่ายทั้งสิ้น 6,752,402.58 บาท

#### รายการผู้ป่วยนอก - ประเภทผู้ป่วยนอกทั่วไป

| จำนวนรายการ                     | 8,115 | ราย | ยอกค่าใช้จ่าย | 6,752,402.58 | บาท |
|---------------------------------|-------|-----|---------------|--------------|-----|
| รวมยอดแจ้งค่าใช้จ่ายทั้งสิน<br> |       |     |               | 6,752,402.58 | บาท |

| #  | HCare HProc | HN       | InvNo            | PID | Name | DTtran         | СР | BP | BF | CA | Due | RID     | Copay | Amount Stat |
|----|-------------|----------|------------------|-----|------|----------------|----|----|----|----|-----|---------|-------|-------------|
| 1  | 03311 03311 | 2049     | 227027           |     |      | 15/09/64 15.56 | 80 | S  | Y  | В  | 0   | 7312037 | ZZ    | 120.00      |
| 2  | 05339 05339 | 2103     | 121021           |     |      | 20/09/64 10.20 | 80 | S  | Υ  | В  | 0   | 7315007 | ZZ    | 35.00       |
| 3  | 10663 10663 | 1823456  | SSO6409-128240   |     |      | 19/08/64 07.37 | 80 | S  | Y  | М  | 0   | 7324003 | ZZ    | 1,666.50    |
| 4  | 10671 10671 | 1803620  | 180362002        |     |      | 29/09/64 09.44 | 80 | S  | Υ  | М  | 0   | 7316001 |       | 2,220.00    |
| 5  | 10710 10710 | 1119022  | 1520114621119022 |     |      | 07/10/64 12.33 | 80 | S  | Υ  | М  | 0   | 7322001 |       | 250.00      |
| 6  | 10713 10713 | 64218904 | OS64-080327      |     |      | 15/09/64 18.55 | 80 | S  | Y  | М  | 0   | 7305015 |       | 1,500.00    |
| 7  | 12272 12272 | 199360   | 202110270061     |     |      | 27/10/64 09.36 | 80 | S  | Y  | М  | 0   | 7332004 |       | 408.00      |
| 8  | 13781 13781 | 5873377  | 650-00000025154  |     |      | 29/09/64 14.53 | 80 | S  | Y  | М  | 0   | 7330001 |       | 9,544.00    |
| 9  | 13883 13883 | 0003765  | 6409111646421    |     |      | 11/09/64 16.46 | 80 | S  | Y  | В  | 0   | 7308010 |       | 115.00      |
| 10 | 14861 14861 | 182577   | 1108621          |     |      | 21/10/64 09.32 | 80 | S  | Y  | В  | 0   | 7333006 | ZZ    | 27.75       |
| 11 | 15166 15166 | 94345    | 527811           |     |      | 30/09/64 11.45 | 80 | S  | Y  | В  | 0   | 7305007 | ZZ    | 70.00       |
| 12 | 77609 77609 | 67206    | 537711           |     |      | 31/08/64 10.29 | 80 | S  | Y  | В  | 0   | 7318001 | ZZ    | 55.00       |
| 13 | 05400 05400 | 357      | 40015            |     |      | 06/09/64 10.52 | 80 | S  | Y  | в  | 0   | 7316010 |       | 62.63       |
| 14 | 05400 05400 | 357      | 40061            |     |      | 09/09/64 13.58 | 80 | S  | Y  | В  | 0   | 7316010 |       | 72.75       |
| 15 | 05427 05427 | 2677     | 209363           |     |      | 22/09/64 09.05 | 80 | S  | Υ  | В  | 0   | 7310011 |       | 72.50       |
| 16 | 05427 05427 | 2038     | 209488           |     |      | 13/09/64 08.56 | 80 | S  | Y  | В  | 0   | 7310011 |       | 72.50       |
| 17 | 05333 05333 | 3127     | 258781           |     |      | 01/09/64 09.58 | 80 | S  | Y  | в  | 0   | 7308003 |       | 70.00       |
| 18 | 05333 05333 | 6910     | 258947           |     |      | 20/09/64 15.00 | 80 | S  | Υ  | В  | 0   | 7308003 |       | 125.00      |
| 19 | 05333 05333 | 1251     | 258989           |     |      | 22/09/64 12.50 | 80 | S  | Υ  | В  | 0   | 7308003 |       | 70.00       |
| 20 | 05345 05345 | 7973     | 266349           |     |      | 10/09/64 16.06 | 80 | S  | Υ  | В  | 0   | 7316005 | ZZ    | 100.50      |
| 21 | 05345 05345 | 5438     | 266350           |     |      | 10/09/64 16.08 | 80 | S  | Y  | В  | 0   | 7316005 | ZZ    | 116.25      |
| 22 | 05345 05345 | 5124     | 266611           |     |      | 29/09/64 14.09 | 80 | S  | Y  | В  | 0   | 7316005 | ZZ    | 111.00      |
| 23 | 05295 05295 | 1002     | 232053           |     |      | 01/09/64 11.33 | 80 | S  | Y  | В  | 0   | 7311002 |       | 80.00       |
| 24 | 05295 05295 | 4565     | 232217           |     |      | 21/09/64 10.38 | 80 | S  | Y  | В  | 0   | 7311002 |       | 111.20      |
| 25 | 05295 05295 | 9269     | 232272           |     |      | 09/09/64 11.08 | 80 | S  | Y  | В  | 0   | 7311002 |       | 120.00      |
| 26 | 05295 05295 | 1448     | 232326           |     |      | 30/09/64 10.15 | 80 | S  | Y  | В  | 0   | 7311002 |       | 120.00      |

### ตัวอย่าง การแจ้ง Statement ที่หน้า Web

| ระบบรับส่งธุรกรรมผู้ป่วยนอกประกันสังคม |                |                      |           |                  |                 |            |  |  |  |  |
|----------------------------------------|----------------|----------------------|-----------|------------------|-----------------|------------|--|--|--|--|
|                                        | รับ-ส่งธุรกรรม | ประวัติการส่งธุรกรรม | Statement | บัญชีโรคเรื้อรัง | เปลี่ยนรหัสผ่าน | ออกจากระบบ |  |  |  |  |
|                                        |                |                      |           |                  |                 |            |  |  |  |  |

#### Statement

รพ. ทดสอบ ( 10000 )

| ลำดับ | เลขงวด | เลขที่เอกสาร         |   |          |  |
|-------|--------|----------------------|---|----------|--|
| 1     | 202010 | 10000_SOGNSTM_202010 | [ | Download |  |
| 2     | 202009 | 10000_SOGNSTM_202009 | [ | Download |  |
| 3     | 202008 | 10000_SOGNSTM_202008 | [ | Download |  |
| 4     | 202007 | 10000_SOGNSTM_202007 | [ | Download |  |

บัญชีรายการแจ้งค่าใช้จ่ายค่ารักษาพยาบาลผู้ป่วยนอกระบบประกันสังคม ประเภทผู้ป่วยนอก โดยแสดงรายการ 4 เดือนล่าสุด

🔆 ระบบจะแสดงรายการให้ดาวน์โหลดเฉพาะ 4 เดือนล่าสุดเท่านั้น
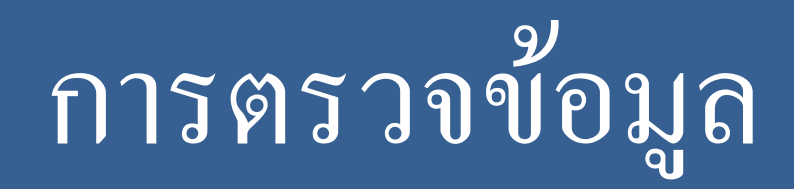

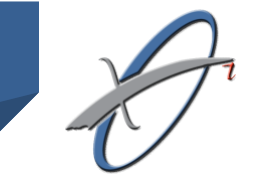

### การตรวจข้อมูล

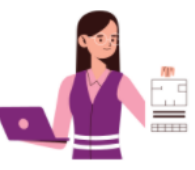

การตรวจข้อมูลแบ่งเป็น 2 ประเภท คือ

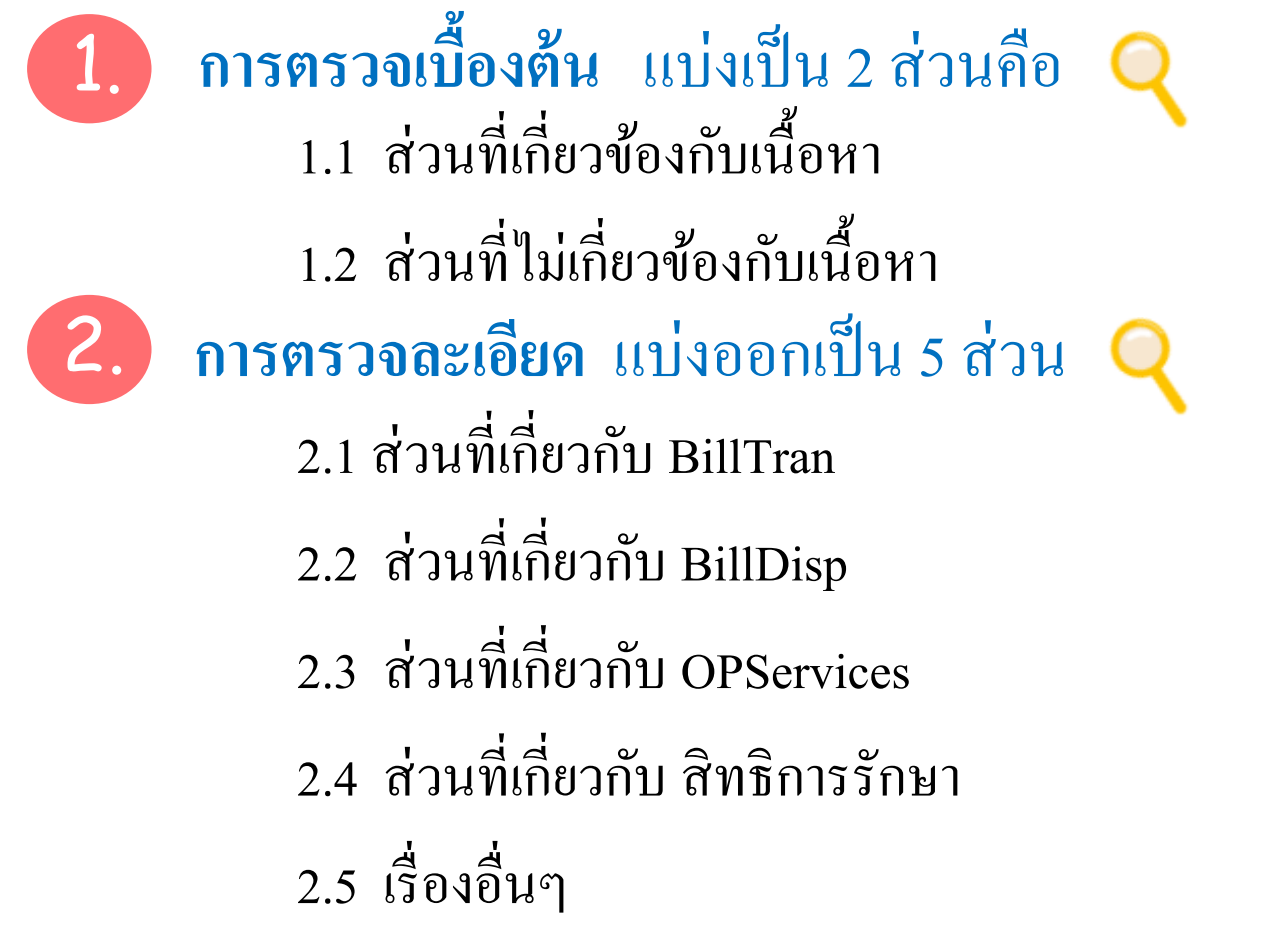

# การตรวจเบื้องต้น

### รหัส Error

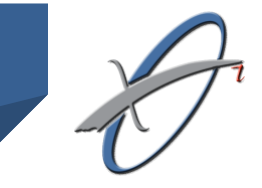

| จุด Error                       | รหัส Error เบื้องต้น | รหัส Error REP |
|---------------------------------|----------------------|----------------|
| Zip file มีขนาดใหญ่             | V                    |                |
| Hcode ไม่อยู่ในทะเบียน          | W                    |                |
| ไฟล์ซ้ำ                         | Х                    |                |
| Text File ไม่ครบ หรือไม่ถูกต้อง | Y                    |                |
| Unzip ไม่ได้                    | Z                    |                |
| BillTran                        | В                    | Т              |
| BillDisp                        | D                    | R              |
| OPServices                      | Р                    | S              |
| Hemophilia                      |                      | Н              |
| สิทธิการรักษา                   |                      | С              |
| DrugCatalog (รหัสเคือน)         |                      | W              |
| ยากคภูมิ                        |                      | М              |
| COVID-19                        |                      | V              |

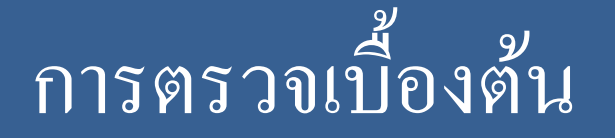

#### ส่วนที่ไม่เกี่ยวข้องกับเนื้อหา

#### Error ของส่วนที่ไม่เกี่ยวกับเนื้อหา Error นี้จะผิดที่ระบบไม่ใช่ เนื้อหาของข้อมูล เช่น ส่งไฟล์ซ้ำ unzip ไม่ได้ text file ไม่ครบ เป็นต้น

## ตัวอย่างเอกสารตอบรับเบื้องต้น

เรียนเจ้าหน้าที่ผู้รับผิดชอบ

ตามที่ท่านได้ส่งแฟ้มข้อมูลค่ารักษาพยาบาลผู้ป่วยนอกประกันสังคม งวด 0016\_02\_20180720-093800 เมื่อวันที่ 12 ธันวาคม 2561 เวลา 15:11:07

ผลการตรวจสอบเบื้องต้น Y0 : ไฟล์ไม่ครบ 3 ไฟล์ (BillTran, BillDisp, OPServices)

้แฟ้มข้อมูลนี้จะไม่นำเข้าระบบ ขอให้ทาง รพ. แก้ไขข้อผิดพลาดแล้วจัดส่งไปยัง สกส. ใหม่อีกครั้ง

สอบถามปัญหาเพิ่มเติม : โทร 02-2980405-8

หมายเหตุ:

E-Mail: ssop@ss1.chi.or.th เป็นเมล์อัตโนมัติสำหรับรับ-ส่งผลการตอบกลับเบื้องต้นเท่านั้น หากทางโรงพยาบาลต้องการสอบถามบึญหาเพิ่มเติมกรุณาส่งมาที่ E-Mail:10000@ss1.chi.or.th

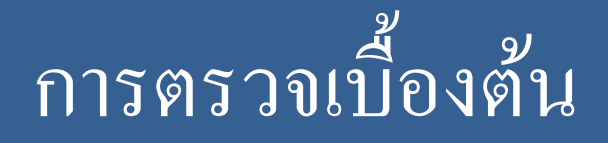

#### ส่วนที่ไม่เกี่ยวข้องกับเนื้อหา

Error ของส่วนที่เกี่ยวข้องกับเนื้อหานี้ เป็น Error ของ Text File ที่มีรูปแบบหรือ ข้อกำหนดไม่ถูกต้อง เช่น ข้อมูล MD5 ไม่ถูกต้อง, Node ไม่ครบ เป็นต้น

การตอบกลับข้อมูลผิด หรือ Error สกส. ตอบกลับเป็นรหัส โดยแบ่งรหัส ออกเป็น 2 ส่วน 3 หลัก

- ส่วนที่ 1 file ที่ Error (หลักที่ 1)

B = BillTran

D = BillDisp

P = OPServices

- ส่วนที่ 2 เป็นรหัสข้อผิดพลาด (หลักที่ 2-3) แสดงเป็นตัวเลขไม่มีความหมายของ

ตัวเลข

# ตัวอย่างเอกสารตอบรับเบื้องต้น

เรียนเจ้าหน้าที่ผู้รับผิดชอบ

ตามที่ท่านได้ส่งแฟ้มข้อมูลค่ารักษาพยาบาลผู้ป่วยนอกประกันสังคมงวด 0016\_02\_20180720-093800 เมื่อวันที่ 12 ธันวาคม 2561 เวลา 12:03:02

ผลการตรวจสอบเบื้องต้น D34: BILLDISP: ขาดข้อมูลที่กำหนดว่าต้องมี - PRDCAT-Dispenseditem รายการที่ 3

P34: OPServices: ขาดข้อมูลที่กำหนดว่าต้องมี - CODE – รายการที่ 1 - CODE – รายการที่ 2 - CODE – รายการที่ 3

แฟ้มข้อมูลนี้จะไม่นำเข้าระบบ ขอให้ทาง รพ. แก้ไขข้อผิดพลาดแล้วจัดส่งไปยัง สกส. ใหม่อีกครั้ง

```
สอบถามปัญหาเพิ่มเดิม : โทร 02-2980405-8
```

หมายเหตุ :

E-Mail: ssop@ss1.chi.or.th เป็นเมล์อัตโนมัติสำหรับรับ-ส่งผลการตอบกลับเบื้องต้นเท่านั้น หากทางโรงพยาบาลต้องการสอบถามปัญหาเพิ่มเติมกรุณาส่งมาที่ E-Mail:10000@ss1.chi.or.th

#### วิธีการนับบรรทัดกรณีติด Error B34 D34 และ P34

```
<?xml version="1.0" encoding="windows-874"?>
<ClaimRec System="OP" PayPlan="SS" Version="0.93">
<Header>
<HCODE>HospCode</HCODE>
<HNAME>HospName</HNAME>
<DATETIME>GenDT</DATETIME>
<SESSNO>SessionId</SESSNO>
<RECCOUNT>RecordCount</RECCOUNT>
<Header>
<BILL TRAN>
รายการที่ 1
รายการที่ 2
รายการที่ 3
</BILLTRAN>
<BillItems>
รายการที่ 1
รายการที่ 2
รายการที่ 3
</BillItems>
</ClaimRec>
<?EndNote Checksum="MD5HashValue"?>
```

# ฟิลด์ที่ตรวจ Error B34 D34 และ P34

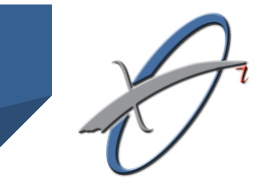

?34: ขาดข้อมูลที่กำหนดว่าต้องมี สกส.ตรวจข้อมูลที่กำหนดว่าต้องมีต่อไปนี้ ต้องไม่เป็นค่าว่าง 1. แฟ้ม BillTran ข้อมูลที่ห้ามว่าง ประกอบด้วย - Station - DTtran - Hcode - Invno - HN - Pid - HMain - PayPlan 2. แฟ้ม BillItems ข้อมูลที่ห้ามว่าง ประกอบด้วย - SvDate - Invno - BillMuad - Oty\* 3. แฟ้ม Dispensing ข้อมูลที่ห้ามว่าง ประกอบด้วย - ProviderID - Dispid - Invno - HN - PID - Prescdt - Prescb - Itemcnt\* 4. แฟ้ม DispensedItem ข้อมูลที่ห้ามว่าง ประกอบด้วย - DispID - PrdCat Ouantity\* 5. แฟ้ม OPServices ข้อมูลที่ห้ามว่าง ประกอบด้วย - Invno - SvID - Class - HCode - HN - Pid - CareAccount - SvPID - Clinic 6. แฟ้ม OPDx ข้อมูลที่ห้ามว่าง ประกอบด้วย - Class - SvID - SI - Code - CodeSet \* มีค่าเป็นตัวเลขดังนั้นถ้าใส่ค่า 0 หรือ ว่าง สกส.ถือว่าเป็นค่า **ว่าง** ดังนั้นให้ใส่ค่าตัวเลขที่ไม่ใช่ 0.00

สำนักสารสนเทศบริการสุขภาพ

# การตรวจละเอียด

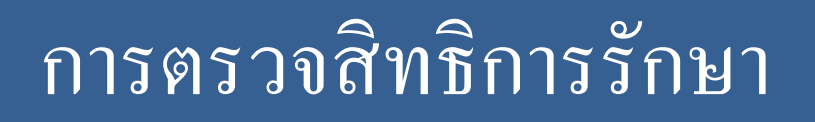

การตรวจสอบสิทธิการรักษา สกส. แจ้งรหัส Error ขึ้นต้นด้วย C

- C01 : ผู้ป่วยไม่มีสิทธิประกันสังคม
- C02 : วันที่รักษา (BillTran.Dttran) ไม่มีสิทธิประกันสังคม
- C07 : Hmain ไม่ถูกต้อง เช่น ผู้ป่วยประกันสังคม รพ.ชัยภูมิ
   ใปรักษาที่ รพ.ชุมแพ แต่ชุมแพส่ง BillTran.Hmain เป็น รพ.ขอนแก่น

# การตรวจแฟ้ม BILLTRAN

แบ่งการตรวจออกเป็น 4 ประเภท

- สมการคณิตศาสตร์
- ความสัมพันธ์กับแฟ้มอื่น
- ฟิลด์ที่มี Format เป็น SE 🏾 🎢
- ฟิลด์ที่มี required เป็น (o) y, (o) n, y

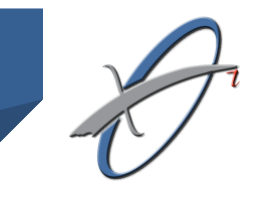

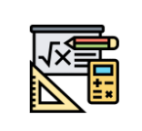

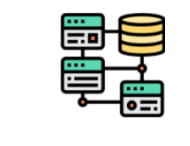

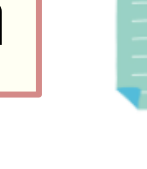

## การตรวจแฟ้ม BILLTRAN (2)

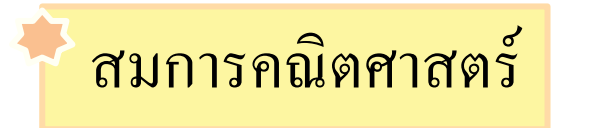

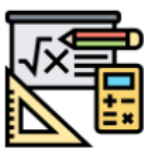

- Amount = ClaimAmt +a paid + OtherPay
- Amount = sum(BillItems.ChargeAmt)
- ClaimAmt = sum(BillItems.ClaimAmt)
- BillItems.ChargeAmt = BillItems.QTY x BillItems.UP
- BillItems.ClaimAmount= BillItems.QTY x BillItems.ClaimUP

หากผลคูณเป็นทศนิยม ให้ปัดเศษได้ไม่เกิน 1 บาท (ปัดขึ้นหรือลงก็ได้) เช่น ผลคูณ เป็น 50.25 สถานพยาบาลสามารถระบุเป็น 50.25 , 51, 50 ก็ได้

# การตรวจแฟ้ม BILLTRAN (3)

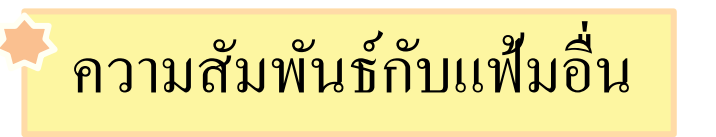

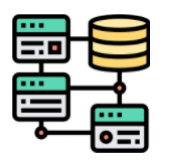

- ความสัมพันธ์กับ BILLDISP
  - BillItems ที่ BillItems.BliiMuad เป็น 3 และ 5 ให้สถานพยาบาลนำ
     Dispensing.DispID มาใส่ใน BillItems.SvRefID
- ความสัมพันธ์กับ OPServices
  - BillItems ที่ BillItems.BliiMuad เป็น B ให้สถานพยาบาลนำ
     OPServices.SvID ที่ Class = 'OP' มาใส่ใน BillItems.SvRefID
  - BillItems ที่ BillItems.BliiMuad เป็น I ให้สถานพยาบาลนำ
     OPServices.SvID ที่ Class = 'EC' มาใส่ใน BillItems.SvRefID

รายการใน BillItems ที่เป็นหมวด 3 และหมวด 5

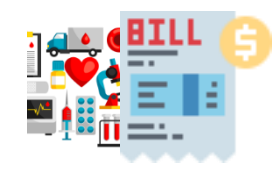

- จะต้องมีใน DispensedItems เสมอ
- BillItems.SvRefID = DispensedItems.DisPID
- BillItems.LCCode = DispensedItems.HospDrgID
- BillItems.STDCode = DispensedItems.DrgID

BillItems.SvRefID+ BillItems.LCCode+ BillItems.STDCode

จะต้องเป็นฟังก์ชั้น 1:1 แบบทัวถิ่งกับ

DispensedItems.DisPID+DispensedItems.HospDrgID+ispensedItems.DrgID

#### ุการตรวจแฟ้ม BILLTRAN (5)

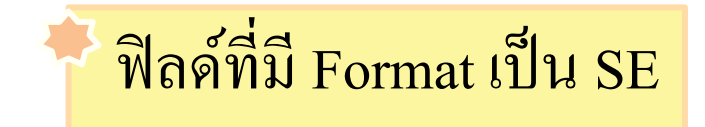

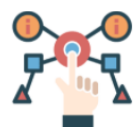

| รหัส | ความหมาย                    |
|------|-----------------------------|
| 00   | ไม่ใช้สิทธิ                 |
| 10   | ใช้สิทธิสวัสดิการข้าราชการ  |
| 20   | ใช้สิทธิ ขรก. ส่วนท้องถิ่น  |
| 21   | ใช้สิทธิ ขรก. ส่วนท้องถิ่น  |
| 30   | ใช้สิทธิ องค์กรอื่นๆ ของรัฐ |
| 31   | ใช้สิทธิ องค์กรอื่นๆ ของรัฐ |
| 80   | ใช้สิทธิประกันสังคม         |
| 81   | ใช้สิทธิกองทุนเงินทดแทน     |
| 86   | ทุพลภาพ                     |

ค่าที่ระบุในฟิลด์เหล่านี้จะต้องเป็นค่าที่ อยู่ใน CodeSet ที่ สกส. ประกาศไว้ใน เอกสารเท่านั้น เช่น BillTran.PayPlan ค่าที่สามารถระบุได้ คือ

🗲 ไม่ใช้กับสิทธิประกันสังคม

## การตรวจแฟ้ม BILLTRAN (6)

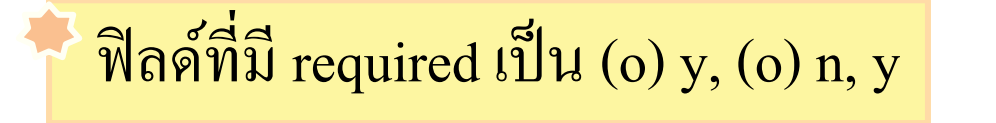

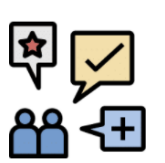

#### 隊 ฟิลด์ที่มี required เป็น (o) y, (o) n

ในระยะแรกสถานพยาบาลเลือกไม่บันทึกข้อมูลในฟิลด์เหล่านี้ได้ จนกว่าจะมีประกาศให้บันทึก

📡 ฟิลด์ที่มี required เป็น y

ข้อมูลฟิลด์เหล่านี้ ต้องห้ามว่าง แต่จะมีบางฟิลด์ที่ไม่มีข้อมูล เช่น BillItems.STDCode มี required เป็น y ซึ่งในที่นี้ จะหมายถึง บังคับให้ใส่เฉพาะ ยาเท่านั้น (BillItems.BillIMuad = '3') แต่ก็มียาบางตัวที่ไม่มี STDCode ก็ให้เว้น ว่างเอาไว้ได้

# การตรวจแฟ้ม BILLDISP

#### แบ่งการตรวจออกเป็น 4 ประเภท

- สมการคณิตศาสตร์
- ความสัมพันธ์กับแฟ้มอื่น
- ฟิลด์ที่มี Format เป็น SE
- ฟิลด์ที่มี required เป็น (o) y, (o) n, y

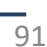

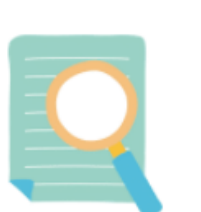

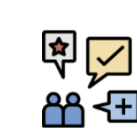

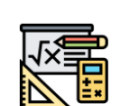

### การตรวจแฟ้ม BILLDISP (2)

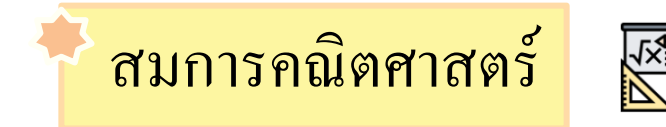

- ChargeAmt = ClaimAmt+paid+other
- chargeAmt = sum(DispensedItems.Chargeamt)
- claimAmt = sum(DispensedItems.reimbamt)
- DispensedItems.Chargeamt = quantity\*Unitprice
- DispensedItems.Reimbamt = quantity\*Reimbprice

หากผลคูณเป็นทศนิยม ให้ปัดเศษได้ไม่เกิน 1 บาท (ปัดขึ้นหรือลงก็ได้) เช่น ผลคูณ เป็น 50.25 สถานพยาบาลสามารถระบุเป็น 50.25 , 51, 50 ก็ได้

## การตรวจแฟ้ม BILLDISP (3)

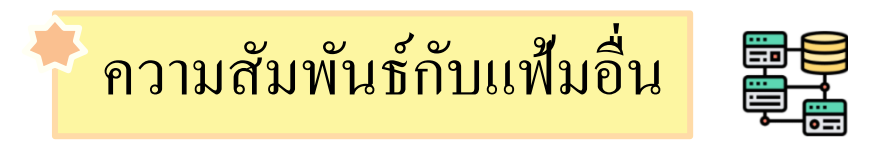

- ความสัมพันธ์กับ BILLTRAN
  - BillDisp จะบันทึกก็ต่อเมื่อ BillItems.BillMuad เป็น 3 และ 5 เท่านั้น
  - Dispensing.Chargeamt = sum(BillItems.ChargeAmt) เฉพาะหมวด 3 และ 5
  - Dispensing.Claimamt = sum(BillItems.ClaimAmount) เฉพาะหมวด 3 และ 5
  - DispensedItems.Quantity = BillItems.Qty
  - DispensedItems.UnitPrice = BillItems.UP

#### การตรวจแฟ้ม BILLDISP (4)

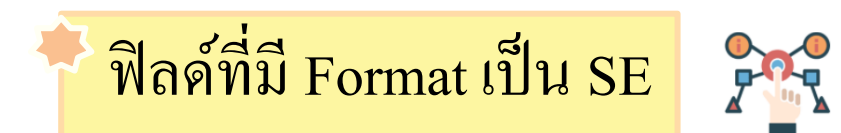

#### ค่าที่ระบุในฟิลด์เหล่านี้จะต้องเป็นค่าที่อยู่ใน CodeSet ที่ สกส. ประกาศไว้ในเอกสารเท่านั้น เช่น Dispensing.Reimbuser Dispensing.BenefitPlan เป็นต้น

#### การตรวจแฟ้ม BILLDISP (5)

#### 📡 ฟิลด์ที่มี required เป็น (o) y, (o) n

ในระยะแรกสถานพยาบาลเลือกไม่บันทึกข้อมูลในฟิลค์เหล่านี้ได้ จนกว่าจะมีประกาศให้บันทึก

**₹** 88 € ±

#### 🕨 ฟิลด์ที่มี required เป็น y

ข้อมูลฟิลด์เหล่านี้ ต้องห้ามว่าง แต่จะมีบางฟิลด์ที่ไม่มีข้อมูล เช่น DispensedItems.DrgID มี required เป็น y ซึ่งในที่นี้ จะหมายถึง บังคับให้ใส่ เฉพาะยาเท่านั้น (DispensedItems.PrdCat = '1', '2') แต่ก็มียาบางตัวที่ไม่มี STDCode ก็ให้เว้นว่างเอาไว้ได้

## การตรวจแฟ้ม OPServices

#### แบ่งการตรวจออกเป็น 3 ประเภท

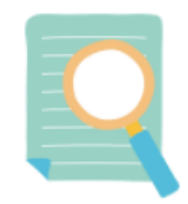

- ความสัมพันธ์กับแฟ้มอื่น
- ฟิลด์ที่มี Format เป็น SE

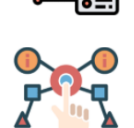

ฟิลด์ที่มี required เป็น (o) y, (o) n

₽<mark>,</mark> ₩ - E

#### การตรวจแฟ้ม OPServices (2)

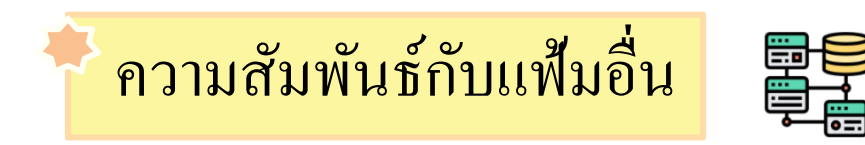

- ความสัมพันธ์กับ BILLTRAN
  - กรณี OPServices.Class = 'EC'

OPServices.SvCharge = sum(BillItems.ChargeAmt) เฉพาะ หมวด I

- กรณี OPServices.Class = 'OP'

OPServices.SvCharge = sum(BillItems.ChargeAmt) เฉพาะ หมวด B

#### การตรวจแฟ้ม OPServices (3)

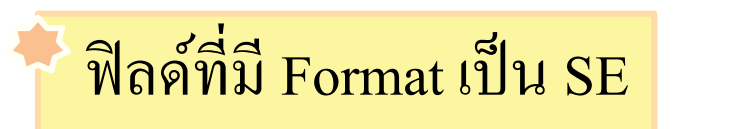

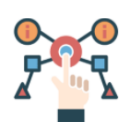

#### ค่าที่ระบุในฟิลด์เหล่านี้จะต้องเป็นค่าที่อยู่ใน CodeSet ที่ สกส. ประกาศไว้ในเอกสารเท่านั้น เช่น OPServices.TyprIn OPServices.TyprOut OPServices.Clinic เป็นต้น

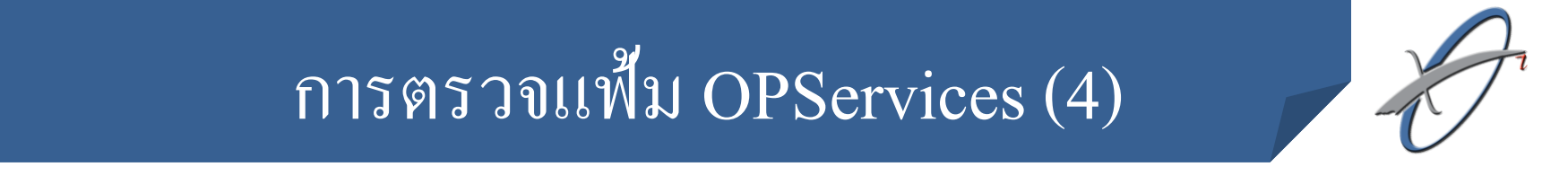

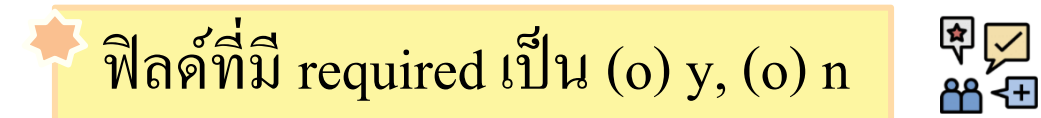

#### ในระยะแรกสถานพยาบาลเลือกไม่บันทึกข้อมูลในฟิลด์เหล่านี้ได้ จนกว่าจะมีประกาศให้บันทึก

# บัญชีอ้างอิงที่เกี่ยวข้อง

# บัญชีอ้างอิงที่เกี่ยวข้อง

 บัญชีรายการยาอ้างอิง (DrugCatalog) : DrugCatalog ของ SSOP จะใช้ชุด เดียวกันกับการเบิกค่า รักษาพยาบาลสวัสดิการข้าราชการ (CSOP)

1.1 สำหรับสถานพยาบาลที่ทำ DrugCatalog ของ CSOP แล้วไม่ต้องทำ
 DrugCatalog ของ SSOP ใหม่สามารถใช้ชุดเดียวกันได้เลย

1.2 สำหรับสถานพยาบาลที่อยู่กลุ่มนอก 168 รพ. ที่ทำ DrugCatalog กับ โปรแกรม E-Claim กับทางสปสช. แล้ว ให้สถานพยาบาลคาวน์โหลดจากเว็บ ไซด์ของ สปสช. แล้วลบ 4 ฟิลด์สุดท้ายออก และนำบัญชี DrugCatalog ชุดนั้น ส่ง สกส. ได้เลยในด้านการตรวจข้อมูลระหว่าง SSOP กับ DrugCatalog สกส. จะแจ้งเป็นรหัสเตือนจะ ไม่ตรวจเป็นข้อผิดพลาดดังนั้นในระยะเริ่มต้น สถานพยาบาลสามารถเลือกส่ง DrugCatalog ได้

# บัญชีอ้างอิงที่เกี่ยวข้อง (2)

2. บัญชีรายการการตรวจห้องปฏิบัติการอ้างอิง (Lab Catalog) :Lab Catalog ของ SSOP จะใช้ชุดเดียวกันกับการเบิกค่า รักษาพยาบาลสวัสดิการ ข้าราชการ CSOP และ CIPN

2.1 สำหรับสถานพยาบาลที่ทำ LabCatalog ของ CSOP หรือ CIPN แล้วไม่ต้องทำ LabCatalog ของ SSOP ใหม่ สามารถใช้ชุดเดียวกันได้เลย 2.2 สำหรับสถานพยาบาลที่ยังไม่จัดทำ LabCatalog ของ CSOP หรือ CIPN ในระยะแรก สถานพยาบาลเลือกไม่จัดทำ LabCatalog ก็ได้

# การแก้ไขข้อมูล

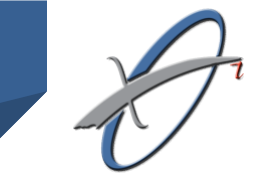

## การแก้ไขข้อมูล

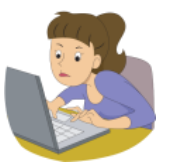

การแก้ไขข้อมูลแบ่งเป็น 2 ประเภท ดังนี้

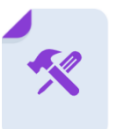

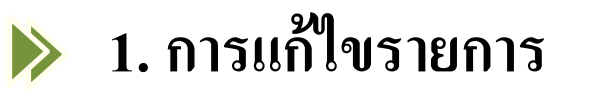

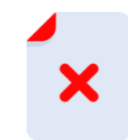

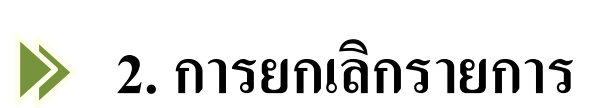

# การแก้ไขข้อมูล (2)

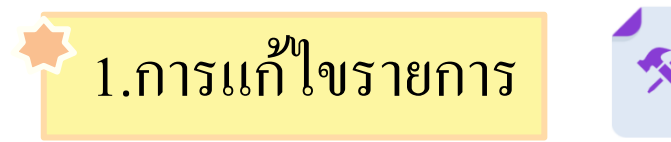

การแก้ไขรายการ หมายถึง การแก้ไขข้อมูลที่เคยส่งข้อมูลผ่านแล้วเท่านั้น การแก้ไข รายการติด C ไม่ถือว่าเป็นการแก้ไขข้อมูล ให้เรียกว่า การแก้ไขรายการติด C

การแก้ไขข้อมูลอาจเกิดขึ้นได้ กับสถานพยาบาลหลายแห่งที่บันทึกข้อมูลไม่ครบ เช่น สถานพยาบาลไม่ใส่รหัสวินิจฉัยโรคเรื้อรัง หรือไม่บันทึกรหัส TMT ของยา เป็นต้น การแก้ไข ข้อมูลเหล่านี้

≽ เมื่อสถานพยาบาลตรวจพบข้อผิดพลาดของข้อมูล และต้องการแก้ไข ให้ปฏิบัติดังนี้

1.1 ให้สถานพยาบาลนำชุดข้อมูลชุดเดิมมาทำการแก้ไข ให้ถูกต้อง โดย สถานพยาบาลจะต้องใช้ Key ชุดเดิม กล่าวคือ InvNo, DispID และ SvID เดิม

- 1.2 ให้สถานพยาบาลระบุ BillTran.Tflag เป็น " E "
- 1.3 ให้สถานพยาบาลส่งข้อมูลในระบบ SSOP ตามปกติ

# การแก้ไขข้อมูล (3)

#### 2.การยกเลิกรายการ

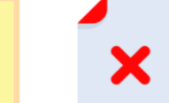

การยกเลิกรายการ คือ การยกเลิกรายการที่ส่งผ่านแล้ว แล้วสถานพยาบาลตรวจสอบ พบว่ารายการนั้นเกิดข้อผิดพลาด สถานพยาบาลจึงขอยกเลิกรายการดังกล่าว

≽ การยกเลิกรายการทำได้โดยนำธุรกรรมเดิมที่เคยส่งผ่านแล้ว มาส่งใหม่ โดยระบุ BillTran.Tflag = 'D' แล้วส่งใหม่

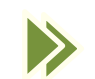

การยกเลิกรายการจะส่งเฉพาะ BILLTRAN หรือส่งทั้งหมดก็ได้

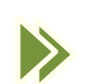

▶ รายการที่ยกเลิกไปแล้ว (D) จะนำมาส่งใหม่อีกไม่ได้ (A)

# ปัญหาที่พบบ่อยในระบบ SSOP

# ปัญหาที่พบบ่อยในระบบ SSOP

#### องค์ประกอบของเอกสารเบิก

สถานพยาบาลที่ใช้โปรแกรม HospXP ก่อนส่งข้อมูลมาที่ สกส. ให้สถานพยาบาล ตรวจสอบชื่อไฟล์ก่อนทุกครั้ง เพราะในชื่อ zip file ส่วนของงวคส่งจะเป็น 5 หลัก แต่ สกส. รับเป็น 4 หลักเท่านั้น จึงทำให้สถานพยาบาลไม่ได้รับการตอบกลับจาก สกส.

ชื่อแฟ้มผิด (ทำให้สถานพยาบาลไม่ได้เอกสารตอบรับ) ที่พบบ่อยมี

- ส่วนที่ 3 งวดส่ง ไม่เป็นเลข 4 หลักตามที่กำหนด
- ส่วนที่ 4 รหัสย่อยของชุดงวดส่ง ไม่เป็นตัวเลข 2 หลักตามที่กำหนด
- ส่วนที่ 5 วัน-เวลาที่จัดทำ ขาดเครื่องหมาย "-" คั่นระหว่างวันและเวลา
## ปัญหาที่พบบ่อยในระบบ SSOP (2)

เนื้อหาของธุรกรรม

 โ. รหัส ICD-10 หรือ ICD-9-CM มีสัญลักษณ์ "." (period) คั่น ในตัวรหัส; ที่ถูกต้อง period ถูกตัดออกจากรหัสที่ใช้ [Error S18,S19]
 2. เลขที่ใบประกอบวิชาชีพผู้ให้บริการ (Dispensing.Prescb และ OPServices.SvPID)

2.1 ขาดอักษรบ่งบอกประเภทวิชาชีพของผู้ให้บริการ
2.2 มี "." (period) คั่นระหว่างอักษรและตัวเลข period ถูกตัด
ออกจากรหัสที่ใช้

*ตัวอย่าง* เช่น ว11532, ถ้าเป็น 11532 จะผิดเงื่อนไข 2.1, ถ้าเป็น ว.11532 จะผิดเงื่อนไข 2.2 [Error R21,S15]

## Thank You